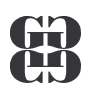

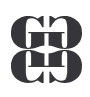

# SIPVZ

## úvodní modul P-0

2003

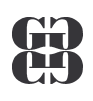

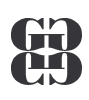

### **OBSAH**

| Obsah                                 | 1  |
|---------------------------------------|----|
| Elektronická komunikace               | 3  |
| Základní druhy                        | 4  |
| ICQ                                   | 5  |
| Tabulkový procesor Excel              |    |
| Základní pojmy                        | 10 |
| Operace se souborem                   | 13 |
| Základy editace buněk                 | 15 |
| Oblast buněk                          | 18 |
| Plnění buněk řadou                    | 19 |
| Vzorec                                | 20 |
| Odkazy na buňky                       | 21 |
| Funkce                                | 23 |
| Grafická prezentace dat               | 26 |
| Databázové operace s daty             | 29 |
| Tisk tabulkového dokumentu            | 30 |
| Tisk tabulkového dokumentu            | 31 |
| Přehled vybraných klávesových zkratek | 32 |
| Zpracování textu                      | 33 |
| Základní pojmy                        | 34 |
| Základy editace textu                 | 35 |
| Formát odstavce                       | 36 |
| Odrážky a číslování                   | 37 |
| Tabulátory                            | 38 |
| Ohraničení a stínování                | 39 |
| Styl odstavce                         | 40 |
| Tabulky v textu                       | 42 |
| Vkládání obrázků do textu             | 44 |
| hromadnÁ korespondence                | 45 |
| Tvorba obsahu                         | 50 |
| Kontrola před tiskem                  | 53 |
| Tisk textového dokumentu              | 54 |
| Přehled vybraných klávesových zkratek | 55 |

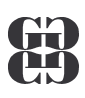

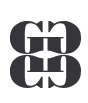

| Prezentační program PowerPoint | 56 |
|--------------------------------|----|
| Základní pojmy                 | 57 |
| Operace s Prezentací           | 59 |
| Základní zobrazení prezentace  |    |
| Práce se snímky                | 63 |
| šablona prezentace             | 66 |
| Přechody a animace             | 68 |
| Promítání prezentace           | 69 |
| Tisk prezentace                | 71 |
| klávesové zkratky              | 72 |

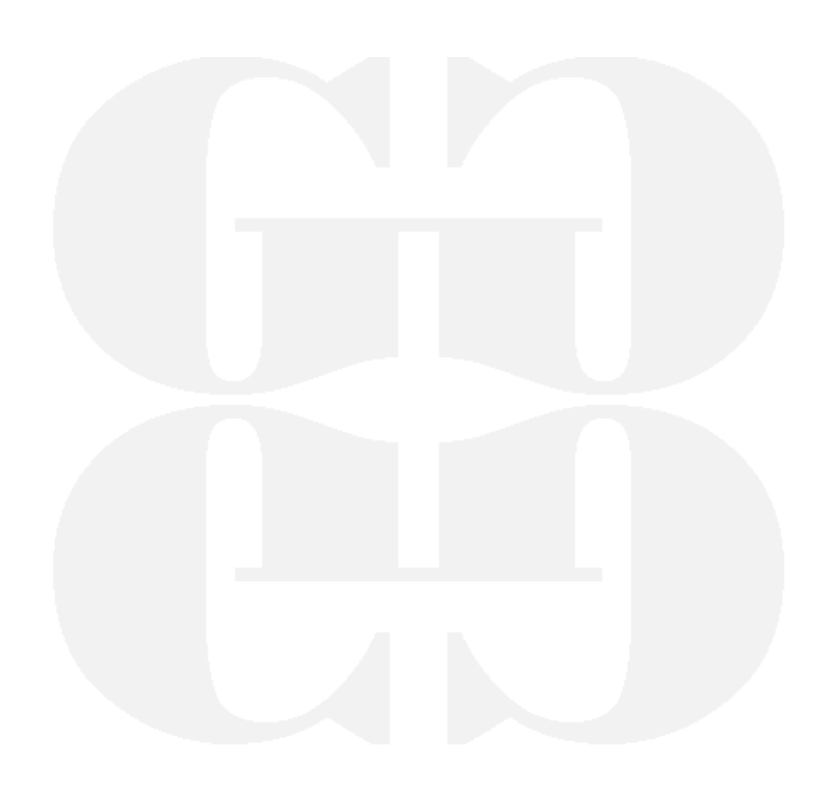

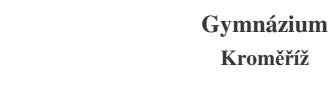

X

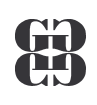

### **ELEKTRONICKÁ KOMUNIKACE**

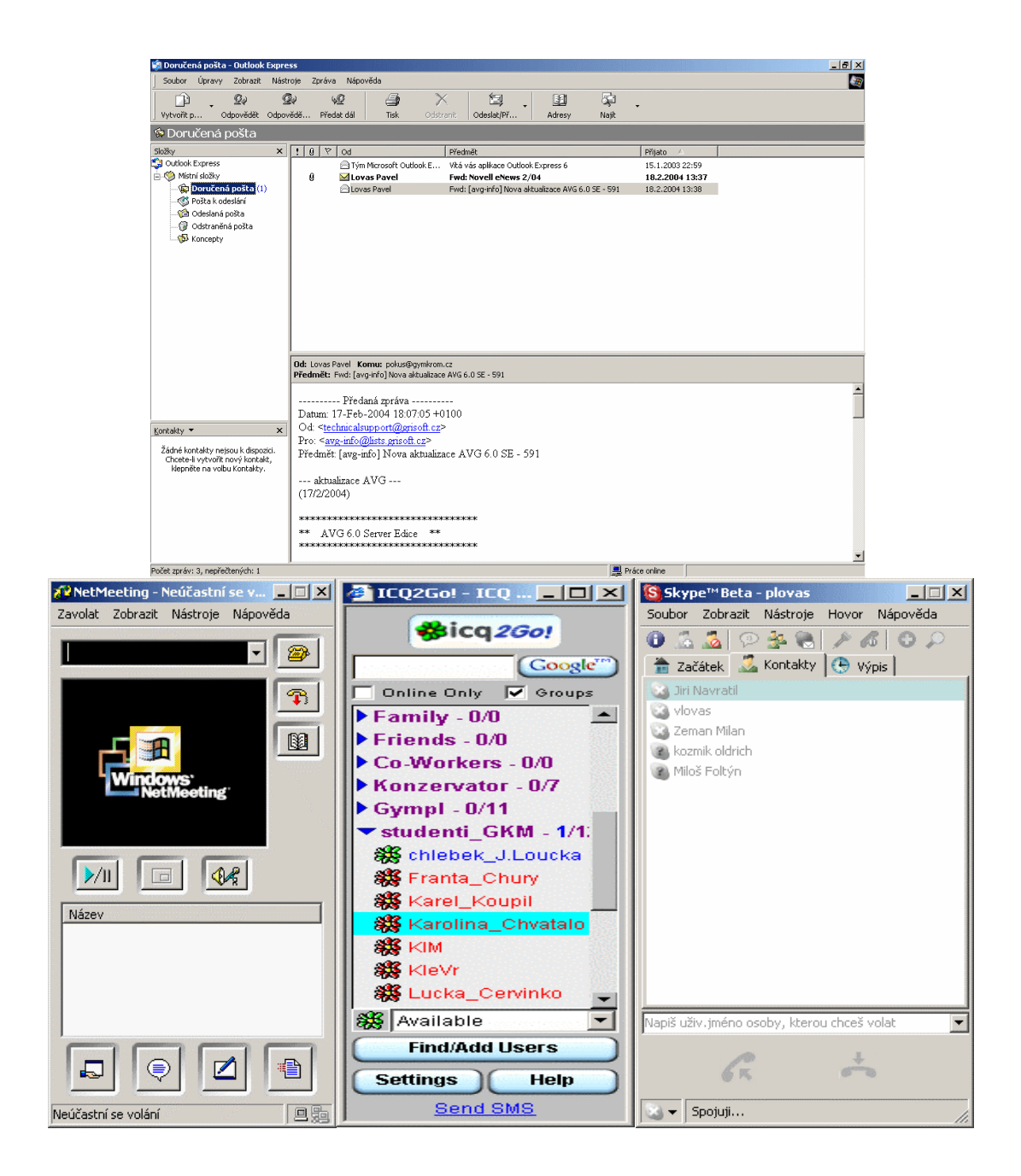

3

B

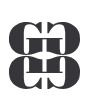

## ZÁKLADNÍ DRUHY

#### Elektronická pošta

- Poštovní klient
- Webové rozhraní
- Elektronická konference
- Chat

#### Internetové komunikátory

- NetMeeting
- WindowsMessenger
- ICQ
- Miranda
- IP-telefonie
  - Skype

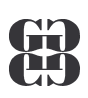

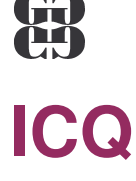

- Formy používání
- Přihlášení
- Prostředí komunikátoru
- Posílání zpráv
- Osobní nastavení

#### FORMY POUŽÍVÁNÍ

Program ICQ je možné provozovat v několika režimech. Varianty se liší svými možnostmi.

- Úplná instalace
- Lite-verze

#### Úplná instalace umožňuje:

Přihlášení do systému, práci s kontakty, posílání zpráv, změnit osobní nastavení, **změna hesla uživatele**, posílání e-mailu,posílání sms (pokud toto podporuje operátor), přenos souborů, provoz ICQ-chatu,

#### Lite-verze umožňuje:

Přihlášení do systému, práci s kontakty, posílání zpráv, změnit osobní nastavení,

Provoz se zahajuje na adrese: go.icq.com

| ur web-baseu icų: - icųzov: - icų       | .com - Microsoft Internet Explorer                                                      |                                                                                   |                                   |
|-----------------------------------------|-----------------------------------------------------------------------------------------|-----------------------------------------------------------------------------------|-----------------------------------|
| or Úpravy Zobrazit Oblibené I           | Nástroje Nápověda                                                                       |                                                                                   |                                   |
| pět • → • 🔕 😰 🔠 🥘 Hled                  | at 📷 Oblibené 🛞 Média 🧭 🛃 🍜 🗹 📃                                                         |                                                                                   |                                   |
| a 🙆 http://go.icq.com/                  |                                                                                         |                                                                                   | kica2Go!                          |
| king 2Gol-                              |                                                                                         |                                                                                   | Web Based ICO                     |
|                                         |                                                                                         | Search                                                                            |                                   |
| Q Homepage Free Downle                  | oads Meet People Chat Boards Play Games                                                 | Web Tools ICQ Anywher                                                             | ~~~                               |
| NETHUR                                  | OVD Rentals     No Late Fees - Ever!     Over 20.000 Titles     Free Shipping Both Ways |                                                                                   | **                                |
| n   <u>Help &amp; FAQ</u>               | řihlášení do systému                                                                    |                                                                                   | Login                             |
| Use ICQ2Go/ fro<br>New ICQ2Go! release  | ICQ-číslo                                                                               | l users.                                                                          | Register here                     |
| ICQ2Gol Beta V Sicq2Gol 2Gol            | Heslo                                                                                   | • support team.                                                                   | Password:                         |
| V (                                     |                                                                                         |                                                                                   | Connect                           |
| ICO Sta To: laadaanosh Chars            | Remember! Launch ICQ2                                                                   | 2Go! only from this page, http:                                                   | Help Settings                     |
| G G                                     | LC BUCOSC                                                                               | Dading ICQ2Go/                                                                    | Forgot your password<br>or ICQ# ? |
| Help User Details C.                    | ancei Send 1                                                                            | CQ2Go! automatically from now on!"                                                | <u> </u>                          |
| Warning: Applet Window                  | You need to have an ICQ<br>Press C                                                      | # to use ICQ2Gol. If you don't have one <u>rec</u><br>TRL+D to bookmark this page | <u>jister here</u>                |
| Image: Settings     Help       Send SMS | What's New in this version (release • Reach More Friends - Add & mes                    | <b>d July 15 2003)</b><br>isage AIM and AOL users.                                |                                   |

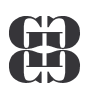

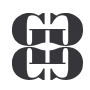

Tato verze oproti plnohodnotnému programu umí jen několik základních činností, ale na druhé straně v počítači nemusí být nic nainstalováno navíc, stačí jen mít funkční připojení k internetu a internetový prohlížeč musí podporovat Java aplety

#### **PROSTŘEDÍ KOUNIKÁTORU**

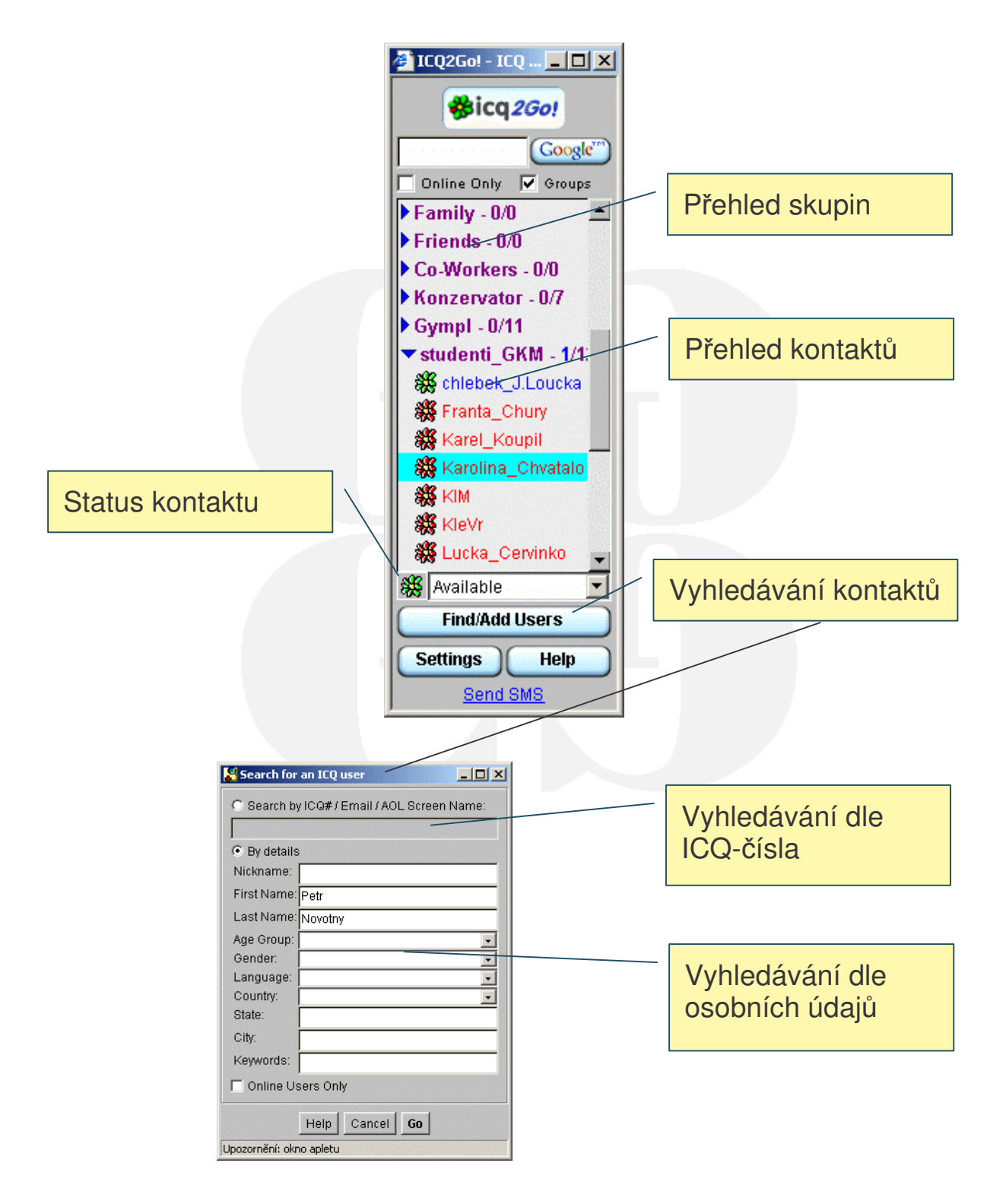

B

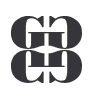

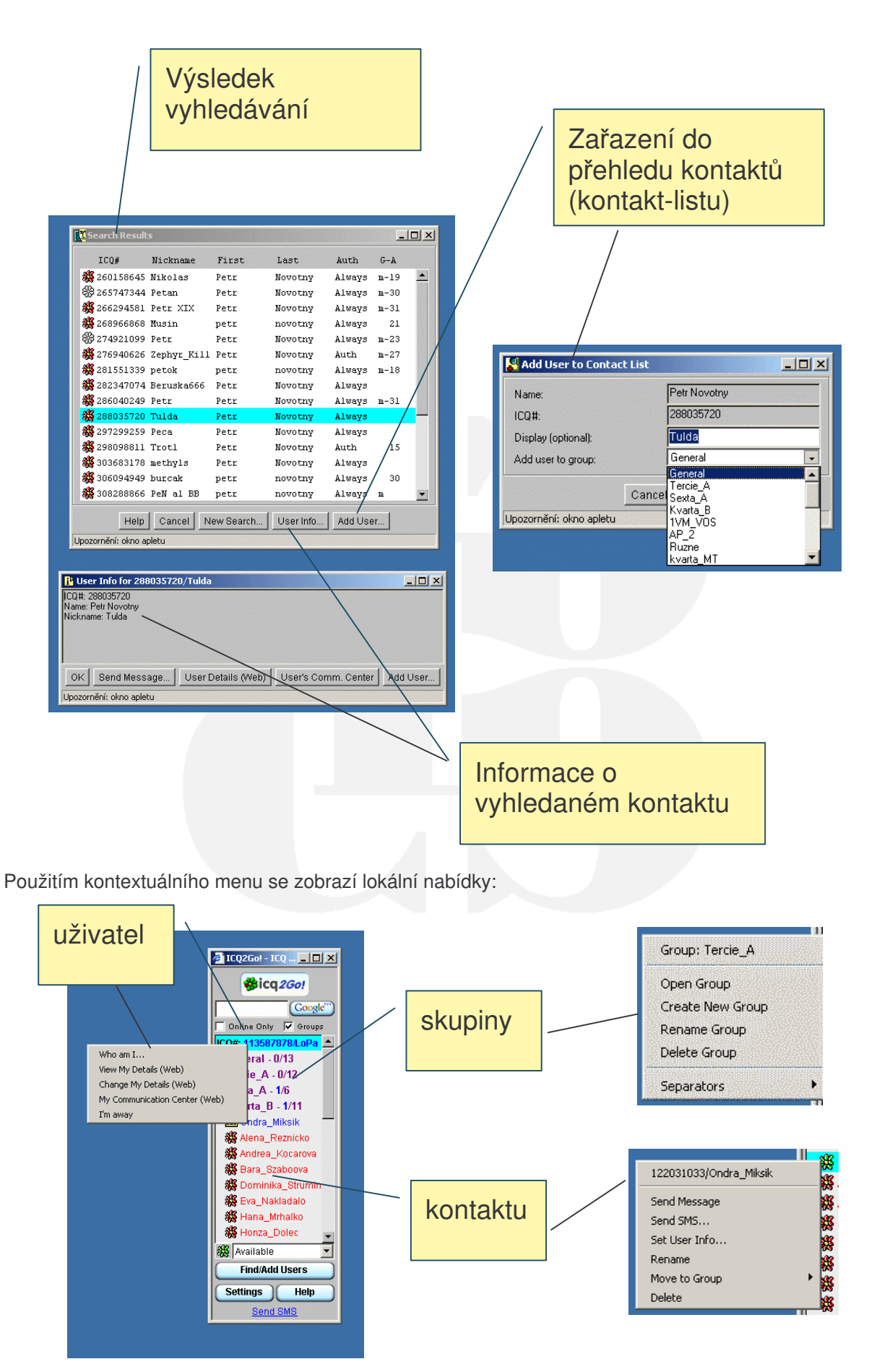

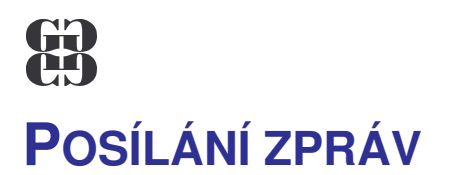

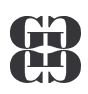

Posílání zpráv se provádí přes lokální nabídku nebo dvojklikem na ikonce před jménem kontaktu. Objeví se následující okno:

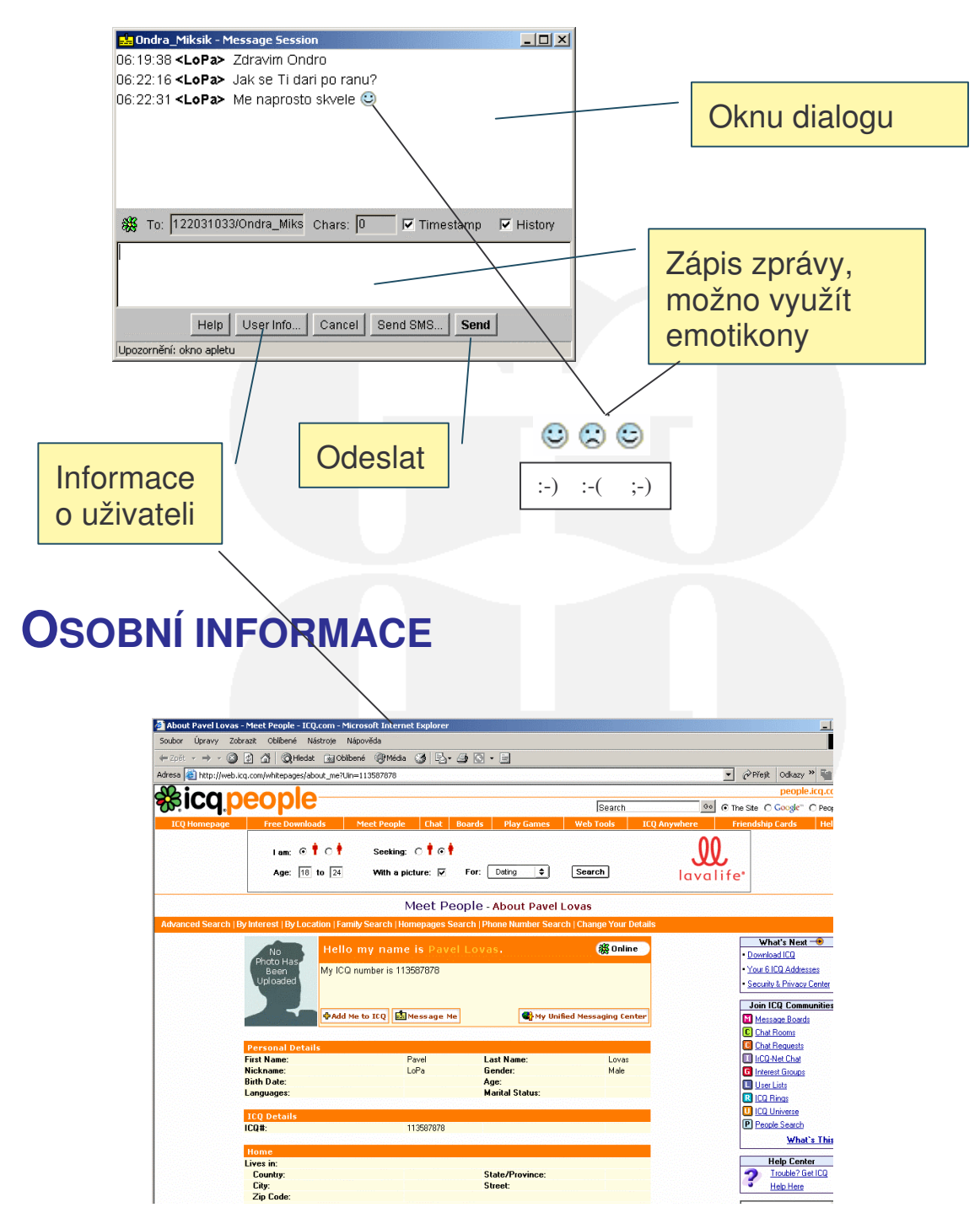

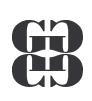

### **TABULKOVÝ PROCESOR EXCEL**

| Microsoft E | ixcel - znamky                                               |                                             |                                           |                                       |                                         |            |          |              |     | _ 8 ×    |
|-------------|--------------------------------------------------------------|---------------------------------------------|-------------------------------------------|---------------------------------------|-----------------------------------------|------------|----------|--------------|-----|----------|
| Soubor Ú    | lpr <u>a</u> vy <u>Z</u> obrazit Vložit                      | <u>F</u> ormát <u>N</u> ástroje <u>D</u> at | a <u>O</u> kno Nápo <u>v</u> ěda <i>i</i> | Acro <u>b</u> at                      |                                         |            |          |              |     | _ 8 ×    |
|             | A A 12 X                                                     | 🗈 🙉 🛷 🗤 🗸                                   | CH - Q - 5 fr                             | AL ZI 🔐 🔊 10                          | 0% - ?                                  |            |          |              |     |          |
|             |                                                              |                                             | = =                                       |                                       |                                         |            |          |              |     |          |
| Arial CE    | • 10 • B                                                     | <i>I</i> ⊔ ⊨ ≡ ≡                            | ∎ 🖽   🕸 % 000                             | ,00 +,0   ¥F ¥F   E                   | □ * <mark>°</mark> * <mark>▲</mark> * - |            |          |              |     |          |
| K47         | =                                                            | -                                           | _                                         | _                                     | _                                       | -          |          |              |     |          |
| A           | B                                                            | C                                           | D                                         | E                                     | <b>F</b>                                | G          | <b>H</b> | and a second | J   | <u> </u> |
| 1           |                                                              |                                             |                                           |                                       |                                         |            |          |              |     |          |
| 2           |                                                              |                                             |                                           |                                       |                                         | ····· )    |          |              |     |          |
| 4           | V tabulce jsou uv                                            | edeny tržby jednotli                        | vých oddělení obch                        | odních středisek. V:                  | aším úkolem je:                         |            |          |              |     |          |
| 5           | 1. DopInit vzorce                                            | pro výpočet celkové                         | tržby jednotlivých s                      | středisek a celkové                   | a nejvyšší tržby jed                    | notlivých  |          |              |     |          |
| 6           | oddělení                                                     |                                             |                                           |                                       |                                         |            |          |              |     |          |
| 7           | 2. Dopinit vzorce                                            | pro výpočet počtu p                         | rocent celkové tržb                       | / jednotlivých odděl                  | ení z celkové tržby                     |            |          |              |     |          |
| 8           | <ol> <li>Trzby jednotliwy</li> <li>Colkoupu tržbu</li> </ol> | yon oddeleni vseon :<br>otřadiack znázarnit | stredisek znazornit<br>urúcočourúm grofom | valcovým gratem<br>Istorý budo oboobo | wat nadaia duban 7                      | 000 o hudo |          |              |     | 1        |
| 9           | 4. Celkovou lizbu                                            | ni streuisek znazonni.<br>Ni                | i vysecovym graiem                        | , ktery bude obsand                   | wat naupis uuben 2                      | UUZ a Duue |          |              |     |          |
| 10          | oparien popisikan                                            | "                                           |                                           |                                       |                                         |            |          |              |     |          |
| 11          |                                                              |                                             |                                           |                                       |                                         |            |          |              |     |          |
| 12          | -                                                            |                                             |                                           |                                       |                                         |            |          |              |     |          |
| 14          | · · · · · · · · · · · · · · · · · · ·                        |                                             |                                           |                                       |                                         |            |          |              |     |          |
| 15          | Středisko/oddělení                                           | potraviny                                   | drogerie                                  | prům, zboží                           | textil                                  | celkem     |          |              |     |          |
| 16          | Kroměříž                                                     | 12 548.00 Kč                                | 7 560.00 Kč                               | 23 784.00 Kč                          | 32 546.00 Kč                            |            |          |              |     |          |
| 17          | Chropyně                                                     | 17 253,00 Kč                                | 24 658 00 Kč                              | 21 315 00 Kč                          | 24 658,00 Kč                            |            |          |              |     |          |
| 18          | Morkovice                                                    | 11 534,00 Kč                                | 23 256,00 Kč                              | 13 154,00 Kč                          | 21 268,00 Kč                            |            |          |              |     |          |
| 19          | Hulín                                                        | 24 567,00 Kč                                | 12 464,00 Kč                              | 25 816,00 Kč                          | 24 682,00 Kč                            |            |          |              |     |          |
| 20          | Zdounky                                                      | 13 159,00 Kč                                | 26 254,00 Kč                              | 31 567,00 Kč                          | 23 416,00 Kč                            |            |          |              |     |          |
| 21          | celkem                                                       |                                             |                                           |                                       |                                         |            |          |              |     | ·        |
| 22          | nejvíce                                                      |                                             |                                           |                                       |                                         |            |          |              |     |          |
| 23          | procent                                                      |                                             |                                           |                                       |                                         |            |          |              |     |          |
| 24          |                                                              |                                             |                                           |                                       |                                         |            |          |              |     |          |
| 25          |                                                              |                                             |                                           |                                       |                                         |            |          |              |     |          |
| 26          |                                                              |                                             |                                           |                                       |                                         |            |          |              |     |          |
| 28          |                                                              |                                             |                                           |                                       |                                         |            |          |              |     |          |
| 29          |                                                              |                                             |                                           |                                       |                                         |            |          |              |     |          |
| 30          |                                                              |                                             |                                           |                                       |                                         |            |          |              |     |          |
| 31          |                                                              |                                             |                                           |                                       |                                         |            |          |              |     |          |
| 32          |                                                              |                                             |                                           |                                       |                                         |            |          |              |     |          |
| 33          |                                                              |                                             |                                           |                                       |                                         |            |          |              |     | -        |
|             | iscont / org.chemie / l                                      | List1 🖌 chem.laboratoř                      | / matematika / CD                         | /                                     | •                                       |            |          |              |     |          |
| Připraven   |                                                              |                                             |                                           |                                       |                                         |            |          |              | 123 |          |

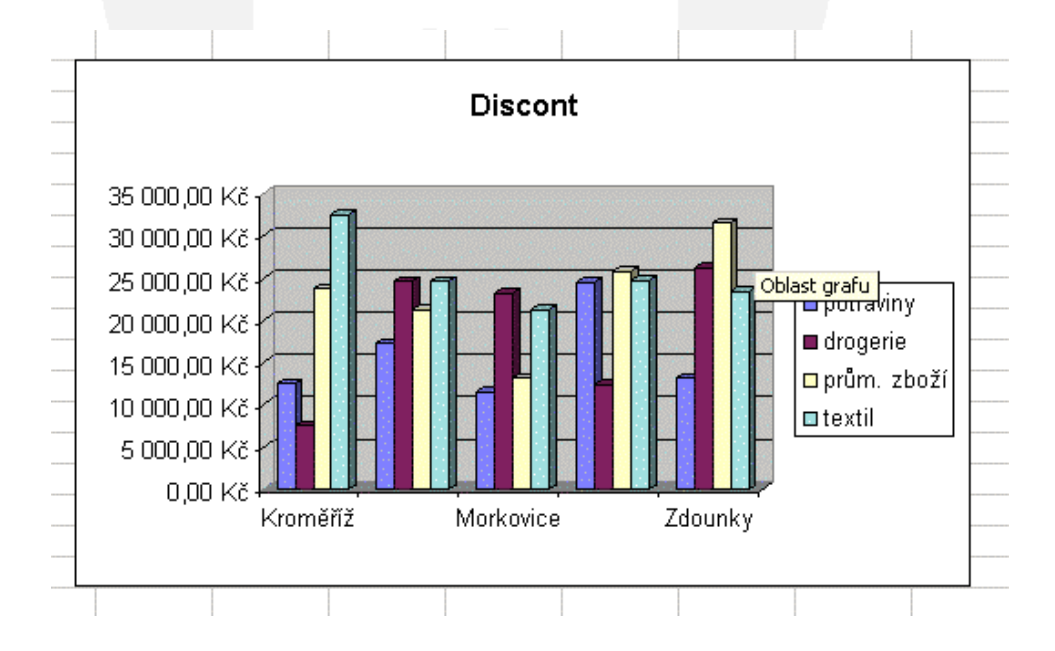

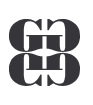

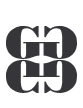

## ZÁKLADNÍ POJMY

### K ČEMU JE EXCEL

Excel je tabulkový procesor, který lze použít:

- ke tvorbě tabulek
- k řešení opakujících se početních úloh
  - pomocí běžných vzorců
  - pomocí speciálních funkcí
- ke grafickému znázornění závislostí nebo empirických hodnot
  - pomocí statistických grafů
  - pomocí korelačních grafů

#### k jednoduchým databázovým operacím

- uspořádání dat
- filtrace dat
- tvorba souhrnů
- tvorba kontingenčních tabulek

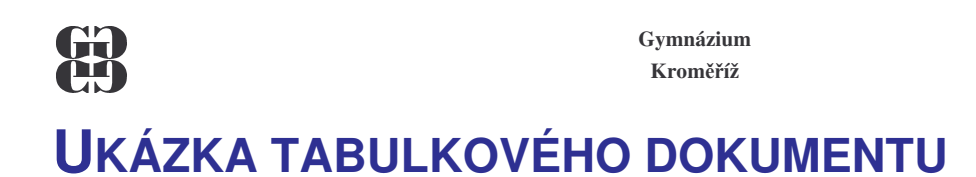

### Vyhodnocení voleb

|             | strana    | hlasů   | %    | křesel |
|-------------|-----------|---------|------|--------|
| Tabulka dat | Nezávislí | 157 892 | 24   | 48     |
|             | Závislí   | 254 736 | 38,7 | 77     |
|             | Mlčící    | 245 835 | 37,3 | 75     |
|             | Celkem    | 658 463 | 100  | 200    |

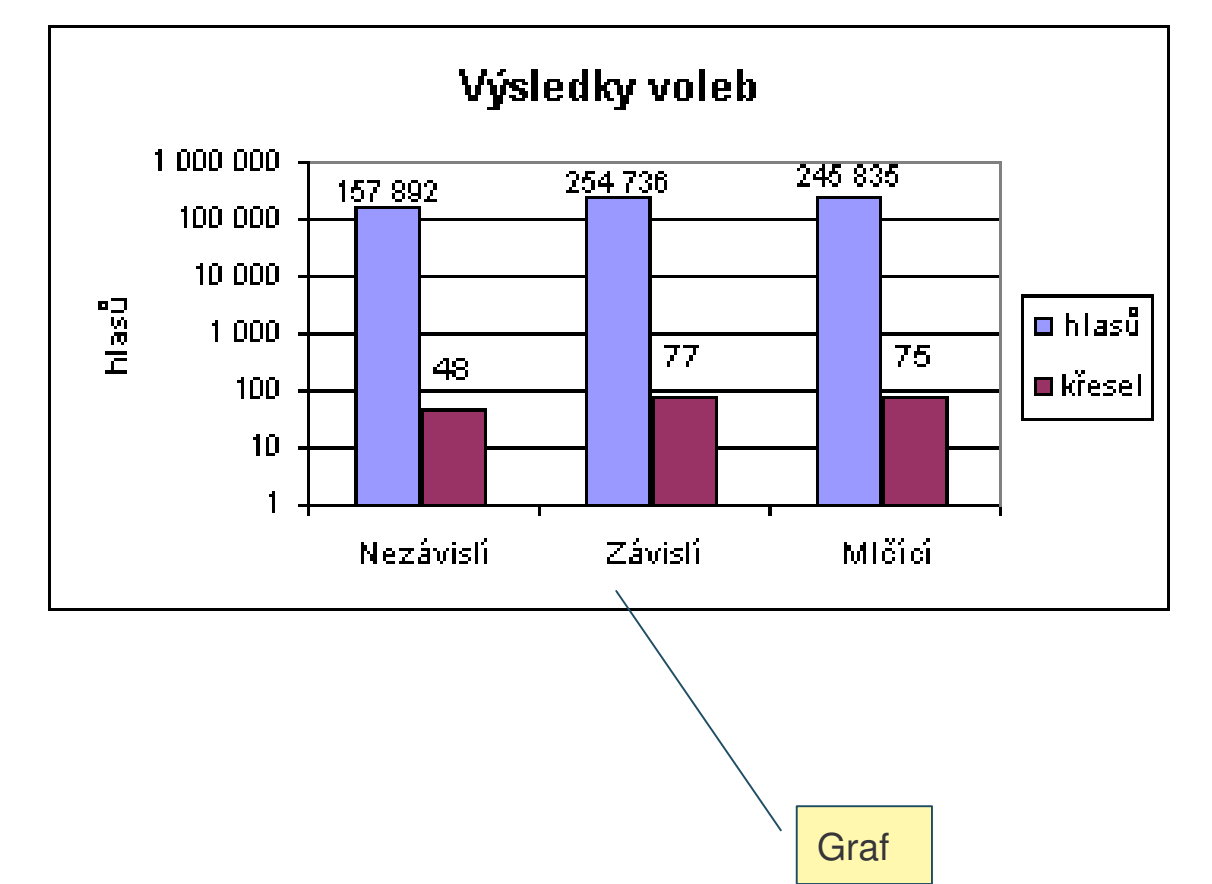

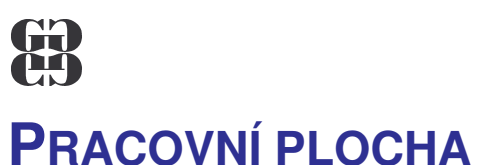

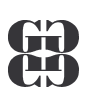

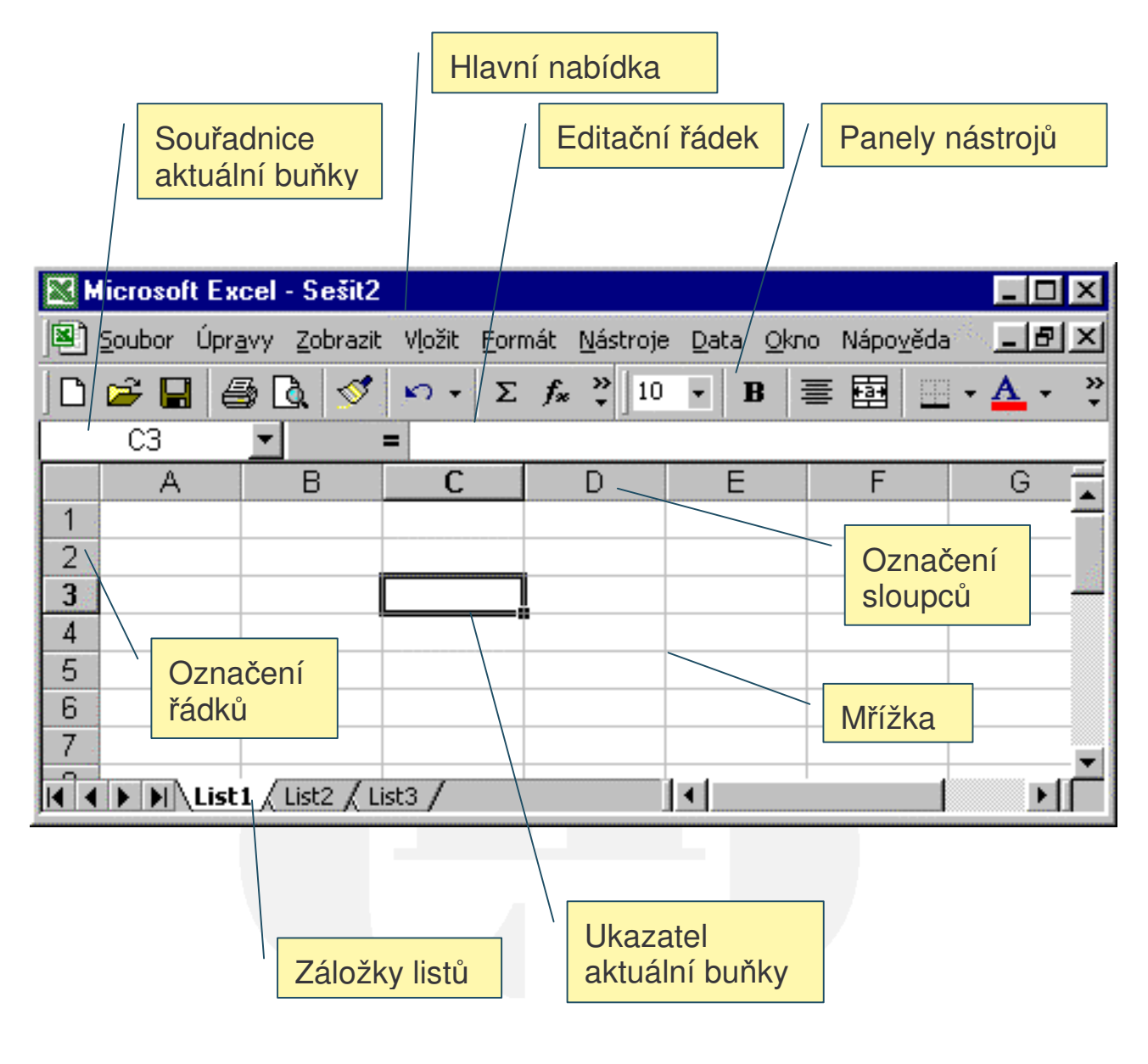

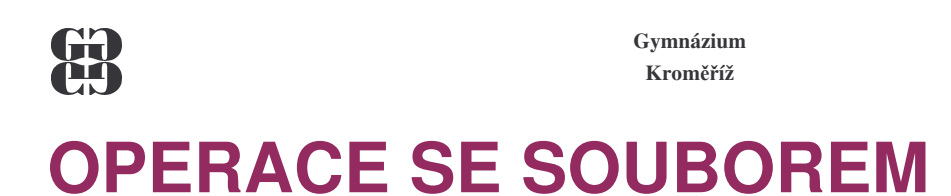

•

Ctrl+N

Ctrl+S

Ctrl+P 🖨

**F12** 

#### Založení nového dokumentu

- Otevření existujícího dokumentu
   Ctrl+O 🖻
- Uložení do souboru se změnou adresy
- Uložení do souboru na původní místo
- Tisk dokumentu

**OTEVŘENÍ EXISTUJÍCÍHO SOUBORU** 

Zdrojová složka

| Otevřít                       | ? ×                                                                                                    |
|-------------------------------|----------------------------------------------------------------------------------------------------|
| Kde <u>hl</u> edat:           | 💼 Excel 🗾 🗢 🗈 🔕 🗙 📇 🖬 - Nástroje -                                                                                                    |
| ()<br>Historie                | Aktivity.xls     KurzyVT.xls     Slevy_ck.xls     Znamky.xls       Aktivity.xls     Leasing.xls     Teplotag.xls       Auta_     Obsah zdrojové složky     hy.xls       Ceny_     Obsah zdrojové složky     peh.xls                                                                                                    |
| Dokumenty                     | Dieta.xls     Mzdy_dan.xls       Dph.xls     Mzdy_trf.xls       Elektro.xls     Obedy.xls       Firma.xls     Obedy.xls         Firma.xls     Obedy.xls         Firma.xls     Obedy.xls                                                                                                    |
| Plocha<br>Oblíbené<br>položky | Funkce1.xls       Obliba.xls       Volbymak.xls         Hotely.xls       Panovnik.xls       Vymena.xls         Jizdy.xls       Pragacup.xls       Vymena.xls         Kava.xls       Predmetymak.xls       Zaci.xls         Kurz.xls       Prospěch.xls       Zaj_cvic.xls         Kurz1.xls       Rok.xls       Zam.xls         Kurzlist.xls       Skola.xls       Zam.xls |
| Složky v siti<br>WWW          | Název souboru:       Obedy.xls         Soubory typu:       Všechny soubory Microsoft Excel (*.xl*; *.xls; *.xlt; *.h ▼         Storno                                                                                                    |
|                               |                                                                                                    |
|                               | rallel Slozek                                                                                                    |

#### Gymnázium Kroměříž ULOŽENÍ SOUBORU SE ZMĚNOU ADRESY

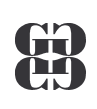

Cílová složka

| Illožit jako                                                       |                        |                    |              |        |          |        |                   |        | 2 X |
|--------------------------------------------------------------------|------------------------|--------------------|--------------|--------|----------|--------|-------------------|--------|-----|
| Uložit do:                                                         | PS_Excel               | /                  |              | • 🗢 [  | <u>1</u> | × 👛 [  | 🔢 👻 <u>N</u> ásti | roje 🗸 |     |
| Historie<br>Historie<br>Dokumenty<br>Plocha<br>Oblibené<br>položky | Excel                  | <mark>Obsah</mark> | cílové       | složky |          |        |                   |        |     |
|                                                                    | Název <u>s</u> ouboru: | Cestovní pi        | říkaz.xls    |        |          |        | •                 | 📙 Ulož | it  |
| Siozky v siti<br>WWW                                               | <u>T</u> yp souboru:   | Sešit Micro        | oft Excel (* | *.xls) |          |        | -                 | Storr  | no  |
|                                                                    | Panel slo              | žek                |              |        |          | Typ so | ouboru            | 1      |     |
|                                                                    |                        |                    |              | ) N    | lázev    | soubo  | ru                |        |     |

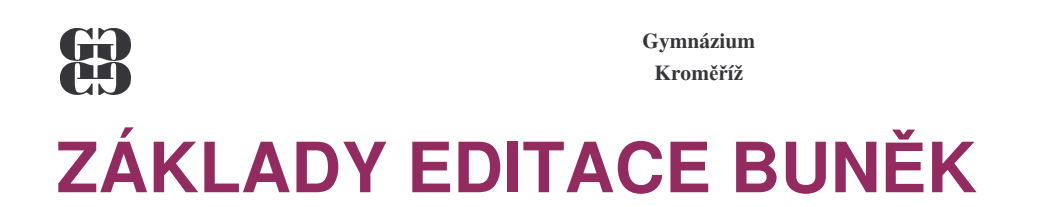

#### POHYB PO TABULCE

- Kurzorovými klávesami
  - →←↑↓
  - Home, End+ $\rightarrow$ ( $\leftarrow \uparrow \lor$ )
  - PageUp, PageDown
  - Alt+PageUp, Alt+PageDown
- Ctrl+kurzorové klávesy
- Ukázat myší a klepnout levým tlačítkem

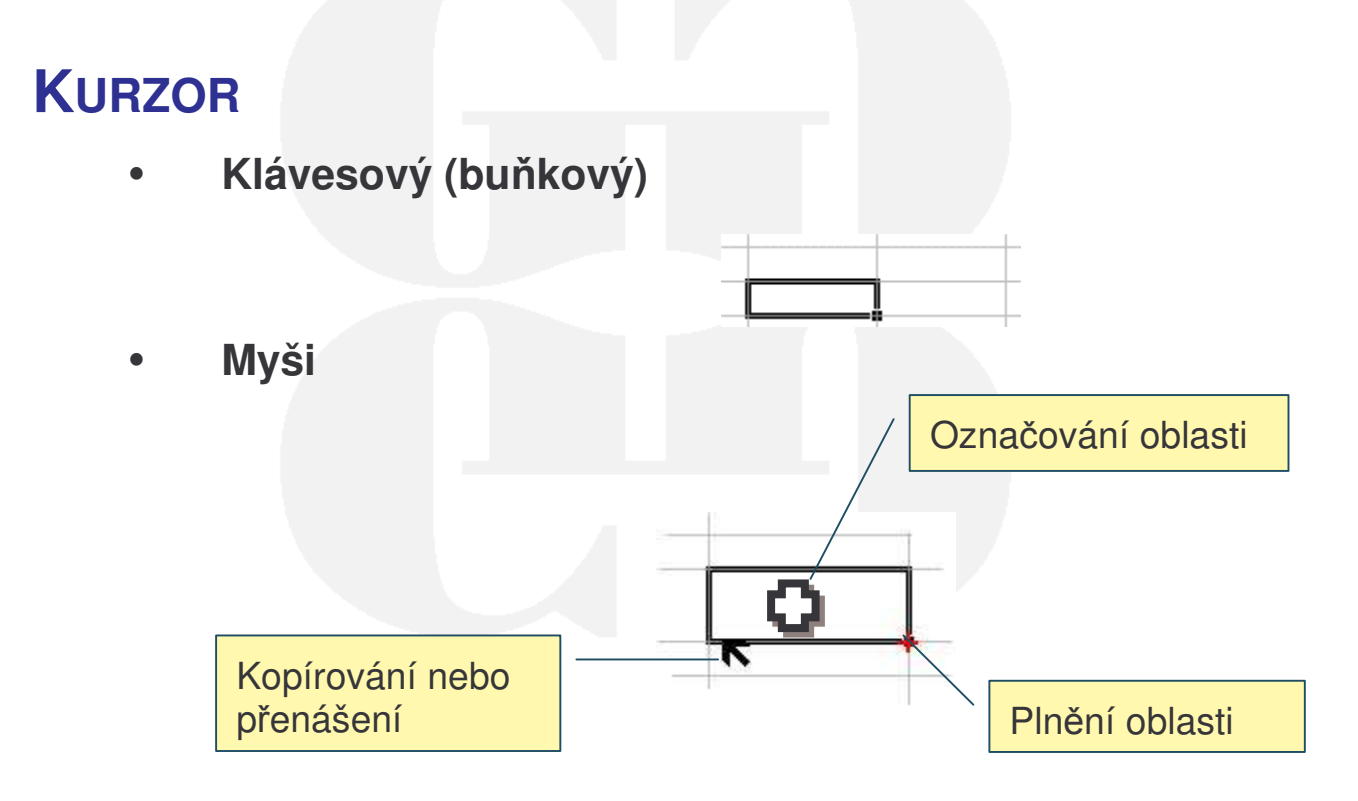

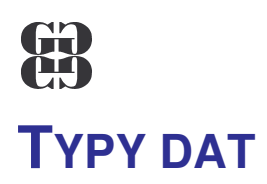

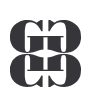

#### Text Datum (max. 255 znaků) <1.1.1900;31.12.2078> В Ċ A 1 Tóto je dlouhý text 2 12.6.2000 3 21,3 =3\*A3+SIN(D8) 4 Číslo Vzorec (začíná symbolem =) (desetinná čárka)

#### Příklady:

| 9 | A          | В        | C         | D           |
|---|------------|----------|-----------|-------------|
| 1 | datový typ | priklad1 | priklad2  | příklad3    |
| 2 | text       | Petr Kos | strana a  | strana b    |
| З | číslo      | 1,23E+06 | 1 234,567 | -1234,567   |
| 4 | datum      | 12.11    | 12.3.1999 | 12.11.99    |
| 5 | vzorec     | =12+145  | =A2*4     | =\$FA\$3/K6 |

#### **EDITACE BUNĚK**

- přepsání obsahu
- mazání obsahu (Delete, BackSpace)
- úprava obsahu (F2, editační řádek)

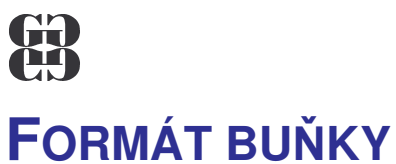

Gymnázium Kroměříž

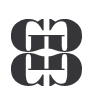

? ×

Upřesnění typu dat

÷

.

-

Storno

ОK

#### Formát buněk Číslo Písmo Ohraničení Vzorky Zámek Zarovnání -Ukázka Druh: obecný 63,90 . číslo měna Desetinná místa: 2 účetnický datum čas procenta zlomky matematický Záporná čísla: -1234,10 text 1234,10 -1234,10 speciální vlastní $\mathbf{v}$ -1234,10

Číslo se používá pro obecné zobrazování čísel. Formát měny à účetnický formát poskytují speciální formáty pro peněžní hodnoty.

Datový typ

| Form                       | iát buněk                              | e Mar Mar Mar |                |             | ? >               | <b>I</b>  |
|----------------------------|----------------------------------------|---------------|----------------|-------------|-------------------|-----------|
| 5                          | íslo Zarovnání                         | Písmo         | Ohraničení     | Vzorky      | Zámek             |           |
| Zar                        | rovnání textu                          |               |                | Orienta     | ace               |           |
| _                          | <u>V</u> odorovně:<br>lobecně          | •             | Odsazení:<br>0 | Γ           | •••               |           |
|                            | Svisl <u>e;</u><br> dolů               | ¥             |                | e<br>x<br>t | Text -+           |           |
| Na                         | stavení textu<br>Zalomit te <u>x</u> t |               |                |             | 🛨 stupňů          |           |
| _                          | Sloučit buňky                          |               |                |             | Zarovnár<br>buňky | ní obsahu |
| _                          |                                        |               |                |             |                   |           |
| Vastavení textu<br>v buňce | /                                      |               |                | ОК          | Storno            | 1         |

ľ ١

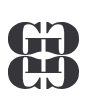

### B OBLAST BUNĚK

#### **DRUHY OBLASTÍ**

Oblast buněk je vybraná skupina buněk.

- 1. Souvislá
- 2. Nesouvislá

nebo

- 1. Dvourozměrná
- 2. Trojrozměrná

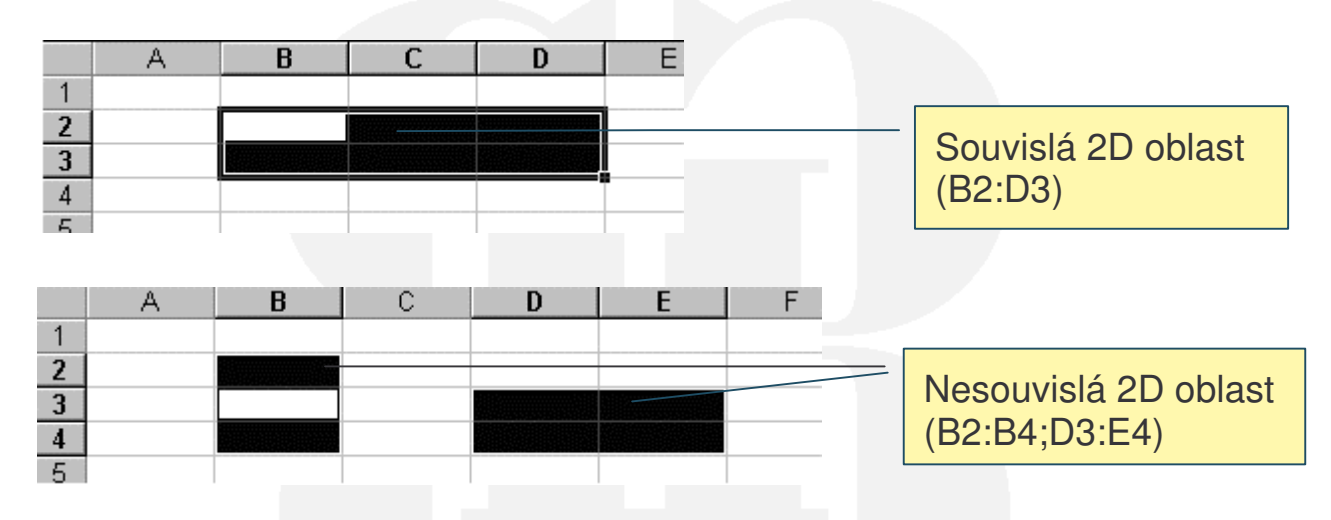

#### **OPERACE S OBLASTÍ**

- Označení
  - Shift+kurzorové klávesy
  - 🔹 tažením myši se stisknutým LT (tvar 🊺
- Změna formátu buněk
- Vložení buněk Vložit/Buňky… (Ctrl+Num+)
- Vypuštění buněk Úpravy/Odstranit… (Ctrl+Num-)
- Kopírování (přesun) buněk
  - tažením (tvar **K**)
  - pomocí schránky
- Plnění obsahu buněk

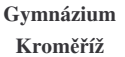

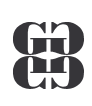

### B PLNĚNÍ BUNĚK ŘADOU

Plnit lze pouze vodorovně nebo svisle. Postup:

- Zapíšeme první hodnotu 3.
- Označíme oblast plnění včetně první hodnoty 4.
- 5. Úpravy/Vyplnit/Řady...

|                                                                                                    | Typ řady                                                                                                    |
|----------------------------------------------------------------------------------------------------|----------------------------------------------------------------------------------------------------|
| Řady         Řady tvoří         řádky         řádky         sloupce         Směr plnění         Velikost kroku: | P       Jednotka         Lineární       © Den         Řůstový       Týden         Kalendářní       © Měsíc         Automatický       © Rok         Konečná hodnota:       124         OK       Storno |
| Rozdíl/poměr<br>sousedů<br>nebo                                                                                 |                                                                                                    |
| <ol> <li>Zapíšeme první ho</li> <li>Tažením pravým tla<br/>(tvar +)</li> <li>V místní nabídce zv</li> </ol>     | dnotu<br>ačítkem myši za plnicí bod<br>volíme typ řady                                                                                                    |
| Plnicí bod                                                                                                    | Kopírovat buňky<br>Vyplnit řady<br>Vyplnit formáty<br>Vyplnit hodnoty<br>Vyplnit dny                                                                                                    |

Ř<u>a</u>dy..

Vyplnit pra<u>c</u>ovní dny Vyplnit <u>m</u>ěsíce Vyplnit r<u>o</u>ky

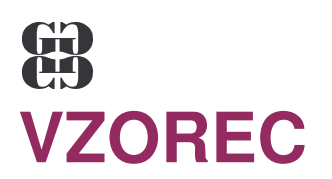

- Vzorec vždy začíná symbolem =
- Vzorec obsahuje operandy a operátory
- Operandy mohou být:
  - číselné výrazy (3; 3,1415; 1,23E4; ...)
  - odkazy na buňky (A3; F111; BC12345; A1; ...)
  - pojmenované buňky (a; s; poloměr; …)
- Numerické operátory:
  - sčítání (+)
  - odčítání (-)
  - násobení (\*)
  - dělení (/)
  - umocňování (^)

#### • Logické operátory:

- rovná se (=)
- menší než (<) píše se Pravý Alt+,</li>
- menší nebo rovno (<=)</li>
- větší než (>) píše se Pravý Alt+.
- větší nebo rovno (>=)
- nerovná se (<>)
- Vzorec neobsahuje mezery
- Priority operací
  - závorky ()
  - umocňování, násobení, dělení
  - sčítání, odčítání
- Příklady:
  - =5678+123
  - =(2+6)\*7
  - =2+6\*7
  - =4\*A5
  - =4\*\$A\$4
  - =4\*strana

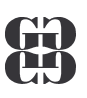

### ODKAZY NA BUŇKY

- Odkaz reprezentuje ve vzorci proměnnou
- Ta je nejčastěji vyjádřena názvem buňky
- Druhy odkazů:
  - Relativní: =2\*A6
  - Absolutní: =2\*\$A\$6
  - Smíšený: =2\*\$A6, =2\*A\$6Relativní odkazy se při kopírování a plnění mění !
- Absolutní odkazy se při kopírování a plnění nemění
- Při přesunech se nemění žádné odkazy

#### **RELATIVNÍ ODKAZ PŘI KOPÍROVÁNÍ**

Budeme kopírovat vzorec =2\*A2 z buňky C3 do buňky D2:

- 9. Zapíšeme do buňky C3 vzorec =2\*A2
- Určíme geometrický vztah ke zdrojové buňce (z C3 do A2 jdu o 2 sloupce doleva a 1 řádek nahoru)
- 11. Promítneme tento vztah do cílové buňky, tedy z buňky D2 se bude Excel odkazovat na buňku o 2 sloupce doleva a 1 řádek nahoru  $\rightarrow =2^*B1$

|   | A  | В          | С             | D             |      | E            |           |
|---|----|------------|---------------|---------------|------|--------------|-----------|
| 1 | 1  | <b>_</b> 2 |               |               |      |              |           |
| 2 | 3  | 1N 4       | 2L            | <u>=2*</u> B1 |      |              |           |
| 3 | 1N |            | <u>=2*A</u> 2 |               |      |              |           |
| 4 |    | 2L         |               |               | kon  | vírujeme vzo | roc -2*Δ2 |
| 5 |    |            |               |               | z bi | uňkv C3 do   | buňky D2  |
| 6 |    |            |               |               |      |              |           |

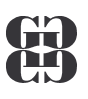

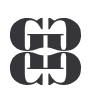

#### **ABSOLUTNÍ ODKAZ PŘI KOPÍROVÁNÍ**

Budeme kopírovat vzorec =2\*\$A\$2 z buňky C3 do buňky D2:

- 12. Zapíšeme do buňky C3 vzorec =2\*\$A\$2
- 13. Určíme absolutně vztah ke zdrojové buňce (z C3 jdu přímo na buňku A2)
- 14. Absolutní odkaz se při kopírování nemění, takže z buňky D2 jde Excel přímo na buňku A2  $\rightarrow =2*$ \$A\$2

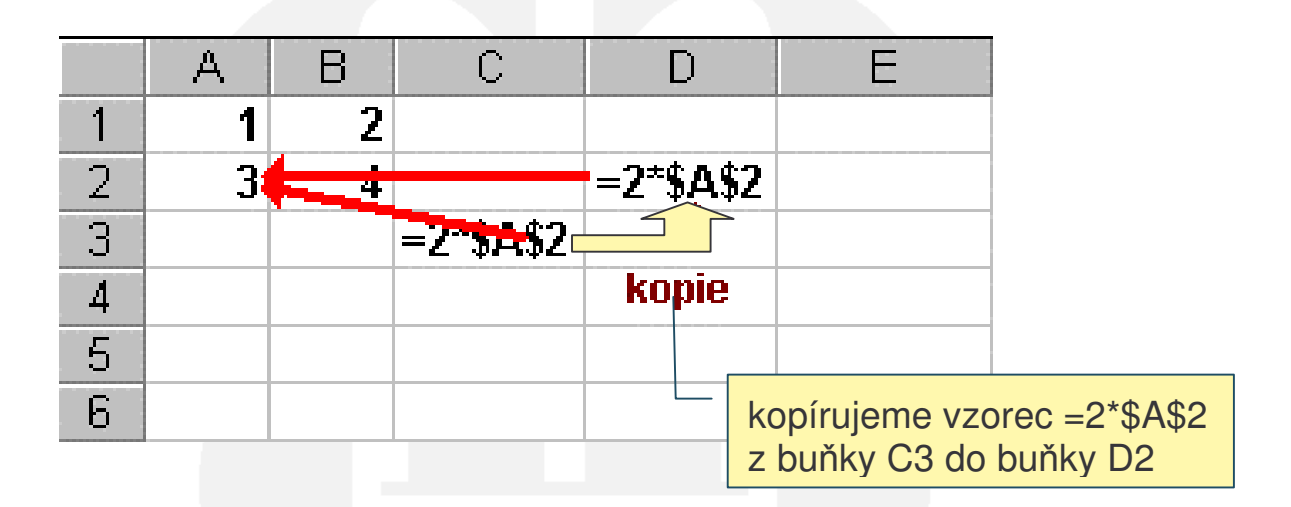

#### **RELATIVNÍ A ABSOLUTNÍ ODKAZ PŘI PŘESUNECH**

Oba odkazy se při přesunech do jiné buňky nemění:

- vzorec =2\*A2 bude po přesunu z buňky C3 do buňky D2 stejný, tedy opět =2\*A2
- vzorec =2\*\$A\$2 bude po přesunu z buňky C3 do buňky D2 stejný, tedy opět =2\*\$A\$2

#### **RELATIVNÍ A ABSOLUTNÍ ODKAZ PŘI PLNĚNÍ**

Oba odkazy se při plnění chovají stejně jako při kopírování.

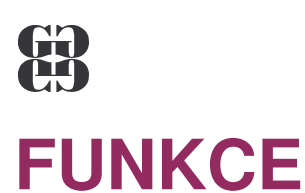

#### **ROZDĚLENÍ FUNKCÍ**

• matematické

odpovídají běžným matematickým (SIN, SUMA, ODMOCNINA,...)

statistické

umožňují počítat statistické veličiny z množiny dat (MIN, PRŮMĚR, MEDIAN,...)

• finanční

jsou matematické funkce pro ekonomické výpočty (PLATBA, ÚROKOVÁ MÍRA, ...)

kalendářní

umožňují provádět výpočty s datumem a časem (DNES, ČAS, DENTÝDNE,...)

textové

vyhodnocují textové údaje (ČÁST, DÉLKA, VELKÁ,...)

logické

umožňují vkládat do buňky různé údaje na základě splnění podmínky (KDYŽ, A, NEBO,...)

vyhledávací

vyhledávají podle určitých pravidel hodnoty v oblasti (SLOUPCE, ŘÁDKY, POSUN,...)

databázové

jsou statistické funkce pro práci s databází (DSUMA, DMAX, DZÍSKAT,...)

 informační slouží k zjišťování stavových informací – vhodné pro programování makra (JE.CHYBA, JE.ČÍSLO, JE.PRÁZDNÉ,...)

#### SYNTAXE

Název(argument1;argument2;...;argumentN)

- Dnes()
   Průměr(A3:F5)
- Zaokrouhlit(B5;2)
   Když(B2<0;"";4\*B2</li>

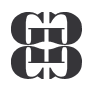

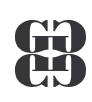

#### NEJČASTĚJI POUŽÍVANÉ FUNKCE

| kategorie<br>funkcí | název<br>(symbol)             | syntaxe                  | popis                                                                                                    |
|---------------------|-------------------------------|--------------------------|----------------------------------------------------------------------------------------------------|
| matematické         | druhá<br>odmocnina            | ODMOCNINA(číslo)         | vypočítá druhou<br>odmocninu<br>z čísla                                                                  |
|                     | součet ∑                      | SUMA(číslo1;číslo2;)     | sečte všechna<br>čísla v oblasti                                                                         |
|                     | součin Π                      | SOUČIN(číslo1;číslo2;)   | vynásobí<br>všechna čísla<br>v oblasti                                                                   |
|                     | zaokrouhlení                  | ZAOKROUHLIT (číslice)    | zaokrouhlí číslo<br>na zadaný počet<br>číslic                                                            |
| statistické         | aritmetický<br>průměr         | PRŮMĚR (číslo1, číslo 2) | vrátí aritmetický<br>průměr buněk<br>z oblasti                                                           |
|                     | maximum                       | MAX(číslo1;číslo2;)      | vrátí maximální<br>hodnotu z oblasti                                                                     |
|                     | minimum                       | MIN(číslo1;číslo2;)      | vrátí minimální<br>hodnotu z oblasti                                                                     |
|                     | počet<br>neprázdných<br>buněk | POČET2(oblast1;oblast2;) | vrátí počet<br>neprázdných<br>buněk z oblasti                                                            |
| datum a čas         | aktuální<br>(dnešní)<br>datum | DNES()                   | vrátí aktuální<br>(systémové)<br>datum                                                                   |
|                     | aktuální<br>datum a čas       | NYNÍ()                   | vrátí aktuální<br>datum a čas                                                                            |
| logické             | podmíněný<br>obsah buňky      | KDYŽ(podmínka,Vano,Vne)  | vrátí hodnotu<br>proměnné Vano,<br>je-li podmínka<br>splněna nebo<br>Vne, není-li<br>podmínka<br>splněna |

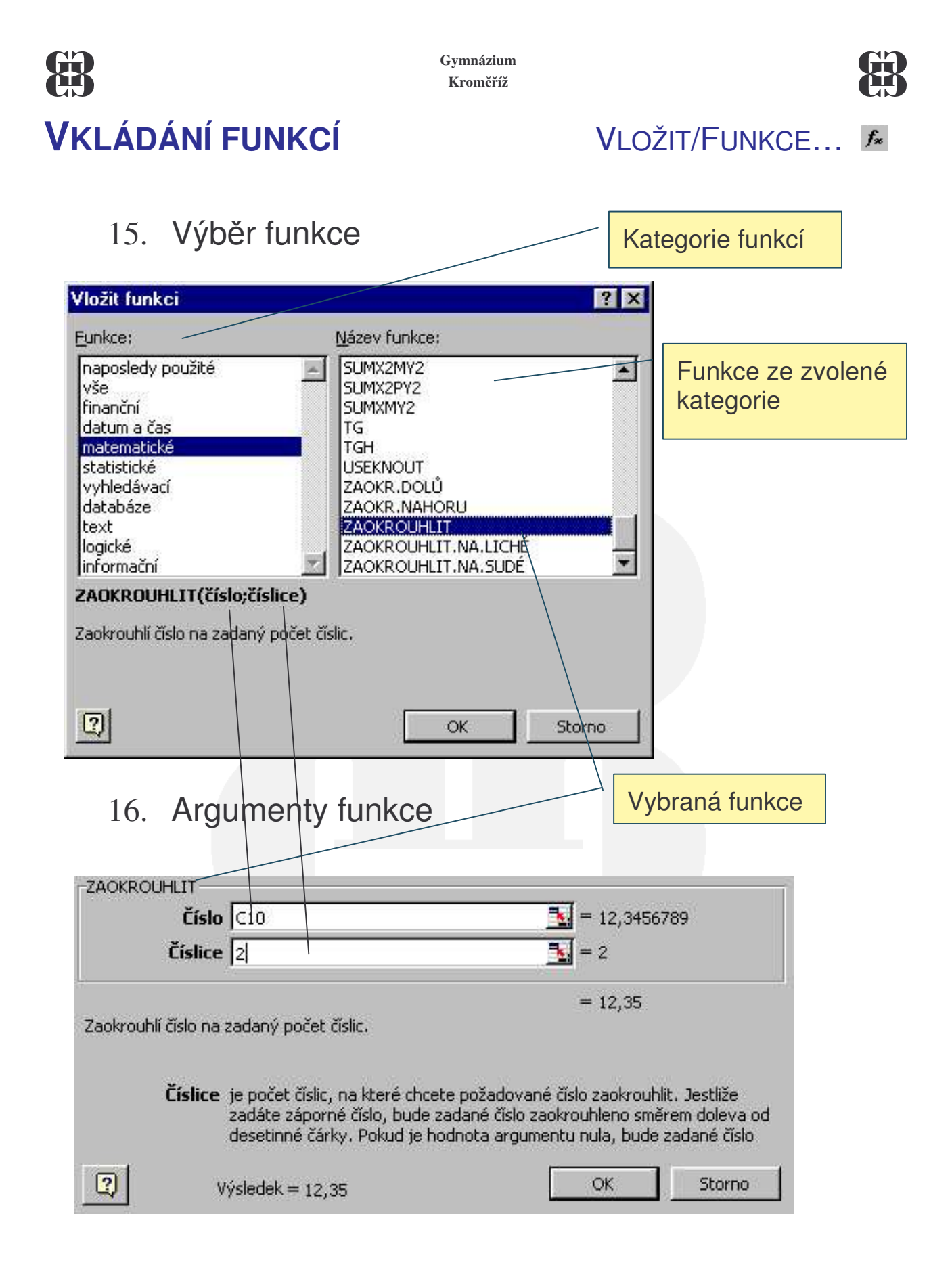

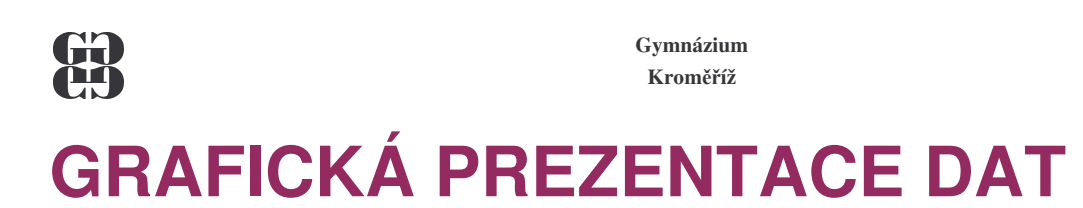

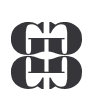

#### TYPY GRAFŮ

statistické

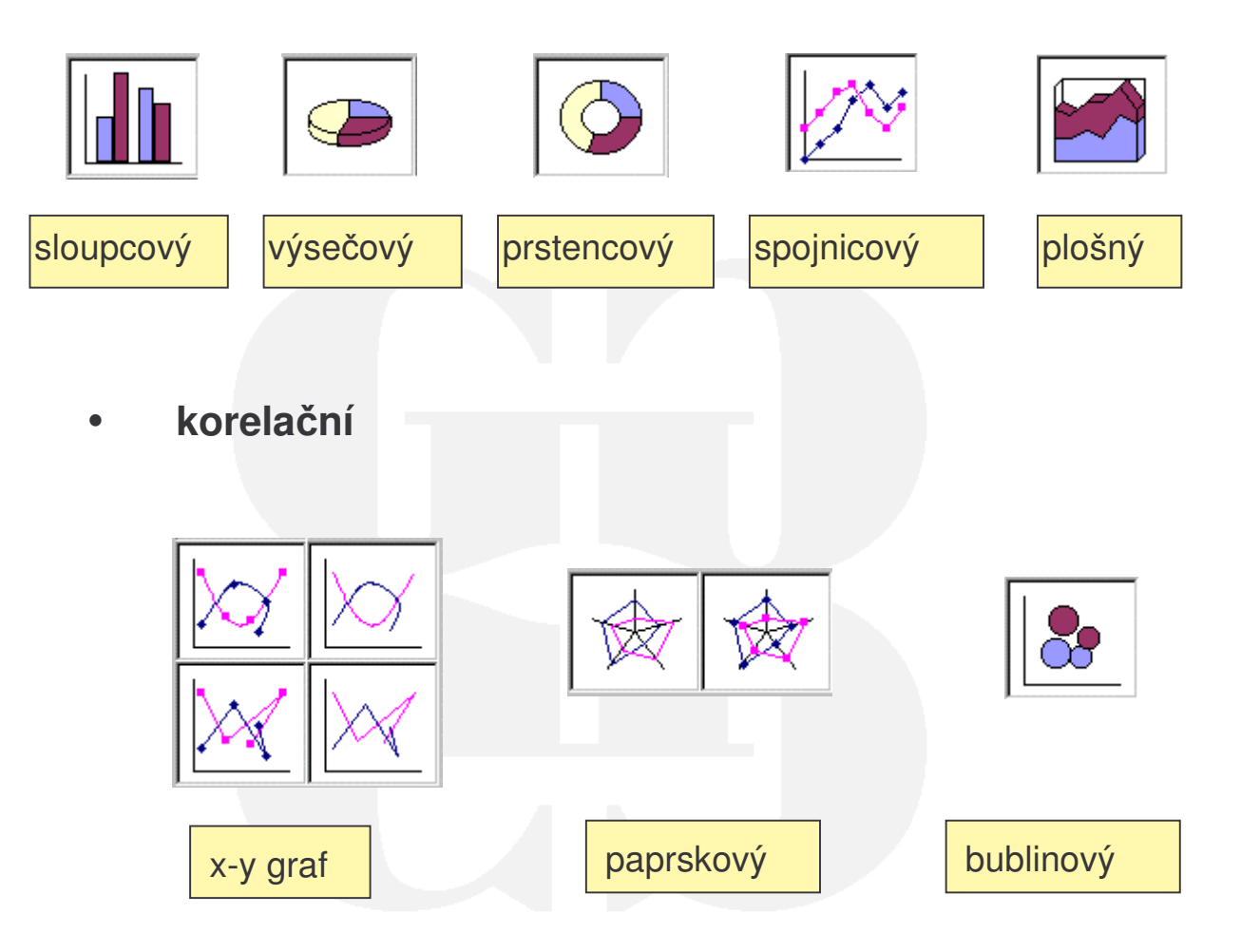

#### VKLÁDÁNÍ GRAFU

VLOŽIT/GRAF...

- 17. Volba typu grafu
- 18. Zvolíme zdrojová data
- 19. Možnosti grafu (popisky)
- 20. Umístění grafu

#### B Gymnázium Kroměříž

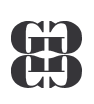

#### **PRŮVODCE VKLÁDÁNÍM GRAFU**

|                                                                                                    | Průvodce grafem (2/4) - zdrojová data grafu ? 🗙                                         |
|----------------------------------------------------------------------------------------------------|-----------------------------------------------------------------------------------------|
| Defundes grafem (1/4) tus grafu                                                                                                    | Oblast dat 🛛 Řada                                                                       |
| Standardní typy       Vlastní typy         Typ grafu:       Pottyp grafu:         Pruhový       Pottyp grafu:         Pruhový       Pottyp grafu:         Výsečový       Pottyp grafu:         Potseňcový       Pottyp grafu:         Potseňcový       Pottyp grafu:         Potseňcový       Pottyp grafu:         Potseňcový       Pottyp grafu:         Potseňcový       Pottyp grafu:         Potseňcový       Pottyp grafu:         Potseňcový       Pottyp grafu:         Potseňcový       Pottyp grafu:         Potseňcový       Pottyp grafu:         Potseňcový       Pottyp grafu:         Pottyp grafu:       Pottyp grafu:         Pottyp grafu:       Pottyp grafu:         Pottyp grafu:       Pottyp grafu:         Pottyp grafu:       Pottyp grafu:         Pottyp grafu:       Pottyp grafu:         Pottyp grafu:       Pottyp grafu:         Pottyp grafu:       Pottyp grafu:         Pottyp grafu:       Pottyp grafu:         Pottyp grafu:       Pottyp grafu:         Pottyp grafu:       Pottyp grafu:         Pottyp grafu:       Pottyp grafu:         Pottyp grafu:       Pottyp grafu: | Oblast dat:       =List1!\$A\$3:\$D\$7         Řady tvoří:       řádky         říšoupce |
| Storno         < Zpět         Dalží >         Dokončit                                                                                                    | Storno         < Zpět                                                                   |
| 1. Typ grafu                                                                                                    | 2. Zdroj dat                                                                            |
| odce grafem (3/4) - možnosti grafu 🛛 👔 🏹                                                                                                    |                                                                                         |
| zvy Osy Mřížky Legenda Popisky dat Tabulka dat<br>tev grafu:<br>Prodej leteckých zájezdů Prodej leteckých zájezdů                                                                                                    |                                                                                         |
| a Z (hodnoty):<br>počet<br>Prancis Německa Ratauska Anglis                                                                                                    | Průvodce grafem (4/4) - umístění grafu       ?         Graf umístit:                    |
| Storno <u>&lt; Z</u> pět Další > Do <u>k</u> ončit                                                                                                    | Storno         < Zpět                                                                   |
| 3. Možnosti grafu                                                                                                    | 4. Umístění grafu                                                                       |

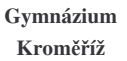

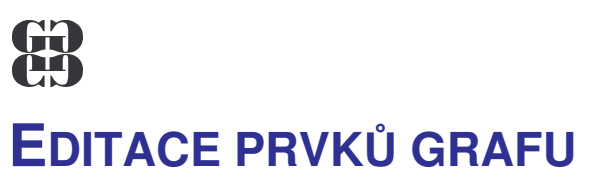

#### 21. Zobrazit/Panely nástrojů/Graf

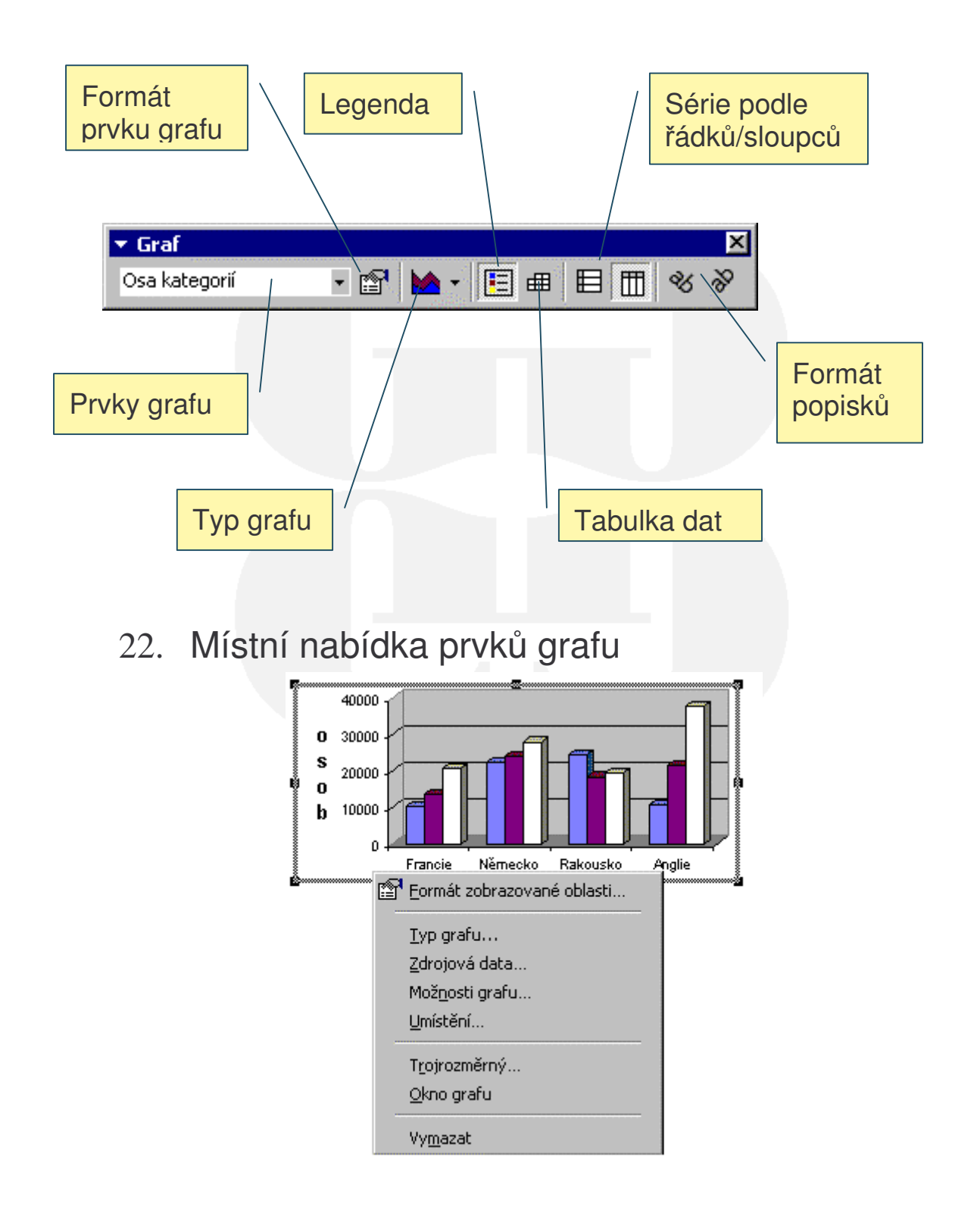

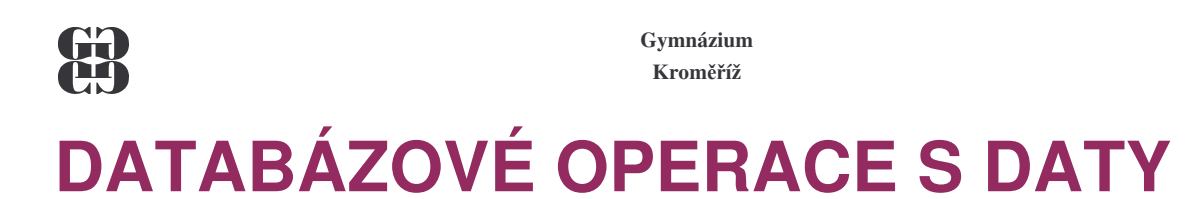

#### **USPOŘÁDÁNÍ DAT**

#### DATA/SEŘADIT

|                                       | Seřadit                                                              | ? ×                                             |                  |                                |                          |
|---------------------------------------|----------------------------------------------------------------------|-------------------------------------------------|------------------|--------------------------------|--------------------------|
| Hlavní kriterium                      | Seřadit podle                                                        | € <u>V</u> zestupně C <u>S</u> estupně          |                  |                                |                          |
| razeni                                | Dále podle<br>Počet km                                               | © V <u>z</u> estupně<br>⊙ Ses <u>t</u> upně     | Způsob<br>řazení | (směr)                         |                          |
| Je-li řidič stejný,<br>pak rozhodne o |                                                                      | <ul> <li>Vzestupně</li> <li>Sestupně</li> </ul> |                  |                                |                          |
| pořadí                                | Seznam (* se zá <u>hl</u> avím * * * * * * * * * * * * * * * * * * * | bez záhlaví<br>OK Storno                        |                  | Tabulka<br>záhlaví,<br>všechny | nemá<br>řadí se<br>řádky |
|                                       |                                                                      |                                                 |                  |                                |                          |
| Záhlaví sloupců<br>se neřadí          |                                                                      |                                                 |                  |                                |                          |
|                                       |                                                                      |                                                 |                  |                                |                          |
|                                       |                                                                      |                                                 |                  |                                |                          |

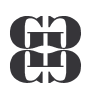

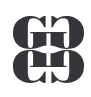

#### **AUTOMATICKÝ FILTR**

Data/Filtr/Automatický

Slouží k výběru podmnožiny seznamu dat podle zadaných kriterií.

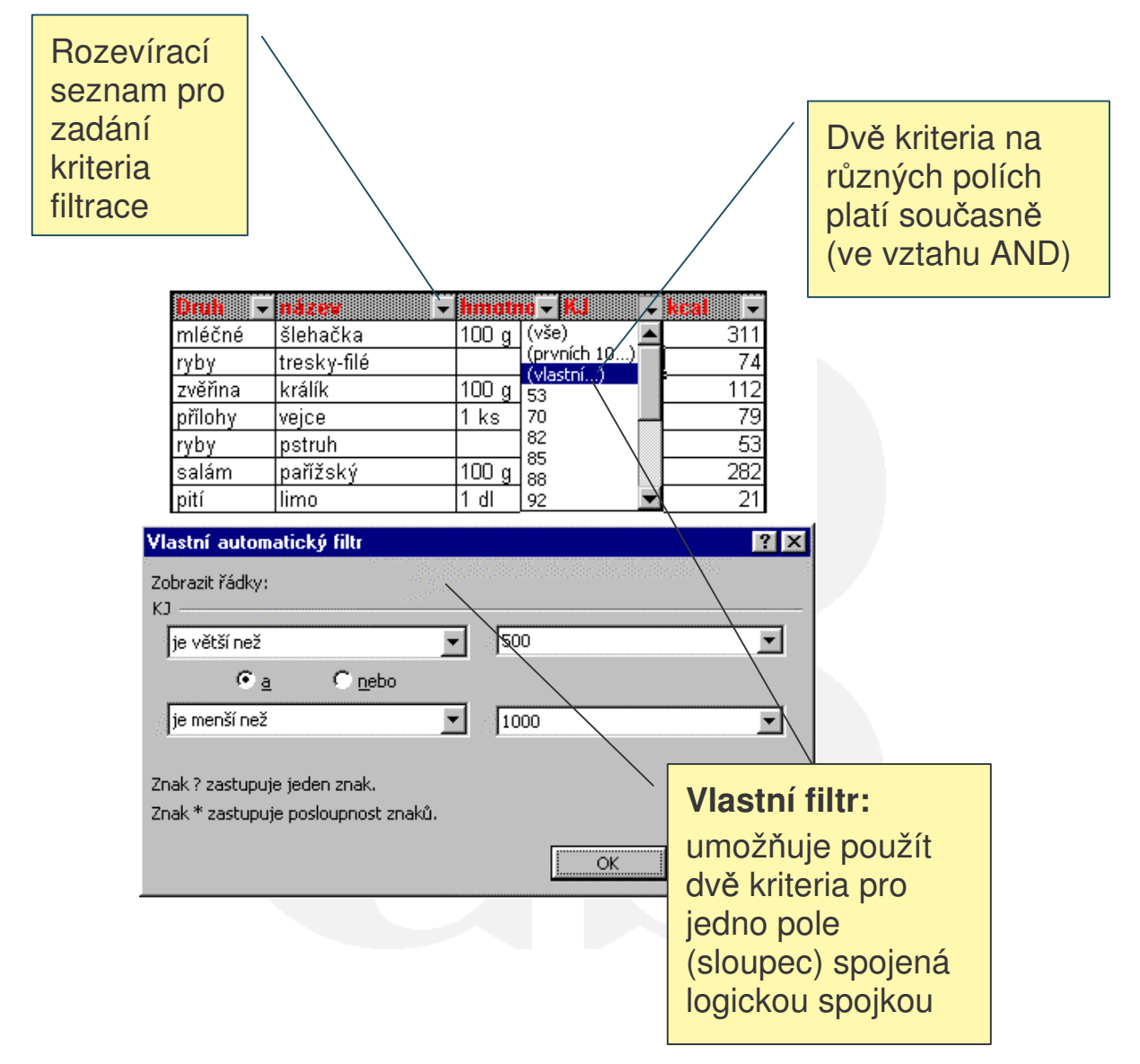

#### Gymnázium Kroměříž TISK TABULKOVÉHO DOKUMENTU

- 23. Vzhled stránky
- 24. Náhled 🖪
- 25. Tisk 🖨

|                                           |                          |                |                 | 1              | ? ×          |
|-------------------------------------------|--------------------------|----------------|-----------------|----------------|--------------|
| Stránka Okraje Z                          | áhlaví a zápatí 📔 List 💧 |                |                 |                |              |
| Orientace                                 |                          |                |                 | <u>T</u> isk   |              |
| A 🖸 na výšk                               | u 🔥 O na šiřky           | <u>l</u>       | Ē               | <u>N</u> áhled |              |
| Měřítko                                   |                          |                | Ē               | Možnosti       | -11          |
| C Up <u>r</u> avit na:                    | 00 🚊 % normální veliko   | osti           | -               |                |              |
| 🖲 Přizpůsobit n <u>a</u> : 🛐              | 🚊 stránky vodorovn       | nĕa 🛛 🏯 s      | tránky svisle   |                |              |
|                                           |                          |                |                 |                |              |
| Eormát papíru: A4 210                     | x 297 mm                 | •              |                 |                |              |
| Kvalita tisku: 180 dp                     |                          | •              |                 |                |              |
| Číslo prvpí strápky:                      | automaticky              |                |                 |                |              |
|                                           |                          |                |                 |                |              |
|                                           |                          |                | ОК              | Storno         |              |
|                                           |                          |                |                 |                |              |
|                                           |                          |                |                 |                |              |
| icrosoft ExcelProdej                      | - ukázka grafu.xls       |                |                 |                | _ [          |
| licrosoft ExcelProdej<br>IšíPředchozíLupa | - ukázka grafu.xls       | Okraje Zobrazi | t konce stránek | <u>Z</u> avřít | _ C<br>Nápo; |

| isk               |                    |                       | ? ×          |
|-------------------|--------------------|-----------------------|--------------|
| Tiskárna          |                    |                       |              |
| <u>N</u> ázev:    | Manasonic KX-P2123 | <u>×</u>              | astnosti     |
| Stav:             | Nečinná            |                       |              |
| Тур:              | Panasonic KX-P2123 |                       |              |
| Kde:              | LPT1:              |                       |              |
| Komentář:         |                    | <b>∏</b> <u>T</u> isk | do souboru _ |
| Rozsah tisku      |                    | Kopie                 |              |
| ⊙ Vš <u>e</u>     |                    | Počet kopií:          | -            |
| 🔿 <u>S</u> tránky | od: 🌐 🕁 do: 🊍      |                       |              |
| risknout          |                    |                       |              |
| C Výběr           | C Celý sešit       |                       | Completovat  |
| Aktivní li        | sty                |                       |              |
|                   |                    |                       |              |
| Nábled            | 1                  | OK                    | Storpo       |

#### Gymnázium Kroměříž PŘEHLED VYBRANÝCH KLÁVESOVÝCH ZKRATEK

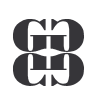

| Alt+podtržené písmeno   | Vstup do hlavní nabídky                               |  |  |
|-------------------------|-------------------------------------------------------|--|--|
| Tab (Shift+Tab)         | Pohyb po skupinách v dialogovém okně                  |  |  |
| Ctrl+N                  | Založení nového dokumentu                             |  |  |
| Ctrl+O                  | Otevření existujícího souboru                         |  |  |
| Ctrl+S                  | Uložení dokumentu na disk                             |  |  |
| Ctrl+P                  | Tisk dokumentu                                        |  |  |
| Ctrl+F4(W)              | Zavření okna dokumentu                                |  |  |
| Enter                   | Ukončení editace buňky, přesun kurzoru na další buňku |  |  |
| Kurzorové klávesy       | Pohyb po dokumentu                                    |  |  |
| F2                      | Editace obsahu buňky                                  |  |  |
| Delete/BackSpace (      | Mazání obsahu buňky                                   |  |  |
| Ctrl+1                  | Formát/Buňky                                          |  |  |
| Shift+kurzorové klávesy | Označení oblasti                                      |  |  |
| Ctrl+1                  | Formát/Buňky                                          |  |  |
| Ctrl/Shift+mezerník     | Označení aktuálního sloupce/řádku                     |  |  |
| Ctrl+D/R                | Plnění oblasti dolů/vpravo                            |  |  |
| Ctrl+C                  | Kopie označeného oblasti do schránky                  |  |  |
| Ctrl+X                  | Vyjmutí označeného oblasti do schránky                |  |  |
| Ctrl+V                  | Vložení obsahu schránky na aktuální pozici            |  |  |
| F2                      | Změna typu odkazu                                     |  |  |
| Shift+F3                | Vložit/Funkce                                         |  |  |

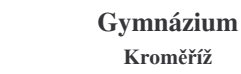

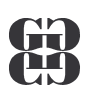

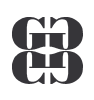

### **ZPRACOVÁNÍ TEXTU**

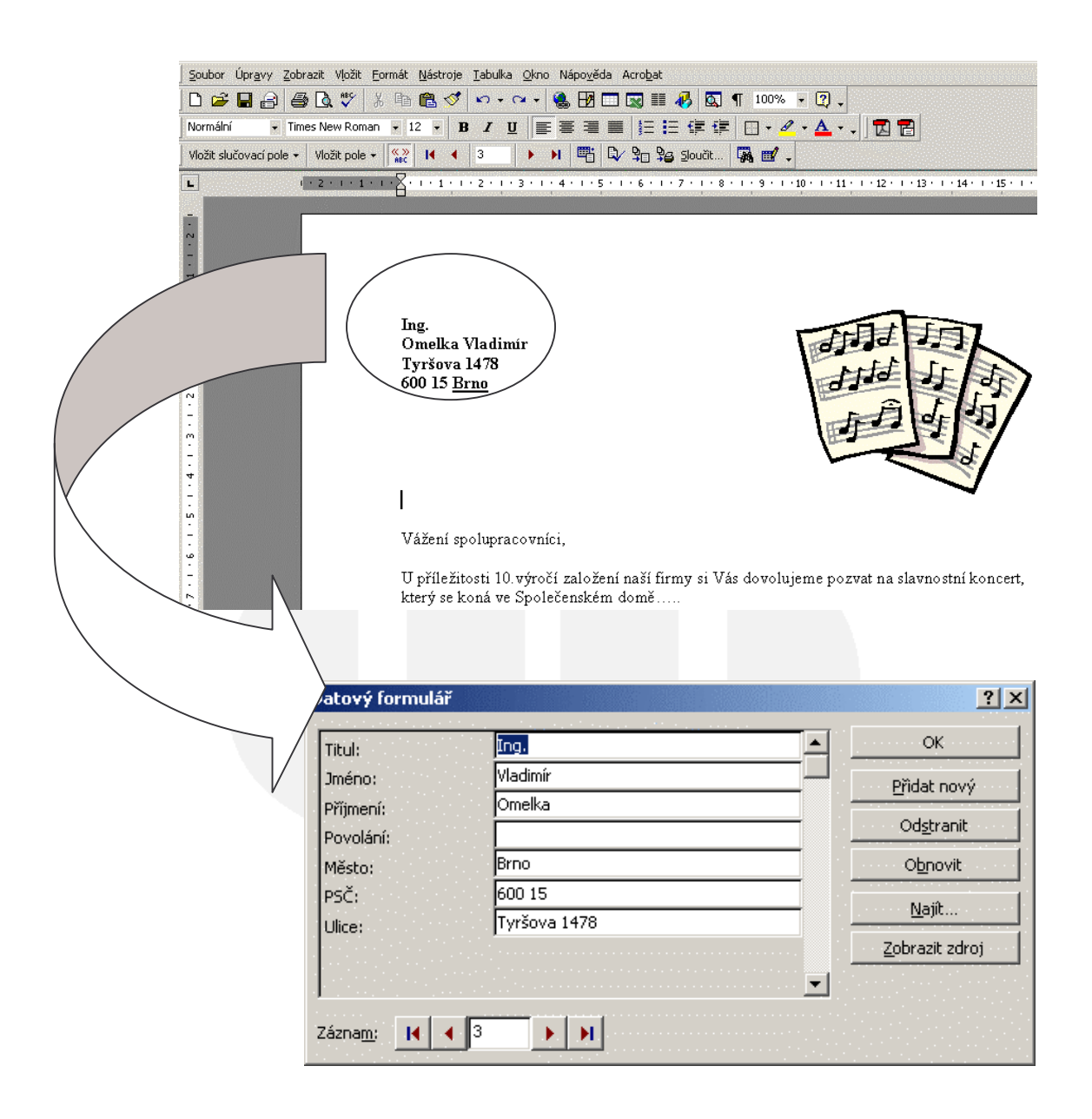

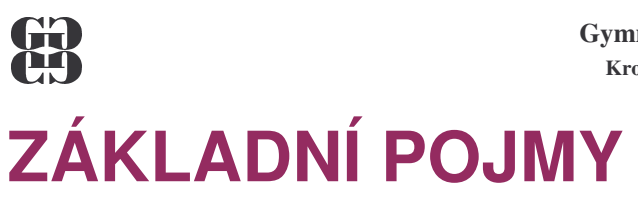

#### **PRVKY TEXTOVÉHO DOKUMENTU**

Textový dokument může obsahovat:

- běžný text
- nadpisy
- odrážky a číslované seznamy
- tabulky
- obrázky

#### **UKÁZKA TEXTOVÉHO DOKUMENTU**

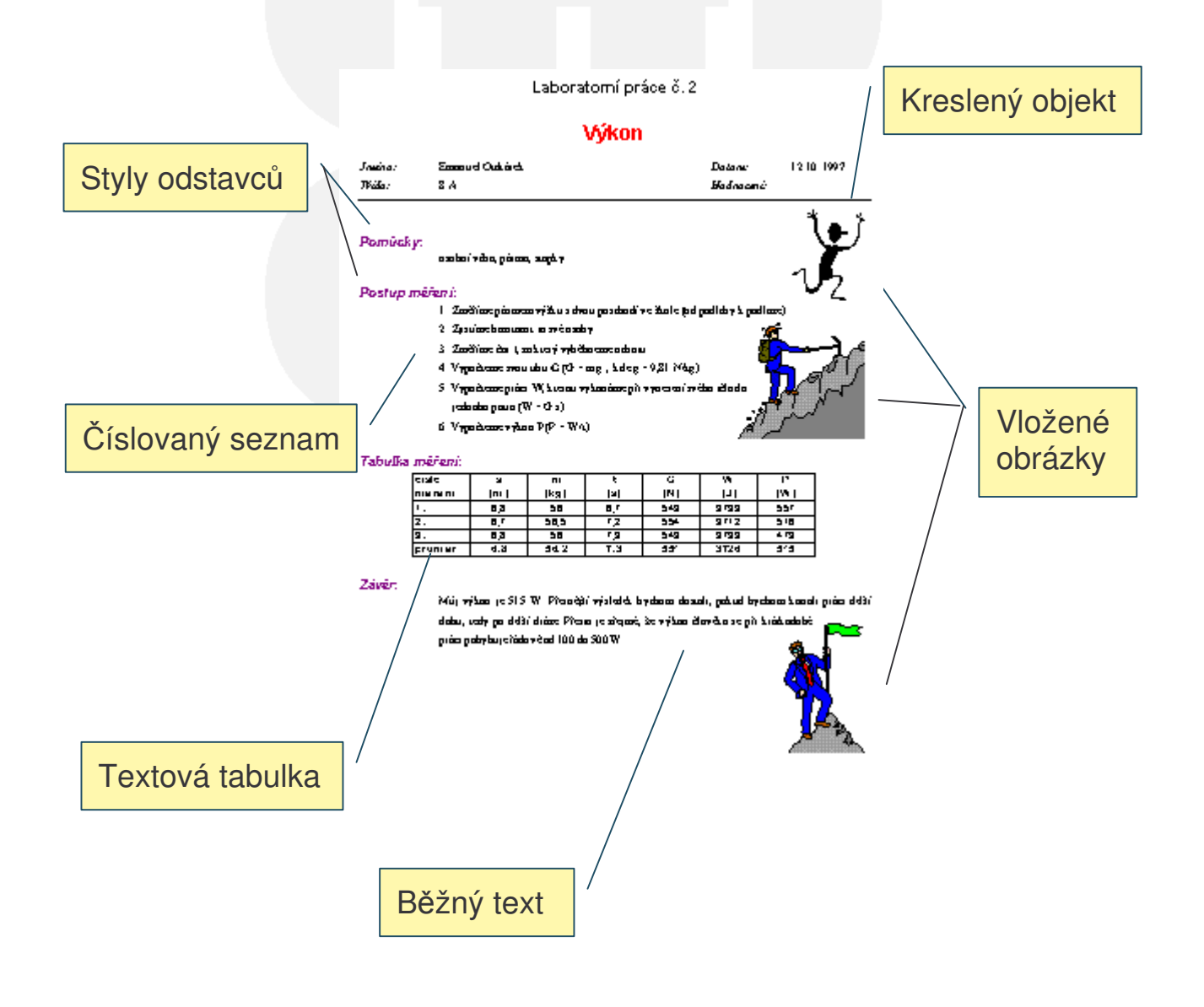

#### Gymnázium Kroměříž

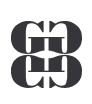

### ZÁKLADY EDITACE TEXTU

#### Kurzor

- Klávesový blikající svislá čárka |
- Myši (ukazatel myši) I

#### ΡΟΗΥΒ ΡΟ DOKUMENTU

- Kurzorovými klávesami

  - HOME, END → na začátek (konec) řádku
  - PAGEUP, PAGEDOWN  $\rightarrow$  o obrazovku nahoru (dolů)
- Ctrl+kurzorové klávesy
  - CTRL+ $\rightarrow$ ( $\leftarrow$ )  $\rightarrow$  po slovech vpravo (vlevo)
  - CTRL+ $(\mathbf{\Psi}) \rightarrow$  po odstavcích nahoru (dolů)
  - CTRL+PAGEUP(PAGEDOWN)  $\rightarrow$  po stránkách nahoru (dolů)
  - CTRL+HOME(END) → na začátek (konec) dokumentu
- Myší a klepnout levým tlačítkem myši
  - Kurzor (ukazatel) myši na cílovou pozici a klepnout LT

#### ZÁPIS TEXTU

- SHIFT+KLÁVESA → velké písmeno (horní znak)
- CAPSLOCK → trvale zapne/vypne psaní velkých znaků
- ,?.;  $\rightarrow$  píše se těsně za slovem
- mezi slovy pouze jednu !!! mezeru
- ENTER jen na konci odstavce !!!

#### MAZÁNÍ TEXTU

- **DELETE** → maže znak za textovým kurzorem
- CTRL+DELETE → maže slovo za textovým kurzorem
- CTRL+← BACKSPACE → maže slovo před textovým kurzorem
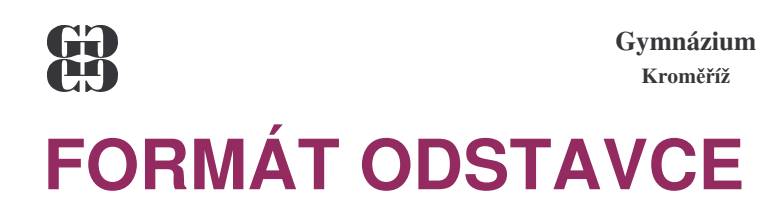

#### **PARAMETRY ODSTAVCE**

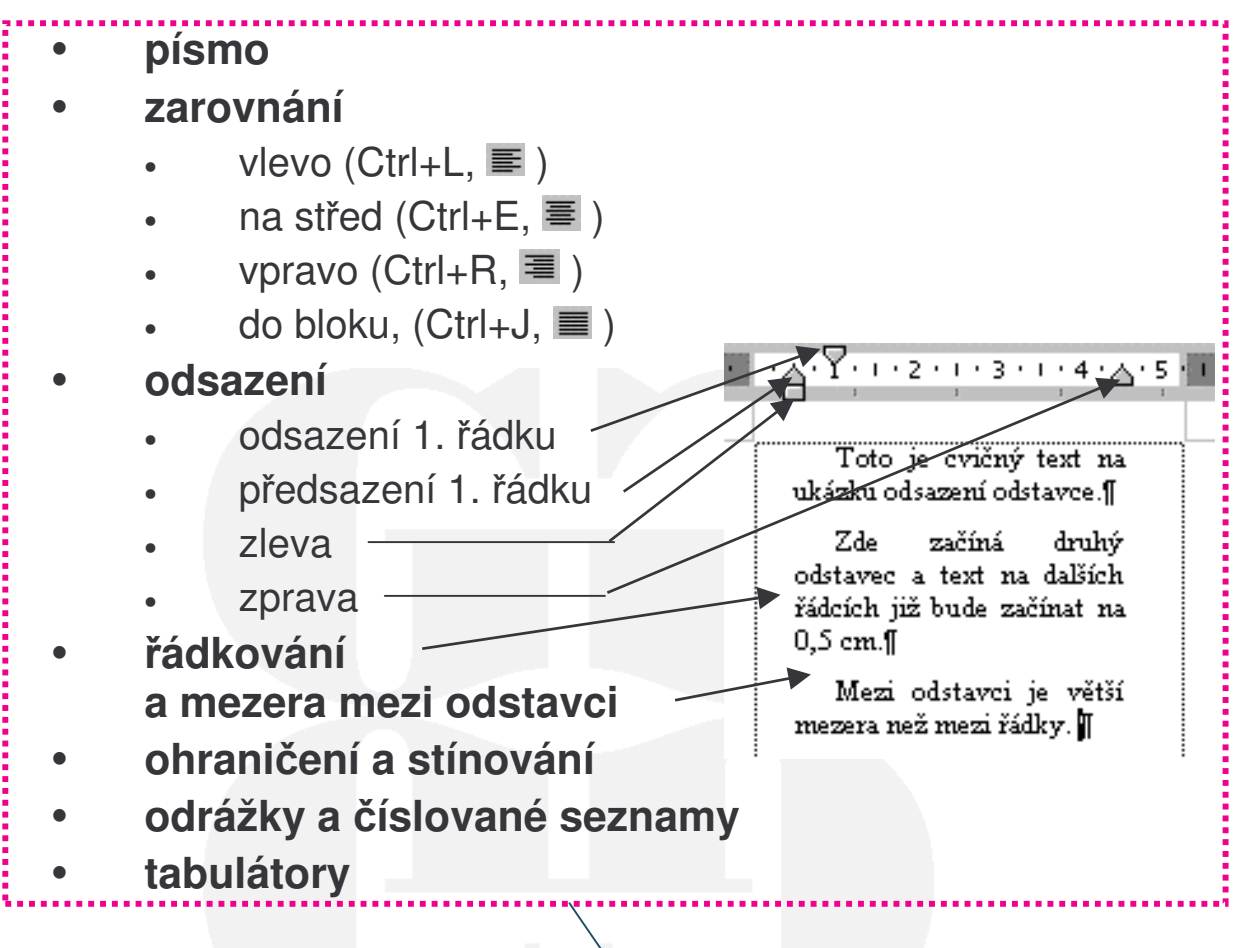

#### NASTAVENÍ

= styl odstavce – viz dále

#### FORMÁT/ODSTAVEC

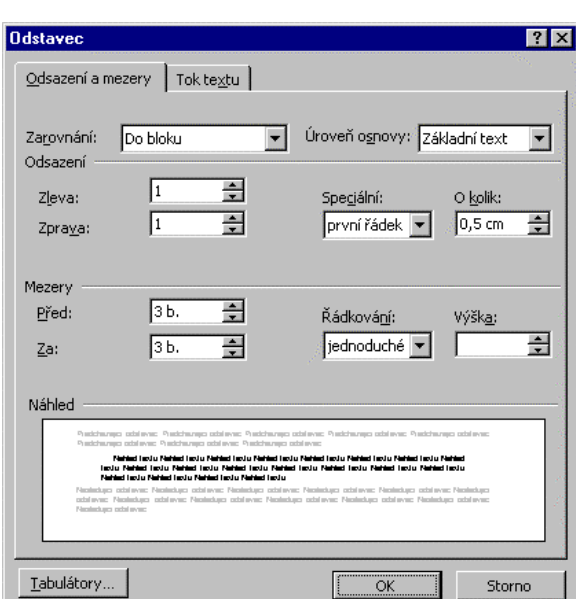

#### B Gymnázium Kroměříž **ODRÁŽKY A ČÍSLOVÁNÍ**

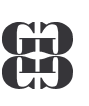

#### **ODRÁŽKY**

jsou grafické symboly na začátku odstavce:

| obecně           | příklad   |
|------------------|-----------|
| I. hlavní bod    | Parlament |
| 1. podbod bodu 1 | sněmovna  |
| 2. podbod bodu 1 | ➤ senát   |
| 2. hlavní bod    | Vláda     |
|                  |           |
| ČÍSI OVÁNÍ       |           |

### CISLOVANI

jsou grafické symboly na začátku odstavce:

| obecně                 | příklad      |
|------------------------|--------------|
| 1. první hlavní bod    | 1. Parlament |
| a) první podbod bodu 1 | a) sněmovna  |

- b) druhý podbod bodu 1
- 2. druhý hlavní bod

- b) senát
- 2. Vláda

### **NASTAVENÍ**

| Odrážky a číslování               |                       |                                                             | ? ×             |
|-----------------------------------|-----------------------|-------------------------------------------------------------|-----------------|
| Odrážky <u>číslování</u><br>Žádné | Ví <u>c</u> eúrovňové | •<br>•<br>•                                                 | •               |
|                                   | >           >         | Seznam s oc     Seznam s oc     Seznam s oc     Seznam s oc | \$<br>\$<br>\$  |
| Obnovit                           |                       | Obrázek<br>OK                                               | <u>Vl</u> astní |

#### FORMÁT/ODRÁŽKY A ČÍSLOVÁNÍ

| Odrážky a číslování                                                                                   |                                                                        |                | ? X                          |  |  |
|----------------------------------------------------------------------------------------------------|------------------------------------------------------------------------|----------------|------------------------------|--|--|
| <u>O</u> drážky Čí <u>s</u> lování                                                                    | Ví <u>c</u> eúrovňové                                                  |                |                              |  |  |
| žádné                                                                                                 | <ul> <li>C) ABS abc</li> <li>d) ABS abc</li> <li>e) ABS abc</li> </ul> | a)<br>b)<br>c) | 0<br>1<br>2                  |  |  |
| 1.           2.           3.                                                                          | a)<br>b)<br>c)                                                         | a)<br>b)<br>c) | 1.           2.           3. |  |  |
| Číslování seznamu – Číslování seznamu – Číslovat od začátku – Číslovat na předchozí – <u>Vl</u> astní |                                                                        |                |                              |  |  |
| Obnovit                                                                                               |                                                                        | ОК             | Storno                       |  |  |

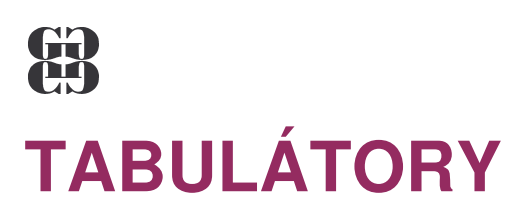

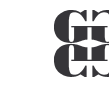

#### jsou zarážky pro psaní textů do sloupců. Mezi tabulátory se přesune kurzor pomocí klávesy 👆 Tab

#### DRUHY TABELAČNÍCH ZARÁŽEK

- automatické mají od sebe stejnou vzdálenost, text je zarovnán vlevo
- **uživatelské** polohu a způsob zarovnání určuje uživatel

#### Příklad:

| 1 • 1 • 1 • 2 • | L.3.1   | • 4 • 1 • 5 • 1 • 6 <u>4</u> .1 • 7 • 1 | .8. <u>7</u> .9.1. | 10 · · · 1 <u>4</u> · · · 12 · · · 13 | ·1 <u>1</u> ···12···13···14··· <u>1</u> 5· |  |  |
|-----------------|---------|-----------------------------------------|--------------------|---------------------------------------|--------------------------------------------|--|--|
|                 | Stát    | množství                                | měna               | nákup                                 | prodej                                     |  |  |
|                 | Austrál | ie 1,00                                 | AUD                | 20,65                                 | 20,76                                      |  |  |
|                 | Francie | · 1,0                                   | FRF                | 5,06                                  | 5,09                                       |  |  |
|                 | Itálie  |                                         | ITL                | 17,54                                 | 17,63                                      |  |  |
|                 | Španěl: | sko 100,00                              | ESP                | 20,63                                 | 20,73                                      |  |  |
| abulátor<br>se  | Ť       | Ť                                       | Ť                  | <b>† †</b>                            | Ť                                          |  |  |
| zarovnáním:     | vlevo   | na des. čárku                           | střed              | vlevo sloupe                          | ec vpravo                                  |  |  |
|                 |         | s vodicím znakem                        |                    |                                       | -                                          |  |  |

#### NASTAVENÍ

FORMÁT/TABULÁTORY

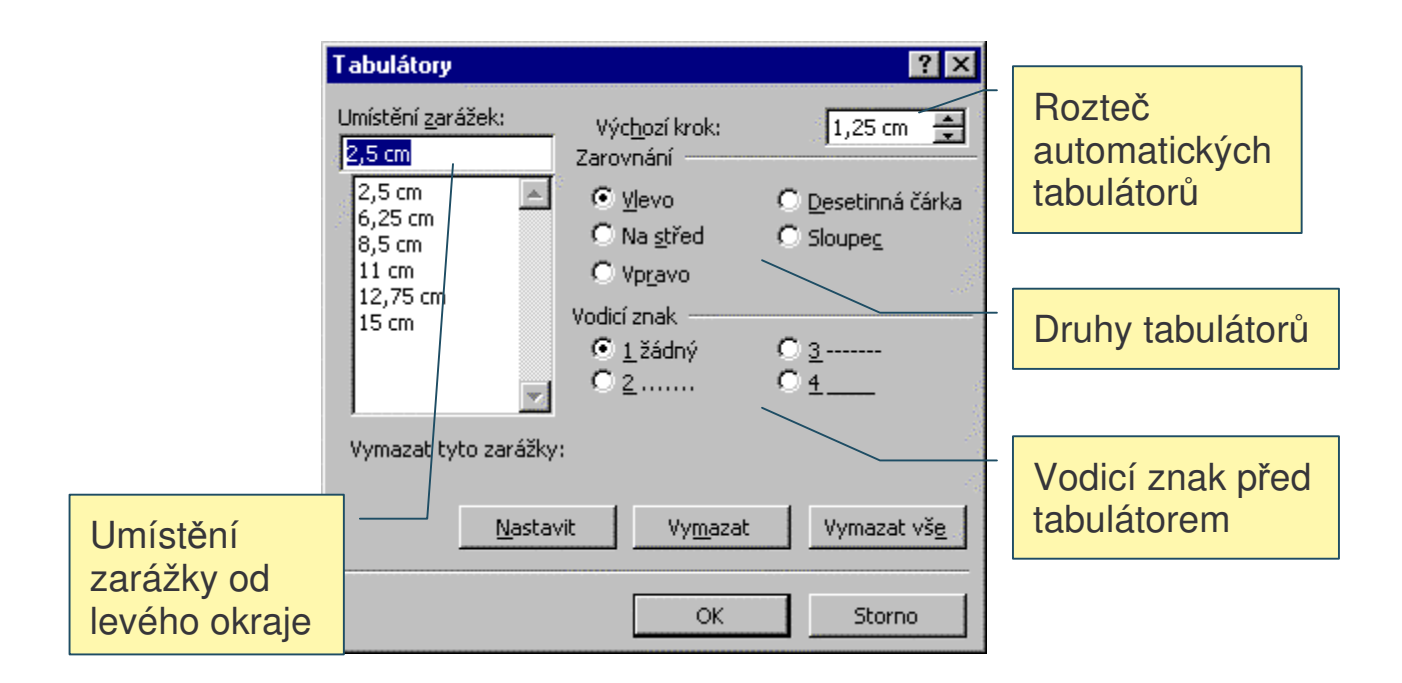

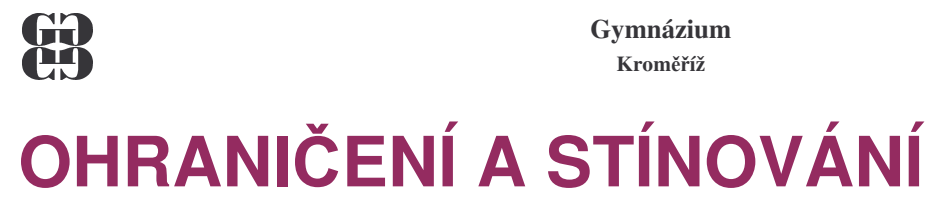

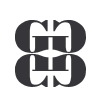

#### rámy a podbarvení odstavce

#### NASTAVENÍ

#### FORMÁT/OHRANIČENÍ A STÍNOVÁNÍ

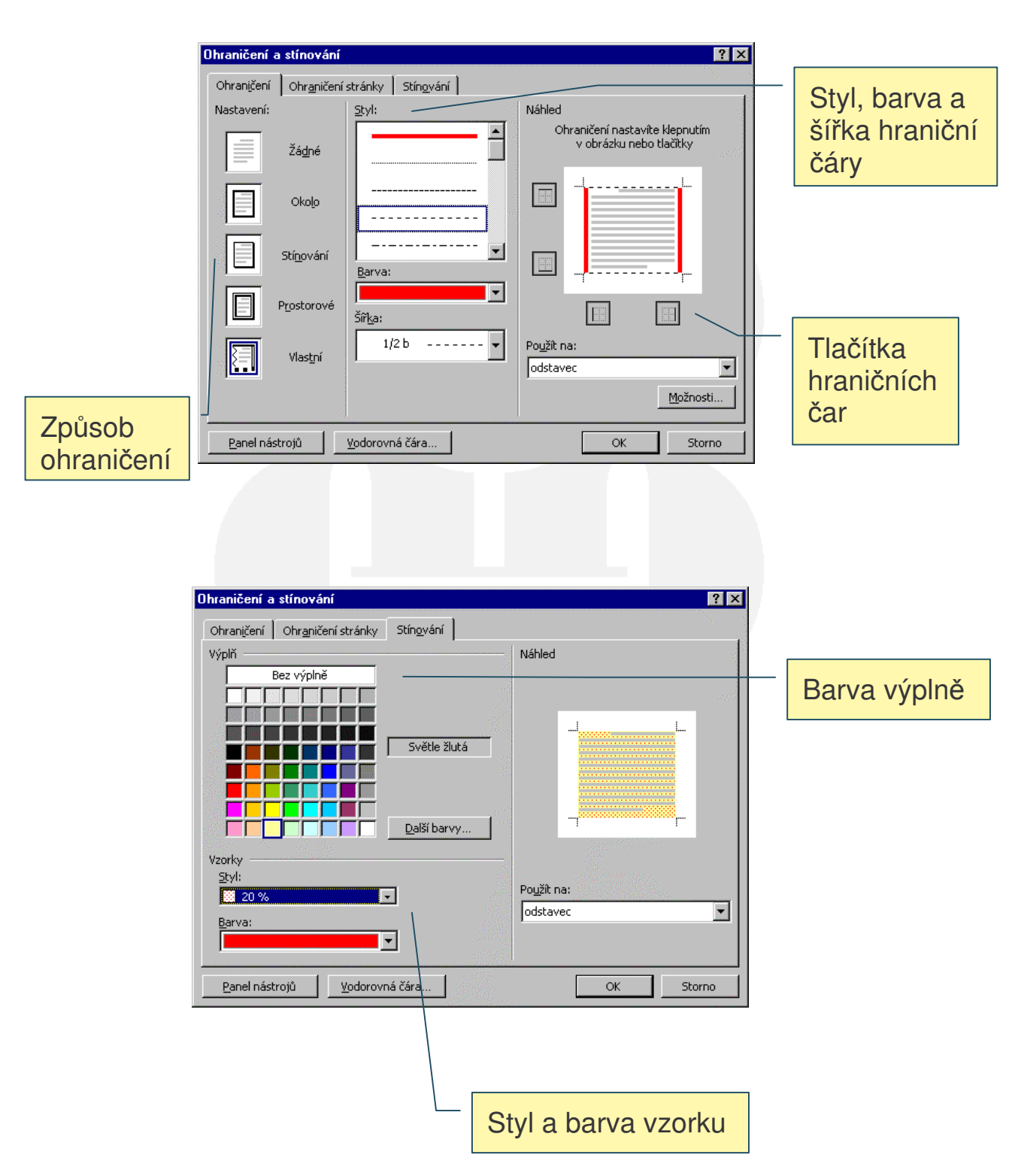

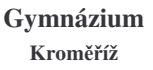

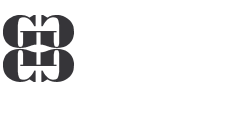

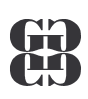

## **STYL ODSTAVCE**

#### STYL ODSTAVCE

 pojmenovaný souhrn všech konkrétně nastavených parametrů odstavce

## Příklad: parametry stylu odstavce normální

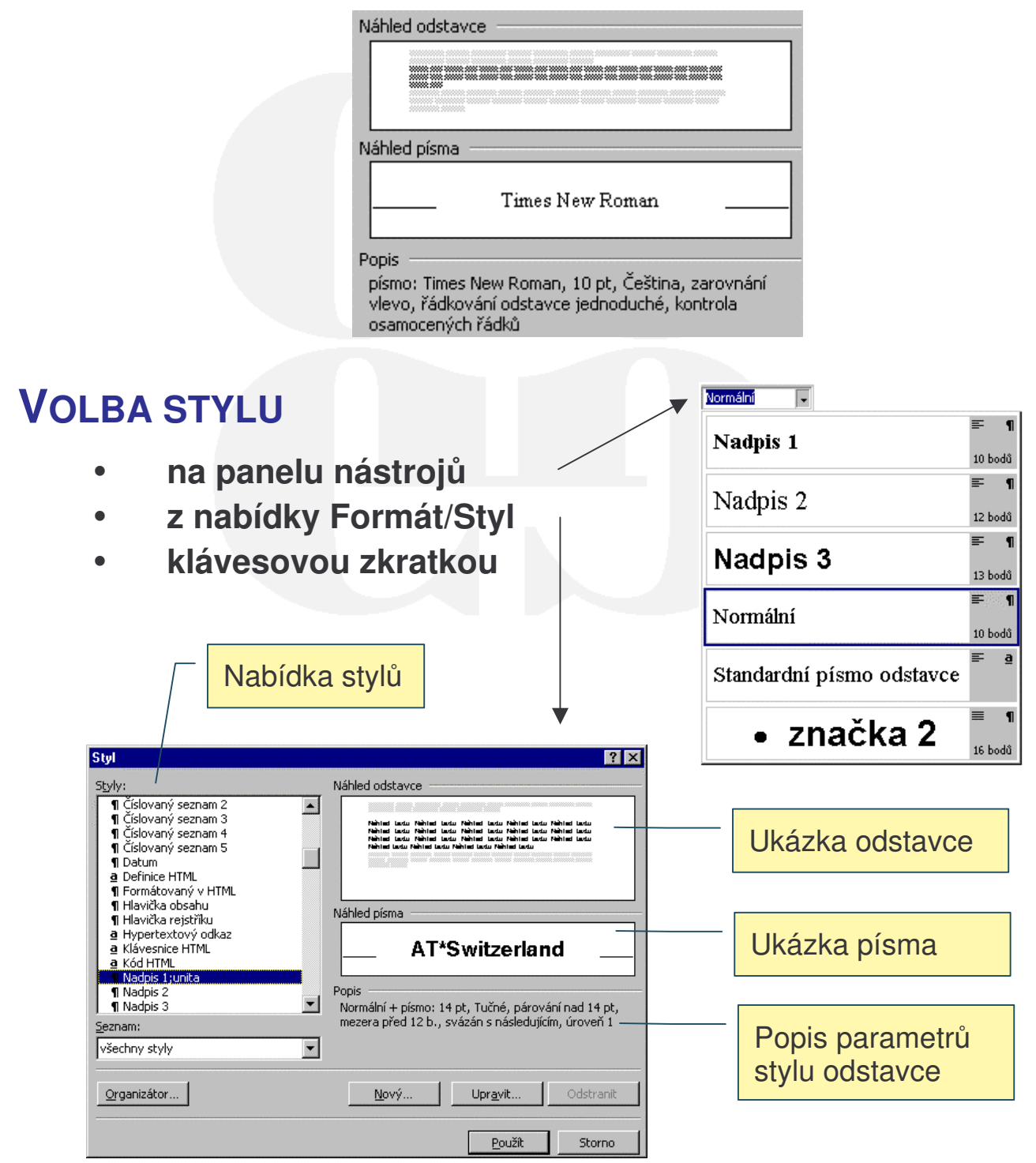

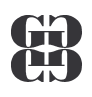

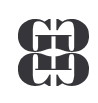

#### ÚPRAVA PARAMETRŮ STYLU FORMÁT/STYL/UPRAVIT...

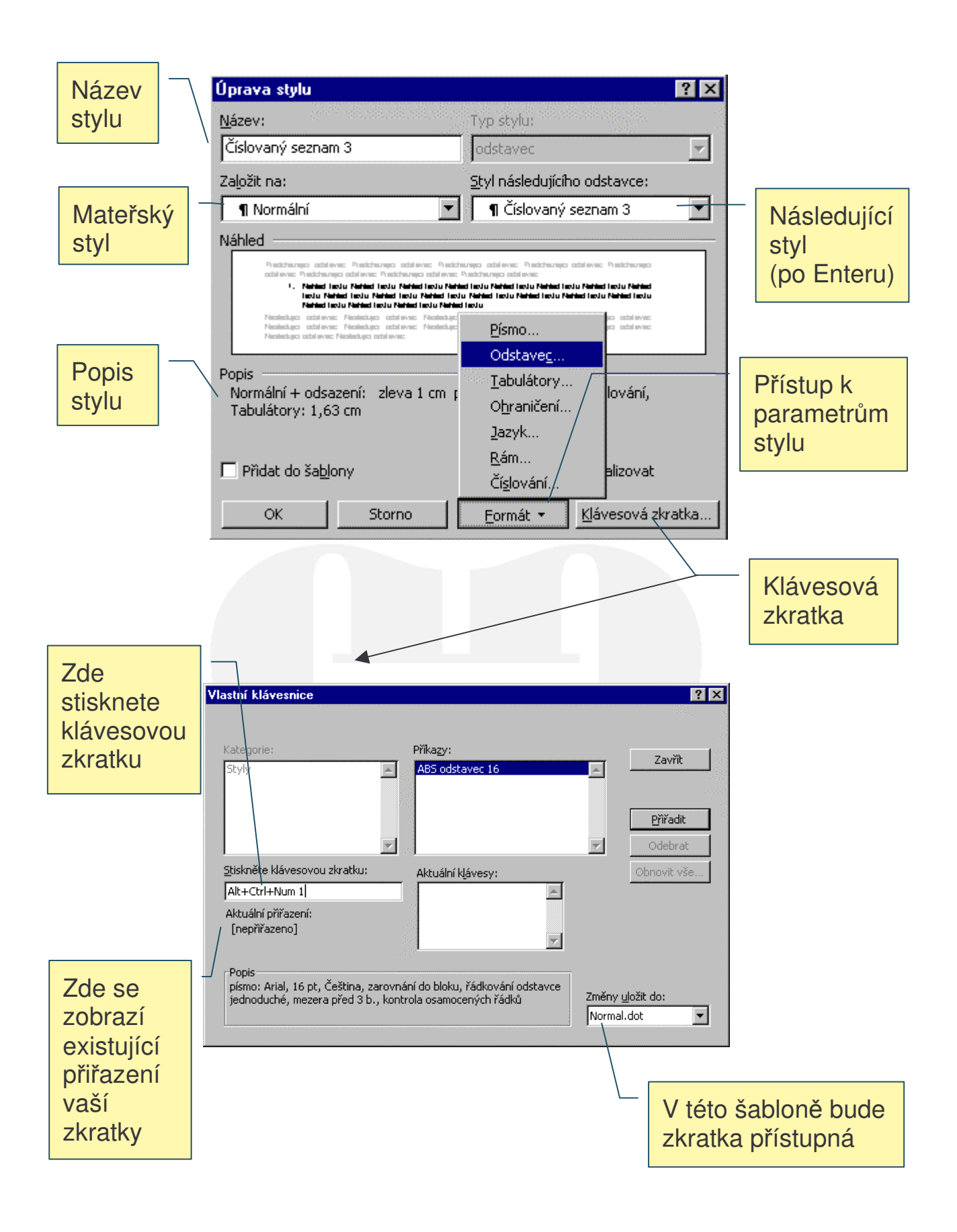

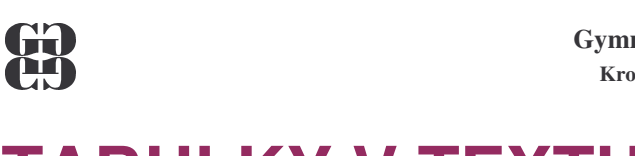

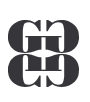

## **TABULKY V TEXTU**

#### **DRUHY TABULEK**

- a) textové
- b) početní (excelovské)

### VLOŽENÍ TEXTOVÉ TABULKY

Tabulka/Vložit/Tabulka…

|              | Vložit tabulku                                            | ? ×        |            |           |     |
|--------------|-----------------------------------------------------------|------------|------------|-----------|-----|
|              | Velikost tabulky<br>Počet slo <u>u</u> pců:               | 5          | Počet      | t řádků   |     |
|              | Počet řá <u>d</u> ků:                                     | 2          | a slou     | lpců      |     |
|              | Vlastnosti automatického přizpůso<br>Pevná šířka sloupce: | bení       |            |           | 7   |
|              | C Přizpůsobit o <u>k</u> nu<br>Formát tabulky: (žádné)    | Autoformát | Veliko     | ost buněk |     |
|              |                                                           |            |            |           | 1   |
|              | Nastavit jako výchozí u nových                            | n tabulek  | Vzhleo     | d tabulky |     |
|              | <u></u>                                                   |            |            |           |     |
| a Tabull     |                                                           | t tobulku  |            |           |     |
| · Tabuir     | a/Naviiiiou                                               | ιαρυικύ    |            |           |     |
| Tužka a guma |                                                           | F          | Formát čar | ]         |     |
|              |                                                           |            |            | -         |     |
| Tab          | ulky a ohraničení                                         |            |            |           |     |
|              |                                                           |            | Ţ ∕ ∕ · -  | Výplň bu  | něk |
|              |                                                           |            | , 2        |           |     |
|              |                                                           |            |            |           |     |
| Vložení,     | Zarovnání                                                 |            |            |           |     |
| SIOUCENI a   | obsahu                                                    |            | Uspořádán  | İ         |     |
|              |                                                           |            |            |           |     |

Tabulka se kreslí (a gumuje) jako na papíře mimo počítač.

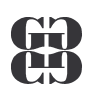

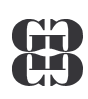

#### **Ρ**ΟΗΥΒ ΡΟ ΤΕΧΤΟΥΈ ΤΑΒULCE

| Tab          | na následující buňku na řádku |
|--------------|-------------------------------|
| Shift + Tab  | na předchozí buňku na řádku   |
| Alt + Home   | na první buňku na řádku       |
| Alt + PgUp   | na první buňku ve sloupci     |
| Alt + End    | na poslední buňku na řádku    |
| Alt + PgDn   | na poslední buňku ve sloupci  |
| $\uparrow$   | na předchozí řádek            |
| $\downarrow$ | na následující řádek          |

#### VKLÁDÁNÍ DAT

| Enter    | nový odstavec v buňce!!!                 |
|----------|------------------------------------------|
| Ctrl+Tab | přechod na následující tabulátor v buňce |

#### VÝBĚR BUNĚK DO BLOKU

- Shift+kurzorové klávesy
- tažením myší se stisknutým levým tlačítkem

#### ZMĚNA VLASTNOSTÍ BUNĚK

- a) Vybereme blok
- b) Tabulka/příslušná položka (rozdělit, přizpůsobit, …) nebo

Formát/Ohraničení a stínování

#### **USPOŘÁDÁNÍ DAT**

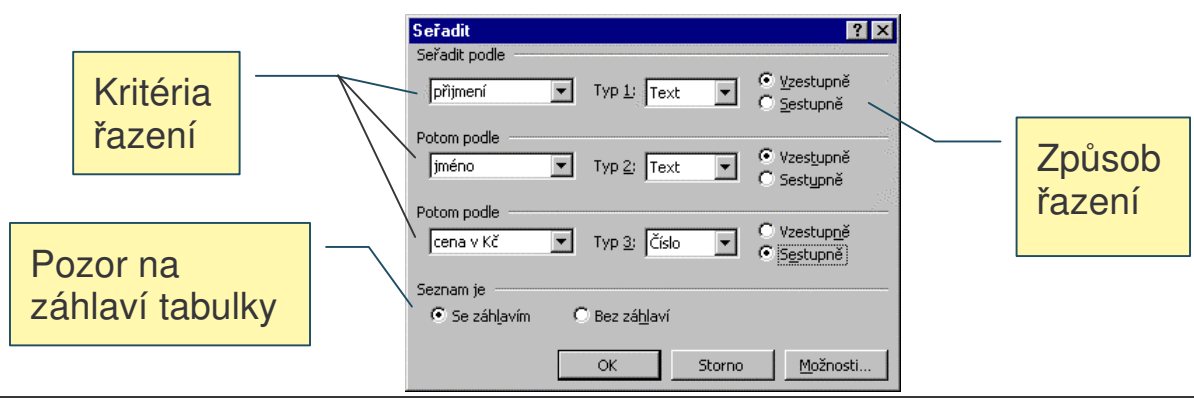

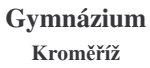

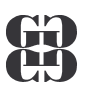

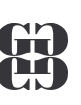

## VKLÁDÁNÍ OBRÁZKŮ DO TEXTU

#### DRUHY OBRÁZKŮ

- grafický symbol Vložit/Symbol
- klipart Vložit/Obrázek/Klipart...
- automatický tvar Vložit/Obrázek/Automatické tvary
- kresba Vložit/Obrázek/Nová kresba
- ze souboru Vložit/Obrázek/Ze souboru...

#### **KLIPARTY**

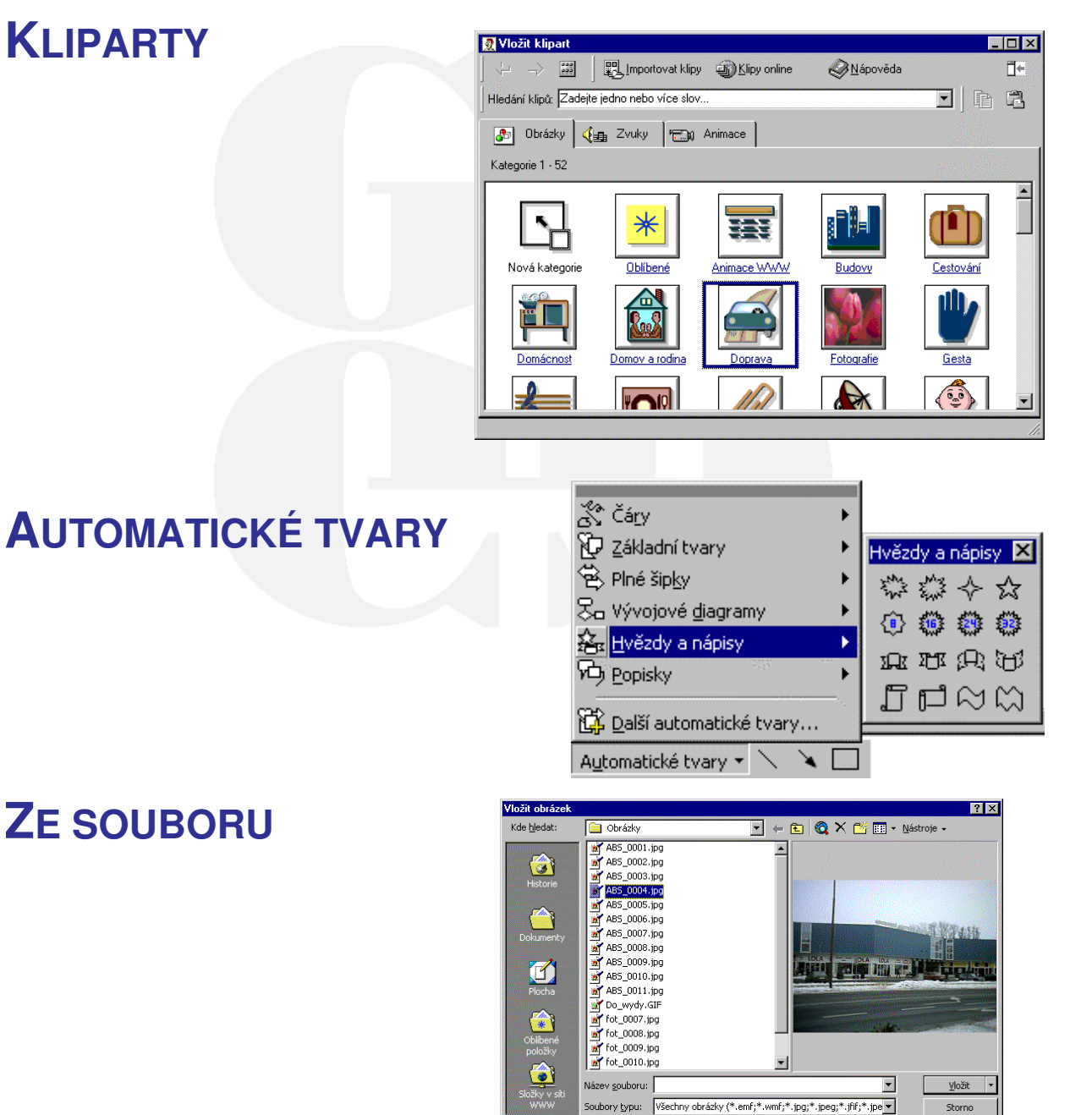

Word

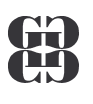

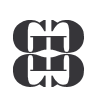

## HROMADNÁ KORESPONDENCE

#### **POSTUP:**

- 26. Nástroje/Hromadná korespondence (HK)
- 27. Hlavní dokument vytvoření dle typu HK
- 28. Data určení zdroje adres pro HK
- 29. Sloučení pro HK

| Průvodce<br>hromadné<br>korespondence                                                                                                    | Typy hlavních                                                 |
|----------------------------------------------------------------------------------------------------|---------------------------------------------------------------|
| ornocník hromadné korespondence 2 K<br>Hlavní dokument a zdroj dat jsou nyní k dispozici. Chcete-li je změnit,<br>klepněte na odpovídající tlačitko Upravit.<br>1 📰 Hlavní dokument |                                                               |
| Uvytvořít *     Upravit *       Typ slučování: formulářové dopisy       Hlavní dokument: Dokument:       Z 1       Zdroj dat   Data * Upravit *                                     | Hlavní/dokument<br>Vytvořit * Upravit *                       |
| 3 tota: C:\\adresa.doc<br>3 tota: C:\\adresa.doc<br>Sloučit data s dokumentem<br>Sloučit<br>Nastavený dotaz:<br>Potkačt prázdné řádky v adresách<br>Skuřít do nového dokumentu      | Eormulářové dopisy…<br>Adresní štítky…<br>Obálky…<br>Katalog… |
| Storno                                                                                                    | Obnova <u>n</u> ormálního dokumentu                           |

#### Nejčastější Druhy Hlavního dokumentu

- Formulářové dopisy Vložená adresa bude součástí dopisu
- Adresní štítky výstup na zakoupené adresní štítky

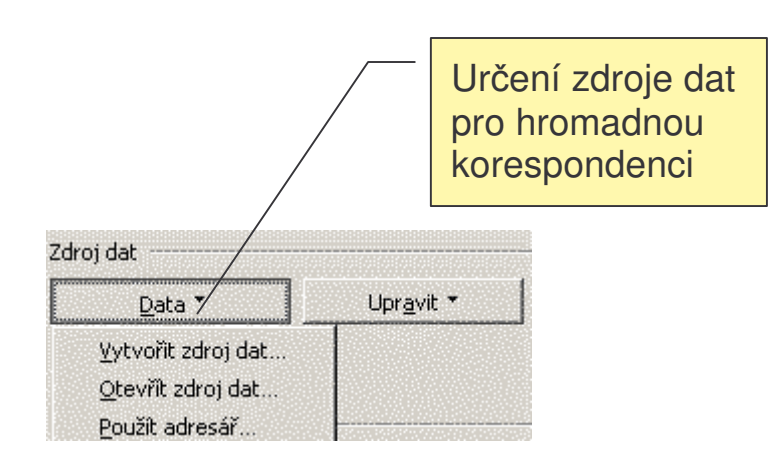

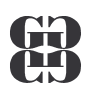

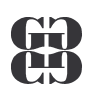

#### Vytvoření zdroje dat

- Určení položek položka má název a pořadí (možnost vlastní úpravy oproti předchystané struktuře
- Uložení dat výstup do souboru \*.DOC
- Zápis dat v prostředí datového formuláře(možnost editace údajů)

Editace polí zdroje dat, včetně určení pořadí Uložit jako ? × <u>?</u>× Uložit do 💌 🗢 🗈 🔕 🗡 🗂 🖬 • Nástroje • 🗀 Dokumenty Zdroj dat hromadné korespondence je uspořádán jako řádky dat. První řádek se nazývá řádek záhlaví a obsahuje názvy polí. Hudba 3 Nejčastěji užívané názvy polí jsou uvedeny v seznamu níže. Můžete přidat libovolný název. dstranit nebo Ukládání zdroje Názyy polí v řádku záhlaví: Název pole: dat do souboru Titul . Jméno Příjmení Povolání Město + Přidat název pole 👀 Přesun () Oblíbené + Odstranit název pole Lilice 📕 Uložit ru: adresy-rodiče • Název sou MS Query.. ОК Storna Typ souboru: Dokument Word -Storno

| Titul:                   |                      |
|--------------------------|----------------------|
| Jméno:<br>Přímení:       | Milan Přidat nový    |
| Povolání:                | Od <u>s</u> tranit   |
| Město:                   | Ostrava Obnovit      |
| PSČ:                     | 769 23 <u>N</u> ajit |
| Ulice:                   | Zobrazit zdroj       |
|                          | / <b>-</b>           |
| ,<br>Zázna <u>m</u> : I∢ |                      |
|                          |                      |

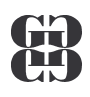

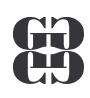

#### Sloučení dat

- Vložení slučovacích polí pomocí panelu HK na požadovanou pozici do aktuálního souboru (možnost dodatečné úpravy formátu vložených polí)
- Výstup výstup do nového souboru nebo na tiskárnu

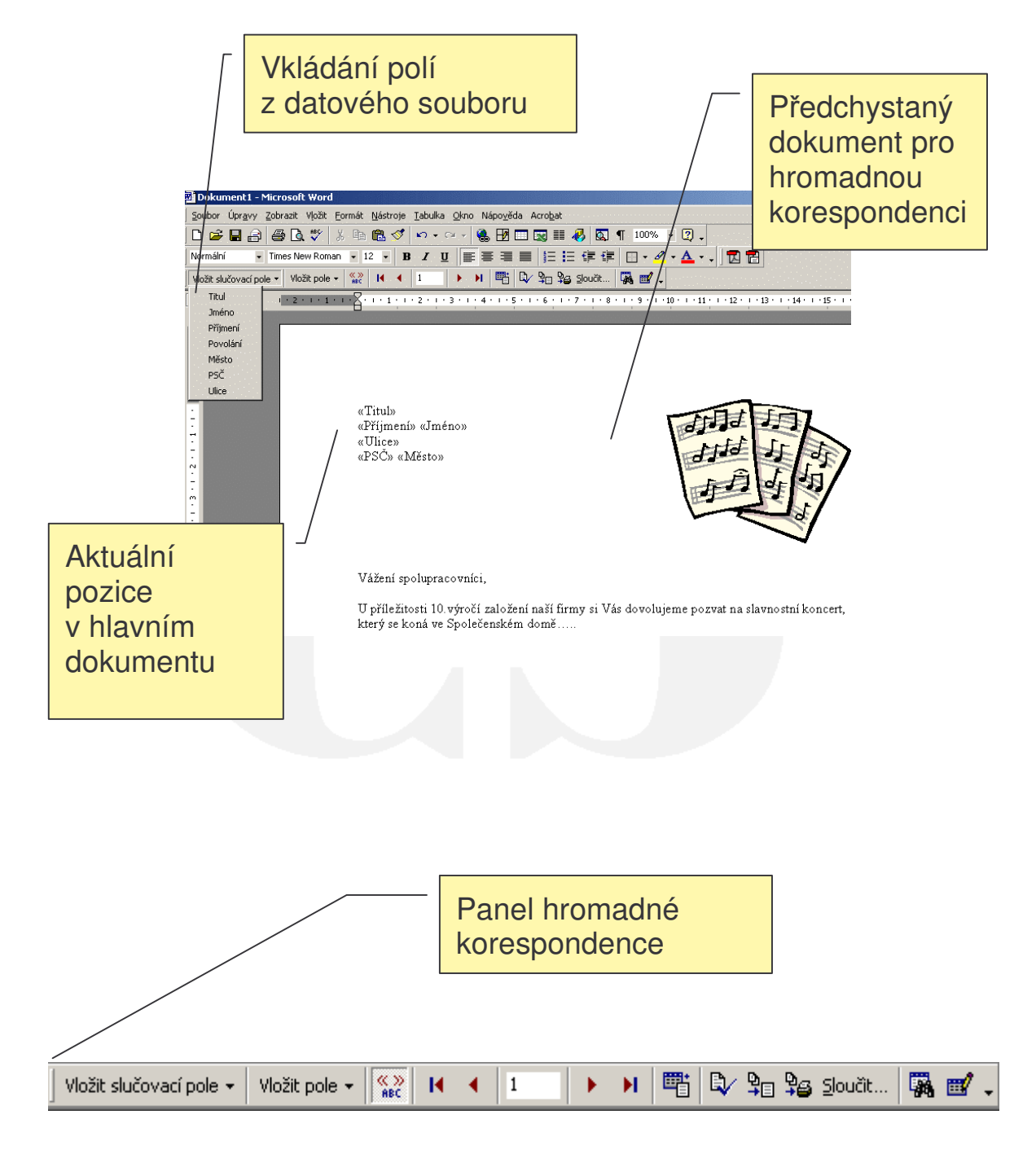

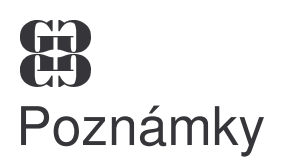

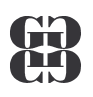

- Otevírání zdroje dat kromě souborů \*.DOC to mohou být externí soubory, např. \*.XLS (Excel), \*.MDB(databáze Access), \*.TXT(textové) a další
- Vytvoření adresních štítků pomocí průvodce je třeba specifikovat typ používaných štítků (typové číslo nebo si vytvořit vlastní druh)

|               | 0             | tevřít zdroj da                         | t                                 |                             |                              |                                   |                                            |                    |                    |     |
|---------------|---------------|-----------------------------------------|-----------------------------------|-----------------------------|------------------------------|-----------------------------------|--------------------------------------------|--------------------|--------------------|-----|
|               |               | Kde <u>hl</u> edat:                     | SIPVZ                             |                             |                              | ] ← 🖻                             | Q × 👛 🎟                                    | ▼ N                |                    |     |
|               |               | Historie                                | 🔁 skoleni_P                       | Γνί                         | ,<br>běr jin                 | ého                               |                                            |                    |                    |     |
|               |               | Dokumenty                               |                                   | da                          | itového                      | soubo                             | ru                                         |                    |                    |     |
|               |               | Plocha<br>Plocha<br>Oblibené<br>položky |                                   |                             |                              | 30000                             |                                            |                    |                    |     |
|               |               |                                         |                                   |                             |                              |                                   | -                                          |                    |                    |     |
|               |               |                                         | Název <u>s</u> ouboru             |                             |                              |                                   | MS Query                                   | • • • •            |                    |     |
|               |               |                                         | Soubory typu:                     | /šechny doku                | umenty aplika                | ice Word 🔄                        | Vy <u>b</u> rat met                        | odu                |                    |     |
|               |               |                                         |                                   | Ookumenty aj<br>Stránky WWV | plikace Word<br>V            | 4                                 | dokumentu                                  |                    |                    |     |
|               |               |                                         | F                                 | Formát RTF<br>Fextové sout  | orv                          |                                   |                                            |                    |                    |     |
|               |               |                                         |                                   | Databáze MS                 | Access                       |                                   |                                            |                    |                    |     |
|               |               |                                         |                                   | Jesity MD Ext               | - 51                         |                                   | -                                          |                    |                    | 1   |
|               |               | Pr<br>m                                 | o soubory<br>usí být um           | *.xls (l<br>ístěny          | Excel)<br>v <b>1.lis</b> t   | platí <u>po</u><br>t <b>u</b> !!! | odmínka,                                   | že ad              | resy               |     |
| -             |               |                                         |                                   |                             | /                            | C12                               | 84-111 - 11-11-11-11-11-11-11-11-11-11-11- |                    |                    |     |
|               | licrosoft Exe | cel - adresy-firr                       | na                                |                             |                              |                                   |                                            |                    |                    |     |
|               | Soubor Úpr    | <u>a</u> vy <u>Z</u> obrazit Vļ         | ožit <u>F</u> ormát <u>N</u> ástr | oje <u>D</u> ata <u>C</u>   | <u>)</u> kno Nápo <u>v</u> ě | éda Acro <u>b</u> at              |                                            | <u> en el en e</u> |                    |     |
|               | ) 😅 🔚 🖁       | 3 🖨 🖪 🖤                                 | 🛛 🐰 🖻 🛍 🝼                         | 1 1 m + CH                  | - 🍓 Σ                        | f <sub>∗</sub> A Z A              | , 🛍 🚯 100%                                 | - 🛛 .              |                    |     |
| Ari           | al CE         | <b>-</b> 10 <b>-</b>                    |                                   |                             | a s «                        | 000 4,0 ,00                       | └<br>┟┲═╷┲═╎║║╖╺                           | 8 - A              | <b>_</b>           |     |
| ]             | F5            |                                         |                                   |                             |                              | ,00 ,00 ,00                       |                                            |                    | •••• <b>•</b> •••• |     |
| · · .         | A             | В                                       | c /                               | D                           | E                            | <b>F</b>                          | G                                          | H····              | ·                  | J 🔺 |
| 1             | příijmení     | jméno                                   |                                   | město                       | psč                          | titul                             |                                            |                    |                    |     |
| 2             | Jan<br>Evil   | Novotný                                 | Tyrsova 15<br>Mászarus 4500       | Krnov<br>Runa               | 715 96                       | ing.                              |                                            |                    |                    |     |
| 3             | Erik          | Woravec                                 | Ivianesova 4569                   | Brno<br>Droho               | 500 IS                       | ivigr.<br>MVDv                    |                                            |                    |                    |     |
| 4             | Dodim         | vrana<br>Drocházko                      | Ohvodová 14<br>Obvodová 1470      | r-rana<br>7lín              | 768 10                       |                                   |                                            |                    |                    |     |
| <u>с</u><br>А | Eva           | Hanková                                 | Snáčilova 7366                    | ∠IIII<br>Olomous            | 782 33                       |                                   | ·                                          |                    |                    |     |
| 7             | Lenka         | Jandlová                                | Purkyňova 36                      | Ivanovice                   | 624 23                       | Bc                                |                                            |                    |                    |     |
| 8             | Lenka         | Gandioya                                | i uikynova Ju                     | Manovice                    | 02 <del>4</del> 20           |                                   |                                            |                    |                    |     |
| 9             |               |                                         |                                   |                             |                              |                                   |                                            |                    |                    |     |
|               | l 🕨 🕅 🛛 zan   | nestnanci 🖉 odb                         | eratele 🦯 dluznici ,              | /                           |                              |                                   |                                            |                    |                    |     |
| Přip          | oraven        |                                         |                                   |                             |                              |                                   |                                            | 123                | 3                  |     |

Gymnázium Kroměříž

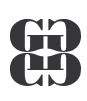

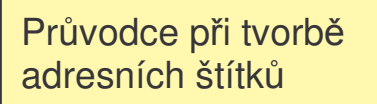

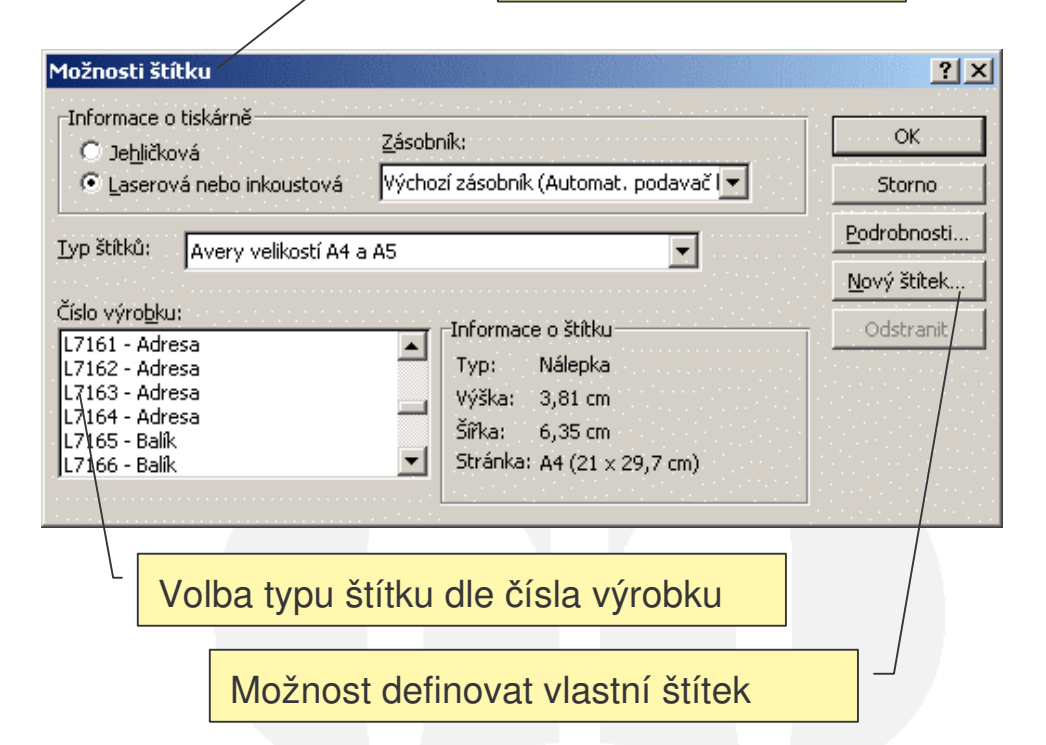

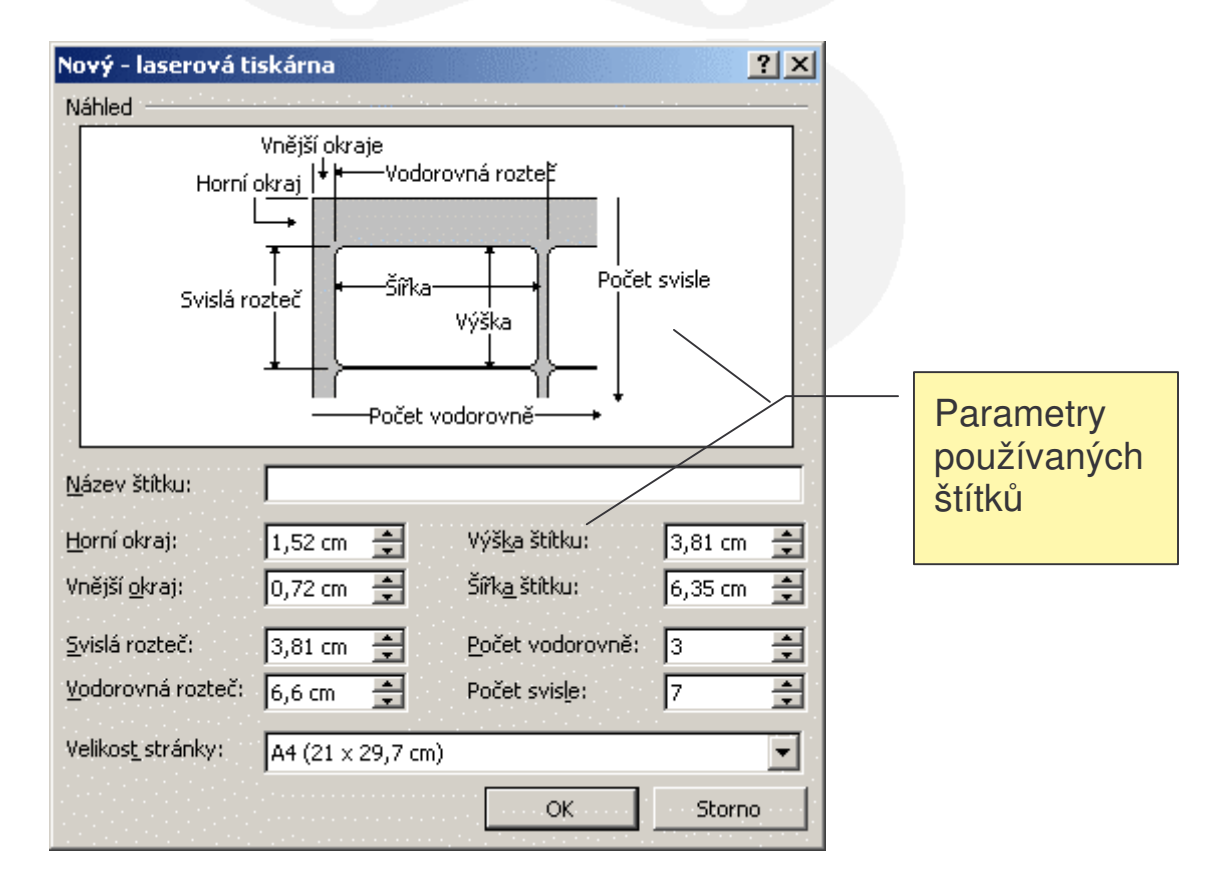

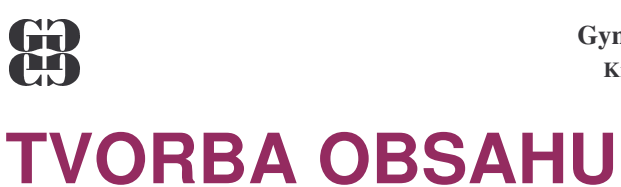

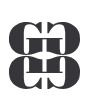

### POSTUP:

- 30. Požadovanému odstavci přiřadit styl NADPISU
- 31. Členění dokumentu upravit panelem ZOBRAZIT OSNOVU
- 32. Obsah vytvořit Vložit/Rejstřík a seznamy/Obsah

|                                                 |                                | Přiřazení nadpisu úrovně 1                                                                                                    |
|-------------------------------------------------|--------------------------------|----------------------------------------------------------------------------------------------------|
|                                                 |                                |                                                                                                    |
| <u>S</u> oubor Úpr <u>a</u> vy <u>Z</u> obrazit | Vložit Eormát Nás              | stroje <u>T</u> abulka <u>O</u> kno Nápo <u>v</u> ěda Acro <u>b</u> at                                                                                                    |
| 🗅 🗲 🖬 🔒 🎒 🖪                                     | 🏌 X 🖻 🛍                        | , 🝼 🔹 🖓 - 🖓 🛄 🔜 🔜 👫 💁 🗖 🖛                                                                                                    |
| Nadpis 1 Times Ne                               | w Roman 👻 14                   | · B / U ≡ ≡ ≡ ≡ ∷ ∷ ∵ ↓ · ⊿ · ▲ · . 12 12                                                                                                    |
| Číslo stránky                                   | ≡ <u>a</u> <u>*</u> ₂.         | ······································                                                                                                    |
| 1 NADPIS 1                                      | <b>≕ ¶</b><br>14 bodů          |                                                                                                    |
| 1.1 NADPIS 2                                    | <b>≡</b> ¶<br>12 bodů          |                                                                                                    |
| 1.1.1 Nadpis 3                                  | <b>≡</b> ¶<br>12 bodů          | 1 HYGIENA A BEZPEČNOST PRÁCE V LABORATOŘI<br>POTRAVINÁŘSKÉ MIKROBIOLOGIE                                                                                                    |
| 1.1.1.1 Nadpis 4                                | ≡ ¶<br>12 bodů                 | Vybavení laboratoře potravinářské mikrobiologie má umožňovat pěstování čistých                                                                                                    |
| 1.1.1.1.1 Nadpis 5                              | <b>≕ ¶</b><br>11 bodů          | kultur a všechny rozbory přicházející v úvahu podle požadavků. Použývají se metody nejen<br>čistě mikrobiologické, ale i chemické, biochemické a fyzikálně chemické. Tato různorodá<br>činnost sebou nese i zvýšenou možnost ohrožení zdraví, v důsledku neopatrnosti, nedbalosti                                       |
| 1.1.1.1.1.1 Nadpis 6                            | <b>≕ ¶</b><br>11 bodů          | nebo neznalosti pracovních metod. Hlavní podmínkou úspěšné a bezpečné práce v laboratoři<br>je nejen znalost hygienických předpisů, ale především řádná příprava na všechna cvičení, zna-<br>lost prosprůch podprav zalvá nachranej vpokrmé o prozráčenské láthr. Studenti so zmrté                                     |
| 1.1.1.1.1.1.1 Nadpis 7                          | <b>≡ ¶</b><br>10 bodů          | soustavně přípravovat a včas se ptát na věcí, které jim nejsou jasné.                                                                                                    |
| 1.1.1.1.1.1.1.1 Nadpis 8                        | <b>≕ ¶</b><br>10 bodů          | 1.1 BEZPECNOST PHA PRACI S PLYNEM Pň práci s płynovými spotřebiči - kahany hrozí nebezpečí popálení, nahromadění ply-                                                                                                    |
| 1.1.1.1.1.1.1.1 Nadpis 9                        | <b>≕ ¶</b><br>9 bodů           | na v prostoru laboratoře a v následné možné explozi. Příčiny:                                                                                                    |
| Normální                                        | <b>≕ ¶</b><br>12 bodů          | <ul> <li>Nevhodně seř</li> <li>Přiřazení nadpisu úrovně 2 tř ko-<br/>tříko-</li> </ul>                                                                                                    |
| OBSAH 1                                         | <b>≕ ¶</b><br>10 bodů <b>▼</b> | raz se<br>rozžhavuje – nebezpečí popálení – popálení desky stolu, poškození přívodní hadice, únik<br>plynu!                                                                                                    |
|                                                 |                                | ➤ Nesvítivý plamen kahanu můžeme přehlédnout, zvláště v intenzivně osvětlených místnos-<br>tech - dochází k popálení pokožky, cžehnutí vlasů, oděvu. Prevence - mezi prací zhasínat<br>kahany nebo přepnout na bezpečnostní plamen - tzv. mušku - nenechat kahan bez dozoru -<br>upravit vlasy - zapnout rukávy pláště. |

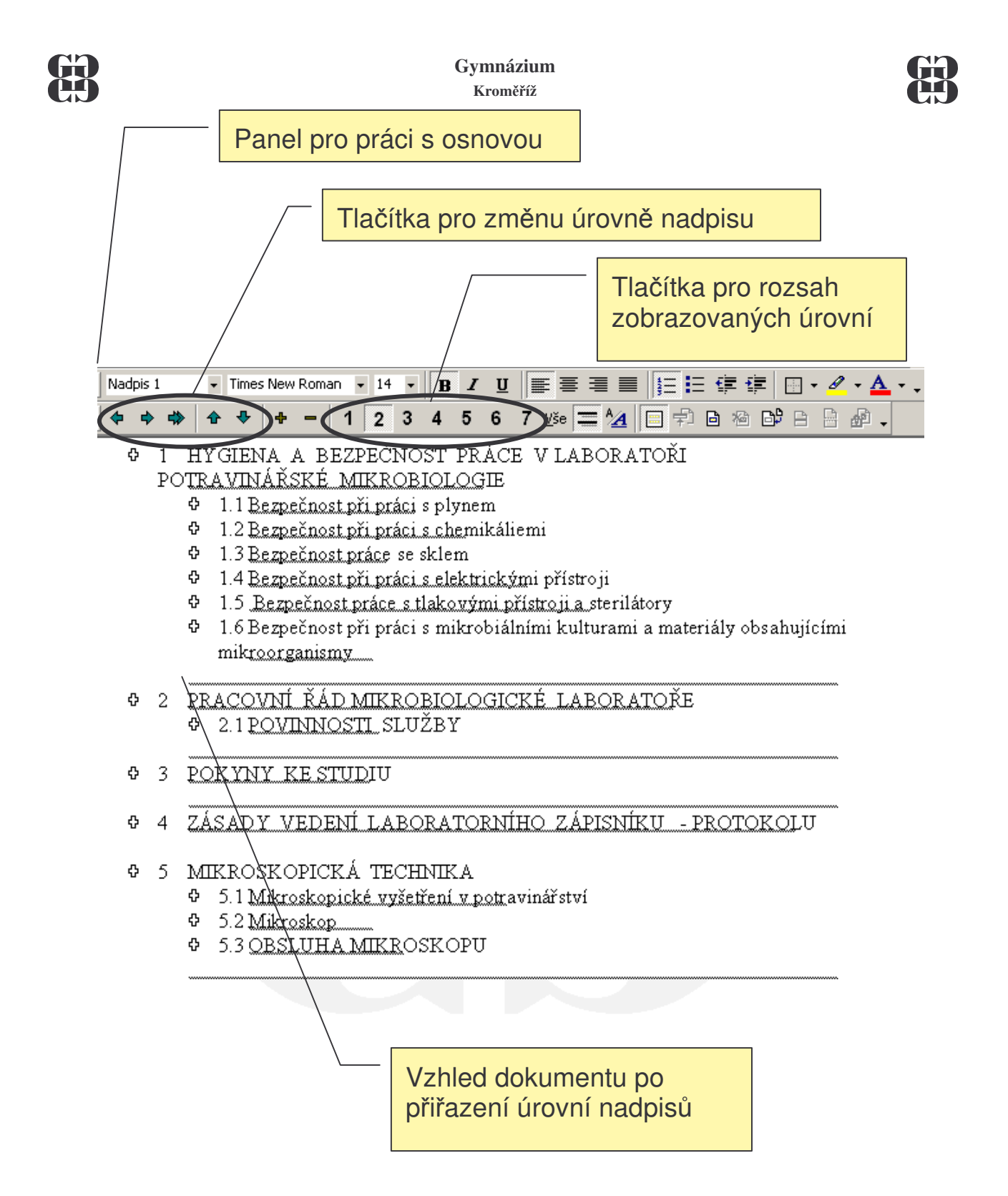

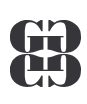

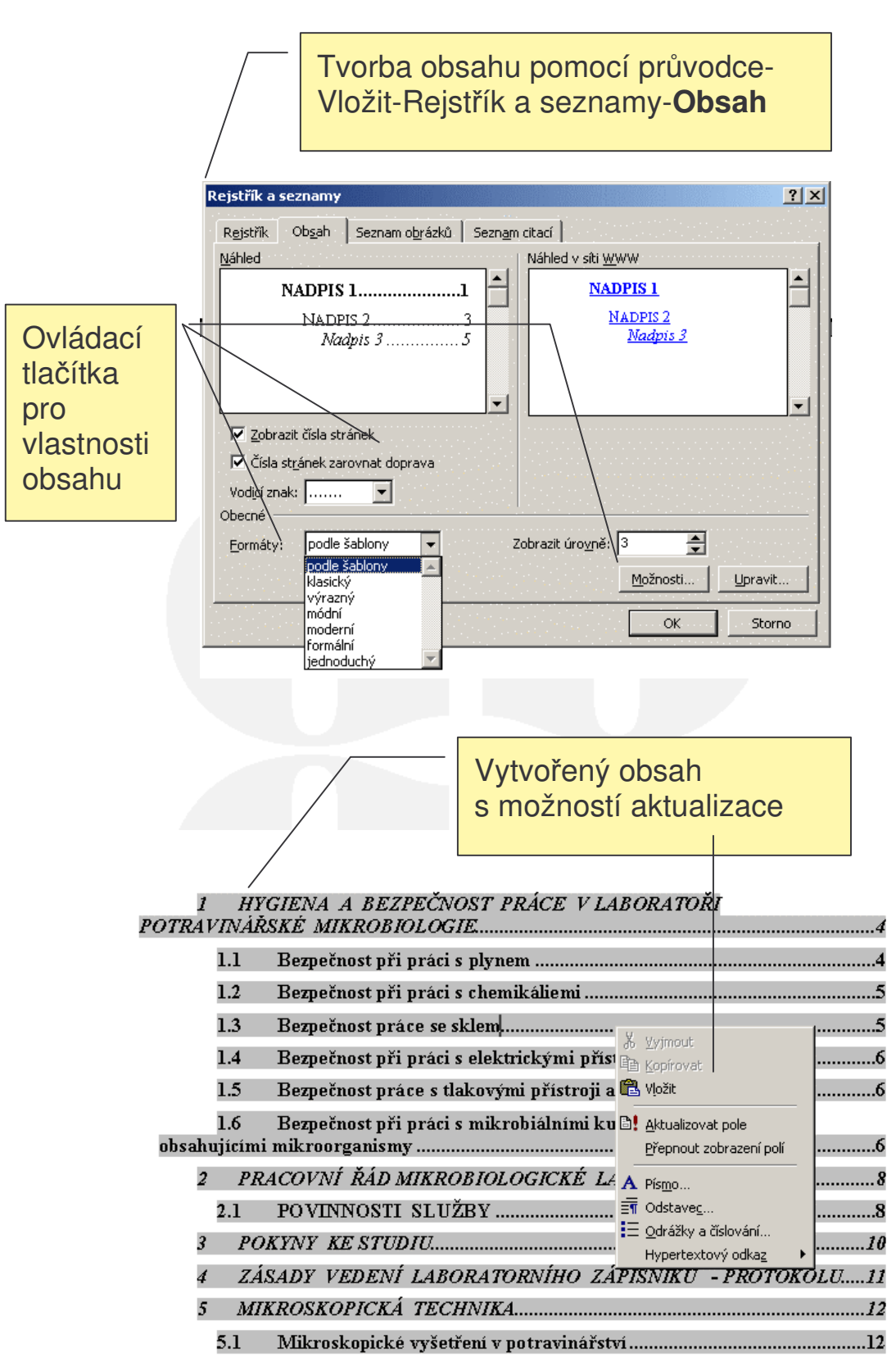

#### Gymnázium Kroměříž KONTROLA PŘED TISKEM

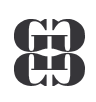

#### **PRAVOPIS**

• Automatická kontrola pravopisu – Nástroje/Možnosti

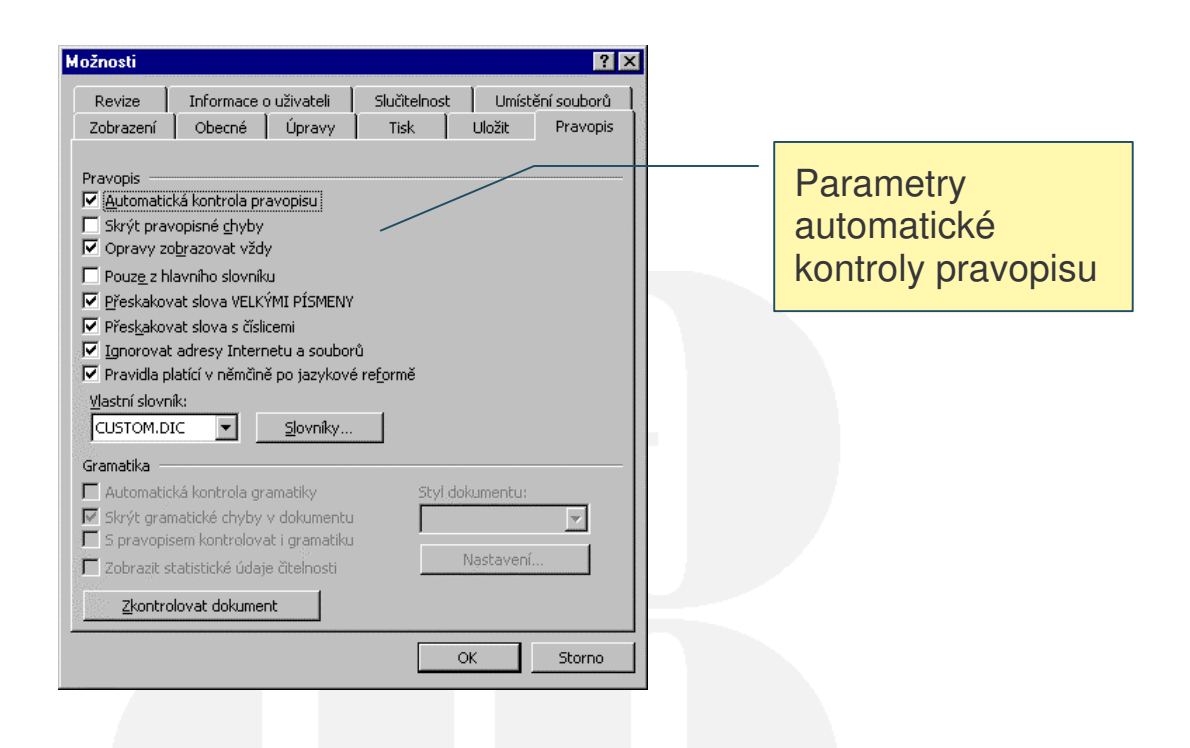

Uživatelská kontrola pravopisu

Nástroje/Pravopis (F7)

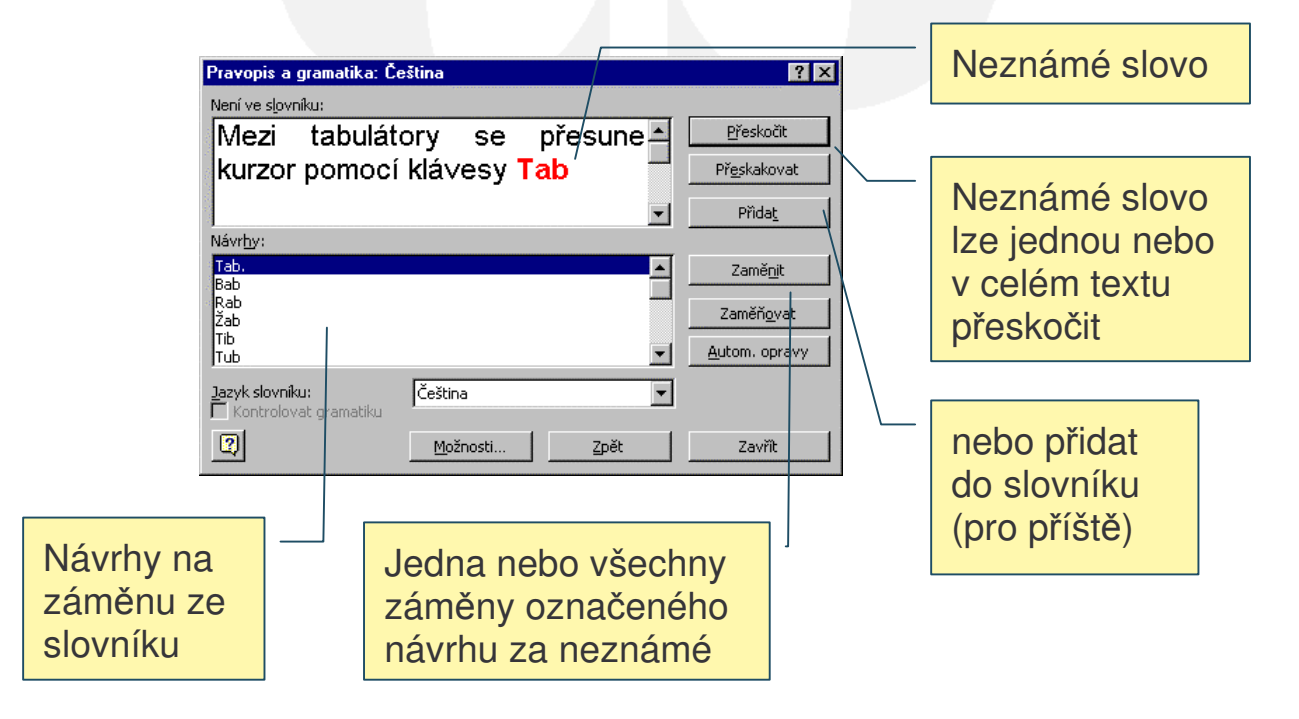

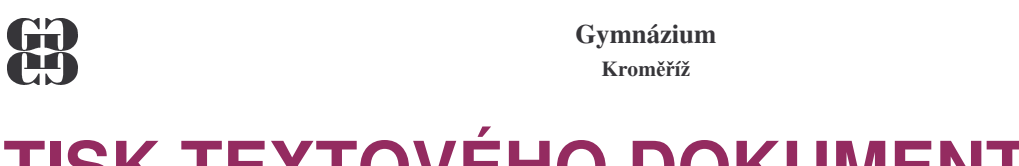

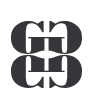

## TISK TEXTOVÉHO DOKUMENTU

#### **POSTUP:**

- 33. Soubor/Vzhled stránky
- 34. Soubor/Náhled 🖪
- 35. Soubor/Tisk 🖨 (Ctrl+P)

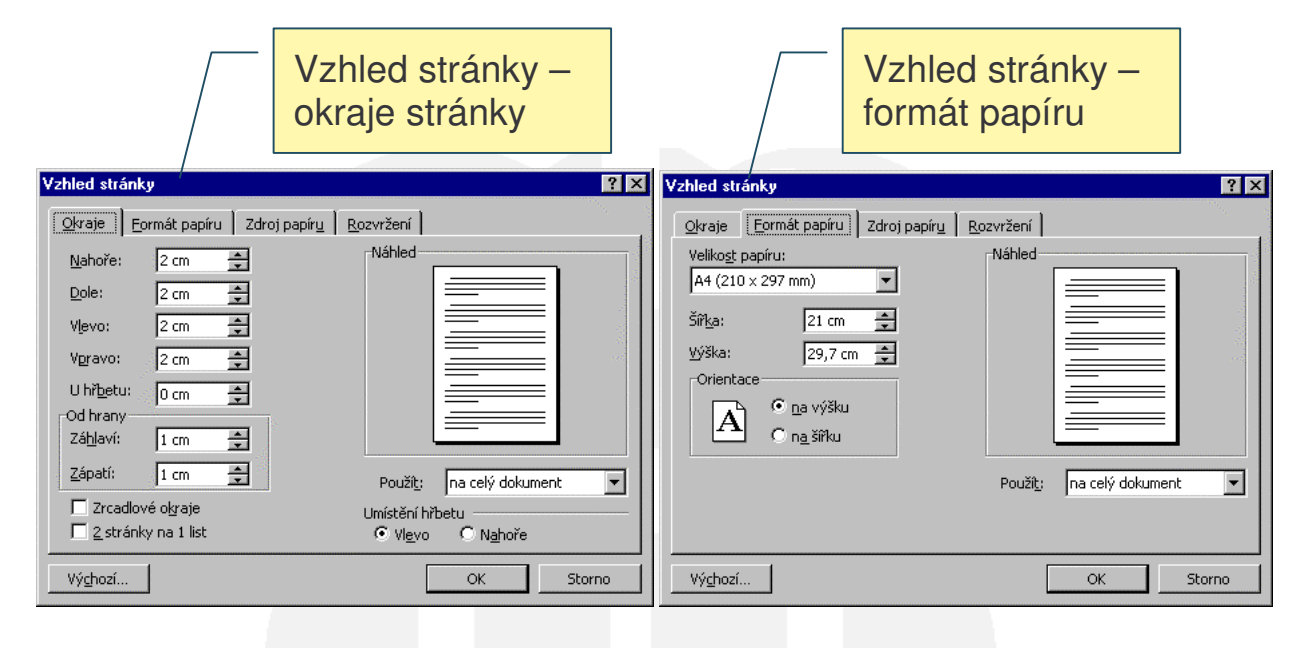

| /                                               |                                                                                                    |              |
|-------------------------------------------------|----------------------------------------------------------------------------------------------------|--------------|
| 🗃 Word I - UT vnitřek.doc (náhled) - Mic        | crosoft Word                                                                                                    | _ 🗆 ×        |
| 🗍 Soubor Úpravy Zobrazit Vložit Eormát <u>N</u> | Jástroje ∐abulka ⊙kno Nápoy                                                                                                    | <u>v</u> ěda |
| 🔿 💽 🖪 20% 🔹 隆                                   | 🔲 Zavřít ná <u>h</u> led   🎗 🖕                                                                                                    |              |
|                                                 |                                                                                                    | <b>_</b>     |
|                                                 |                                                                                                    |              |
|                                                 | RONTROL A DO RUMENT O PRED TISREM INDODE 3 ROMANNE                                                                                                    |              |
|                                                 |                                                                                                    |              |
|                                                 |                                                                                                    |              |
|                                                 |                                                                                                    |              |
|                                                 | And the second second s |              |
| X 1200000                                       |                                                                                                    | -            |
| 74 20 1 1 1 1 1 1 1 1 1 1 1 1 1 1 1 1 1 1       | a                                                                                                    | <b>±</b>     |
|                                                 |                                                                                                    | ¥            |
| Stránka 17 odd 1 17/22 na                       | 19,4 cm ř. 21 sl. 1 ZÁ                                                                                                    | ZN REV       |

| Tisk                                   | ? ×                                          |
|----------------------------------------|----------------------------------------------|
| _Tiskárna                              |                                              |
| Název: 😥 HP LaserJet 6P/6MP            | - Enhanced 💌 🛛 🖓                             |
| Stav: zásah uživatele                  |                                              |
| Typ: HP LaserJet 6P/6MP - Enh          | anced                                        |
| Kde: \\PC7\HPLaserJ6MP                 | 🔲 Tisk <u>d</u> o souboru                    |
| Komentář:                              |                                              |
| Rozsah stránek                         | Kopie                                        |
| • Vš <u>e</u> chny                     | Počet kopií:                                 |
| O Aktuální stránka 🛛 Výběr             |                                              |
| C Strápky:                             |                                              |
| S Sugurà: 1                            |                                              |
| Zadejte čísla nebo rozsah stránek oddě |                                              |
| carkou, Naprikiau 1,3,5—12.            |                                              |
|                                        | Lupa                                         |
| Vytiskno <u>u</u> t: dokument          | ▼ Počet stránek na <u>l</u> ist: 1 stránka ▼ |
| Ticknowth                              | <u>Nastavit podle velikosti papíru:</u>      |
| všechny stránky ve výběr               | u 🔽 Bez měřítka 🔍                            |
|                                        |                                              |
| Možnosti                               | OK Storno                                    |
|                                        |                                              |

Tisk

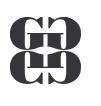

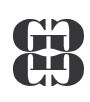

#### PŘEHLED VYBRANÝCH KLÁVESOVÝCH ZKRATEK

| Alt+podtržené písmeno                             | Vstup do hlavní nabídky                  |  |  |
|---------------------------------------------------|------------------------------------------|--|--|
| Tab (Shift+Tab)                                   | Pohyb po skupinách v dialogovém okně     |  |  |
| Ctrl+N                                            | Založení nového dokumentu                |  |  |
| Ctrl+O                                            | Otevření existujícího souboru            |  |  |
| Ctrl+S / F12                                      | Uložit dokument do souboru / Uložit jako |  |  |
| Ctrl+F4 (Ctrl+W)                                  | Zavření okna dokumentu                   |  |  |
| (Ctrl+)Kurzorové klávesy                          | Pohyb po dokumentu                       |  |  |
| Delete/BackSpace (←)                              | Mazání znaku za/před kurzorem            |  |  |
| Enter                                             | Ukončení odstavce                        |  |  |
| Ctrl+B (I, <u>U</u> )                             | Tučné (kurzíva, podtržené) písmo         |  |  |
| Ctrl+D                                            | Formát / písmo                           |  |  |
| Ctrl++ (Ctrl+=)                                   | Horní (dolní) index                      |  |  |
| Ctrl+L (R)                                        | Zarovnání odstavce vlevo (vpravo)        |  |  |
| Ctrl+E (J)                                        | Zarovnání odstavce na střed (do bloku)   |  |  |
| Shift+kurzorové klávesy                           | Označení bloku                           |  |  |
| Ctrl+C                                            | Kopie označeného oblasti do schránky     |  |  |
| Ctrl+X                                            | Vyjmutí označeného oblasti do schránky   |  |  |
| Ctrl+V Vložení obsahu schránky na aktuální pozici |                                          |  |  |
| F7                                                | Kontrola pravopisu                       |  |  |
| Ctrl+F2                                           | Náhled před tiskem                       |  |  |
| Ctrl+P                                            | Tisk dokumentu                           |  |  |

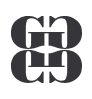

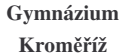

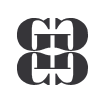

## PREZENTAČNÍ PROGRAM POWERPOINT

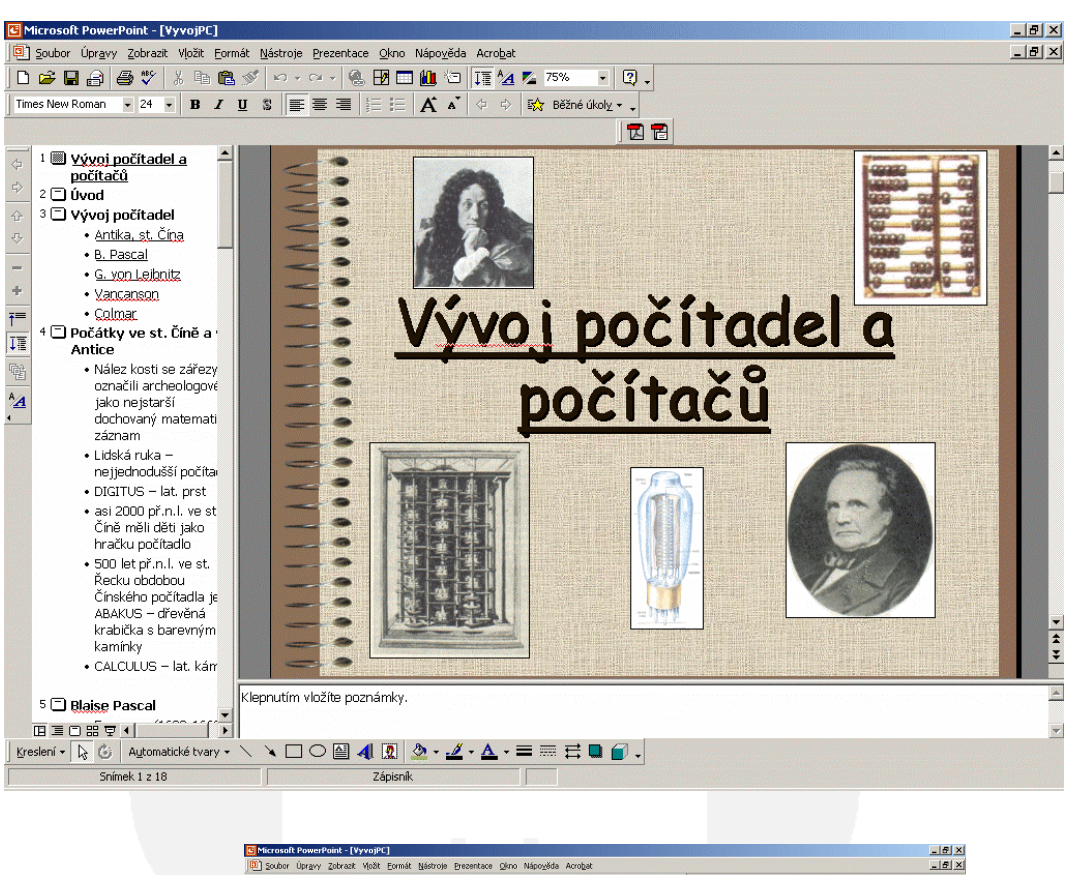

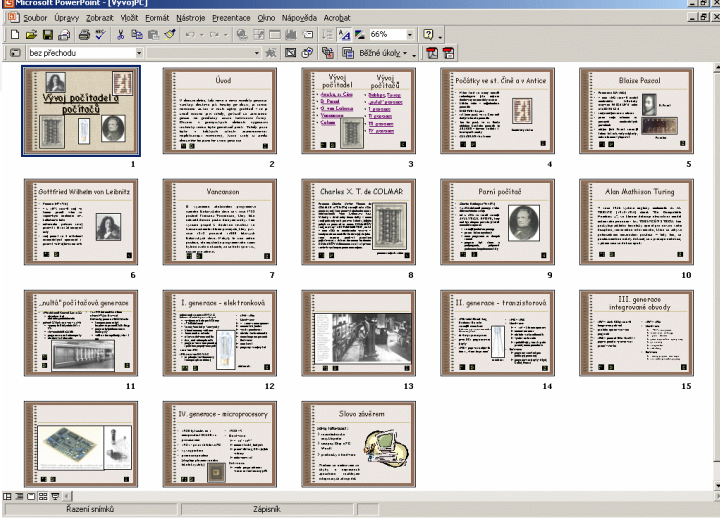

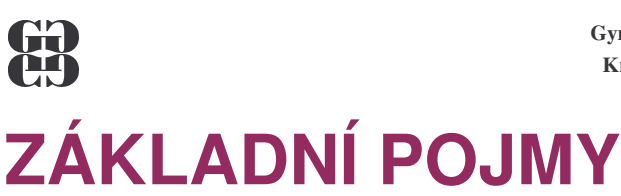

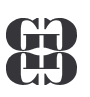

Při práci v programu PowerPoint se setkáte s následujícími pojmy:

• **Prezentace** – se zde nazývá soubor, ve kterém je uloženy jednotlivé snímky. Prezentace má příponu .ppt.

• **Snímek** – každá prezentace se skládá ze snímků, které mohou obsahovat texty, tabulky, grafy, obrázky, zvuky, atd. Po vytvoření obsahuje prezentace jeden úvodní snímek. Další snímky můžete libovolně přidávat případně mazat.

• **Rozvržení snímku** – každý snímek má určité rozložení prvků. Na některém je pouze text, na dalším obrázek a text, na jiném graf atd. Toto rozvržení můžete libovolně měnit.

#### K ČEMU JE PREZENTACE

Prezentace je sled snímků, které v souhrnu popisují nějakou skutečnost, např. předvádějí výrobky, vysvětlují postupy, představují firmu apod. Jednotlivé snímky, které za sebou následují, mohou obsahovat text, obrázky, grafy, organizační diagramy, různá schémata, ale i video a zvuky. Snímek je obvykle jedna obrazovka, nebo folie pro zpětný projektor.

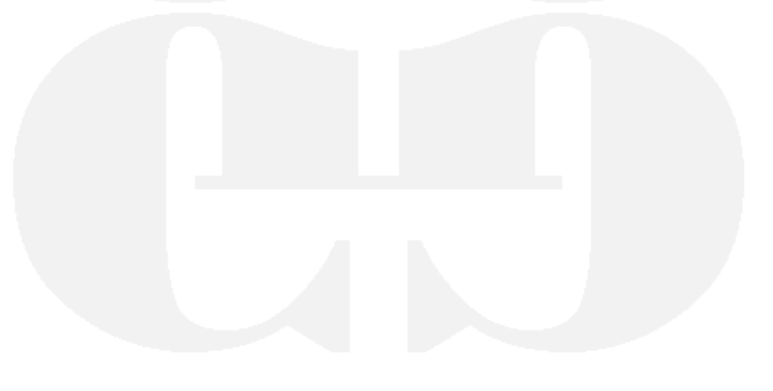

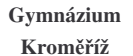

B

#### PRACOVNÍ PROSTŘEDÍ POWERPOINTU

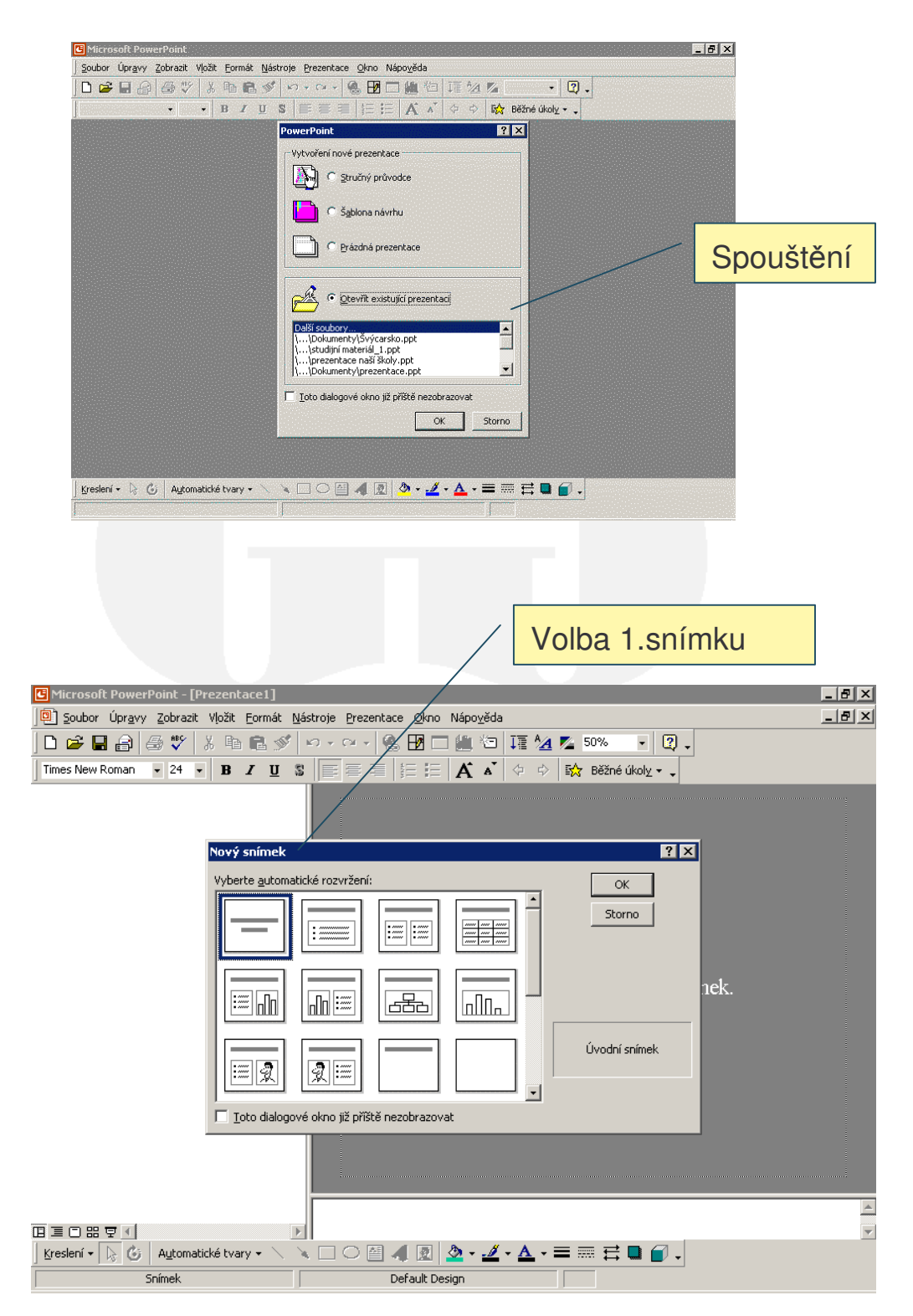

Zde je nutné vybrat si rozvržení prvního snímku potvrdit tlačítkem **OK**. a vybraný snímek se vloží do prezentace.

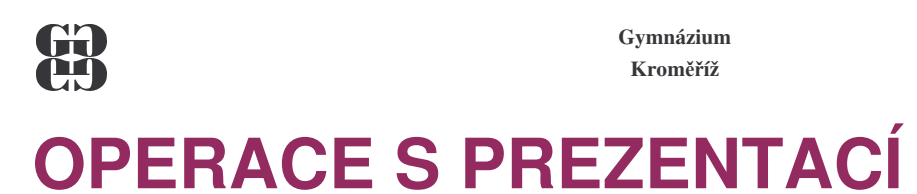

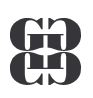

## Vytvoření nové prezentace

Otevření existujícího prezentace

Ctrl+N 🗅 Ctrl+O 🚘

- Změna rozvržení snímku
- Vložení nového snímku

#### VYTVOŘENÍ NOVÉ PREZENTACE

Nová prezentace se v PowerPointu otevře vždy, když po spuštění tohoto programu potvrdíte ve výběrovém okně volbu Prázdná prezentace tlačítkem **OK**. Pokud potřebujete vytvořit další novou prezentaci, použijte jeden z několika způsobů:

- 1. Novou prezentaci založte klávesovou zkratkou Ctrl + N.
- 2. Klepněte na tlačítko D.
- 3. Použijte příkaz **Soubor Nový**. V tomto případě se otevře následující okno.

| N | ová prezentace                                                                               | <u>? ×</u>                          |
|---|----------------------------------------------------------------------------------------------|-------------------------------------|
|   | ová prezentace<br>Obecné Prezentace Šablony návrhů<br>Prázdná prezentace<br>Stručný průvodce | Y X                                 |
|   |                                                                                              | Vytvoří novou, prázdnou prezentaci. |
|   |                                                                                              | OK Storno                           |

Zde si můžete založit **Prázdnou prezentaci**. Rovněž můžete spustit průvodce, volba **Stručný průvodce**, který vás provede nastavením výchozích vlastností prezentace. Další možností je volba karty **Prezentace**, kde se nacházejí šablony připravených prezentací (šablony obsahu), nebo karta **Šablony návrhu**, kde si můžete vybrat šablonu, která obsahuje pouze připravené grafické úpravy snímků. Pokud si vytvoříte prázdnou prezentaci, můžete k ní kdykoliv šablonu připojit příkazem **Formát – Použít šablonu návrhů**.

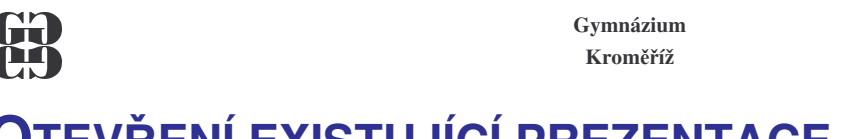

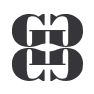

#### **O**TEVŘENÍ EXISTUJÍCÍ PREZENTACE

Pokud máte již vytvořenou prezentaci, otevřete ji tak, že na její název poklepete v **Průzkumníku** či jiném správci souborů. Tehdy se otevře spolu s programem PowerPoint.

Pokud chcete otevřít prezentace, se kterými jste pracovali naposledy, použijte příkaz **Soubor**. Objeví se následující volby.

| D | <u>N</u> ový                   | Ctrl+N |   |  |
|---|--------------------------------|--------|---|--|
| 2 | Otevřít                        | Ctrl+O |   |  |
|   | <u>Z</u> avřít                 |        |   |  |
|   | <u>U</u> ložit                 | Ctrl+S |   |  |
|   | Uložit <u>ja</u> ko            |        |   |  |
|   | Uložit jako <u>s</u> tránku WV | /W     |   |  |
|   | Na <u>c</u> esty               |        |   |  |
|   | Náhled stránky <u>W</u> WW     |        |   |  |
|   | Vzhled stránk <u>v</u>         |        |   |  |
| 8 | <u>T</u> isk                   | Ctrl+P |   |  |
| _ | O <u>d</u> eslat               |        | • |  |
|   | Vlastnostį                     |        |   |  |
| _ | 1 \\Dokumenty\prez             | entace | - |  |
|   | 2 \ \studijní materiál         | 1      |   |  |
|   | 3 \\prezentace naší            | školy  |   |  |
|   | <u>4</u> \\Dokumenty\Švýd      | tarsko |   |  |
|   | <u>K</u> onec                  |        |   |  |

Zde můžete otevřít maximálně čtyři naposledy otevřené prezentace. A to klepnutím na jejich název nebo stisknutím čísla, které odpovídá požadované prezentaci. Pokud potřebujete otevřít ostatní prezentace, musíte se dostat do okna **Otevřít**.

Do tohoto okna se dostanete jednou z následujících tří možností:

- 1. Klávesovou zkratkou Ctrl + O.
- 2. Klepnutím na tlačítko 🖼.
- 3. Použitím příkazu Soubor Otevřít.

| Otevřít                                                |                                                                                                    | ? ×    |
|--------------------------------------------------------|----------------------------------------------------------------------------------------------------|--------|
| Kde <u>hl</u> edat:                                    | 🗠 Dokumenty 💽 🔶 🔁 🧟 🗙 📸 🎫 Mástroje 🗸                                                                                                    |        |
| Historie<br>Dokumenty<br>Plocha<br>Oblibené<br>položky | aa<br>Adobe<br>My eBooks<br>Obrázky<br>prezentace naší školy<br>Oprezentace<br>studijní materiál_1<br>Svýcarsko<br>Náhled není k dispozici. |        |
| <u></u>                                                | Název <u>s</u> ouboru:                                                                                                    | vřít 🝷 |
| Místa v síti                                           | Soubory typu: Všechny prezentace PowerPoint 💌 Sto                                                                                           | rno    |

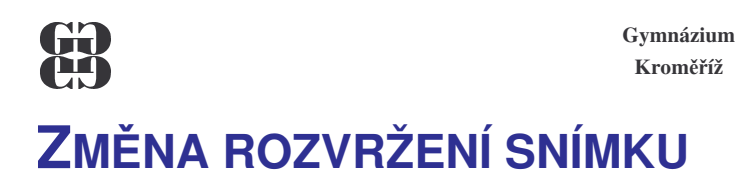

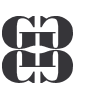

#### Při vkládání nového snímku je nutné vybrat jeho rozvržení, viz výše. I poté lze však rozvržení každého snímku změnit pomocí příkazu **Formát – Rozvržení snímku**:

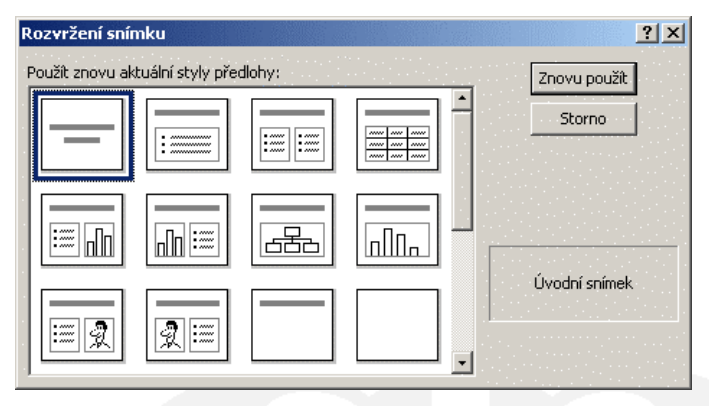

Šedé pruhy v rozvržení znázorňují textová pole, která jsou určena pro nadpisy snímků. Dále jsou v rozvržení zobrazena pole pro vložení textu s odrážkami, obrázků, tabulek, grafu, atd.

#### VLOŽENÍ NOVÉHO SNÍMKU

V již vytvořené prezentaci vložíte další snímky jednou z následujících možností:

- 1. Klávesovou zkratkou Ctrl + M.
- 3. Použijte příkaz Vložit– Nový snímek.
- Při vložení snímku musíte zvolit jeho rozložení.

Přepínání mezi snímky můžete provést výběrem odpovídajícího snímku v panelu pro přepínání, pomocí posuvníku na pravé straně prezentace nebo pomocí kláves **PageUp** a **PageDown**.

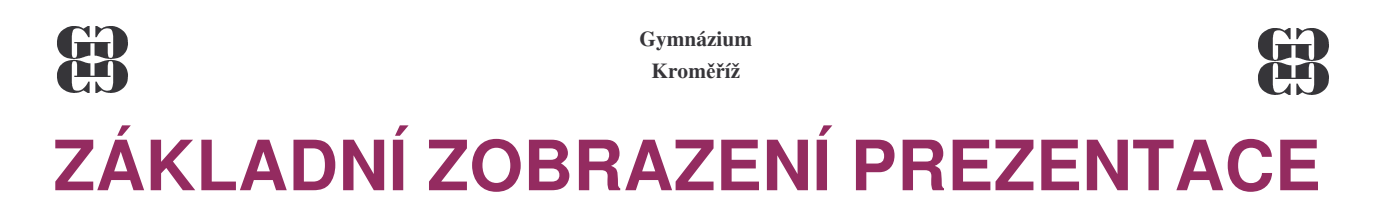

- Normální zobrazení
- Zobrazení osnova
- Zobrazit snímky
- Zobrazení řazení snímků

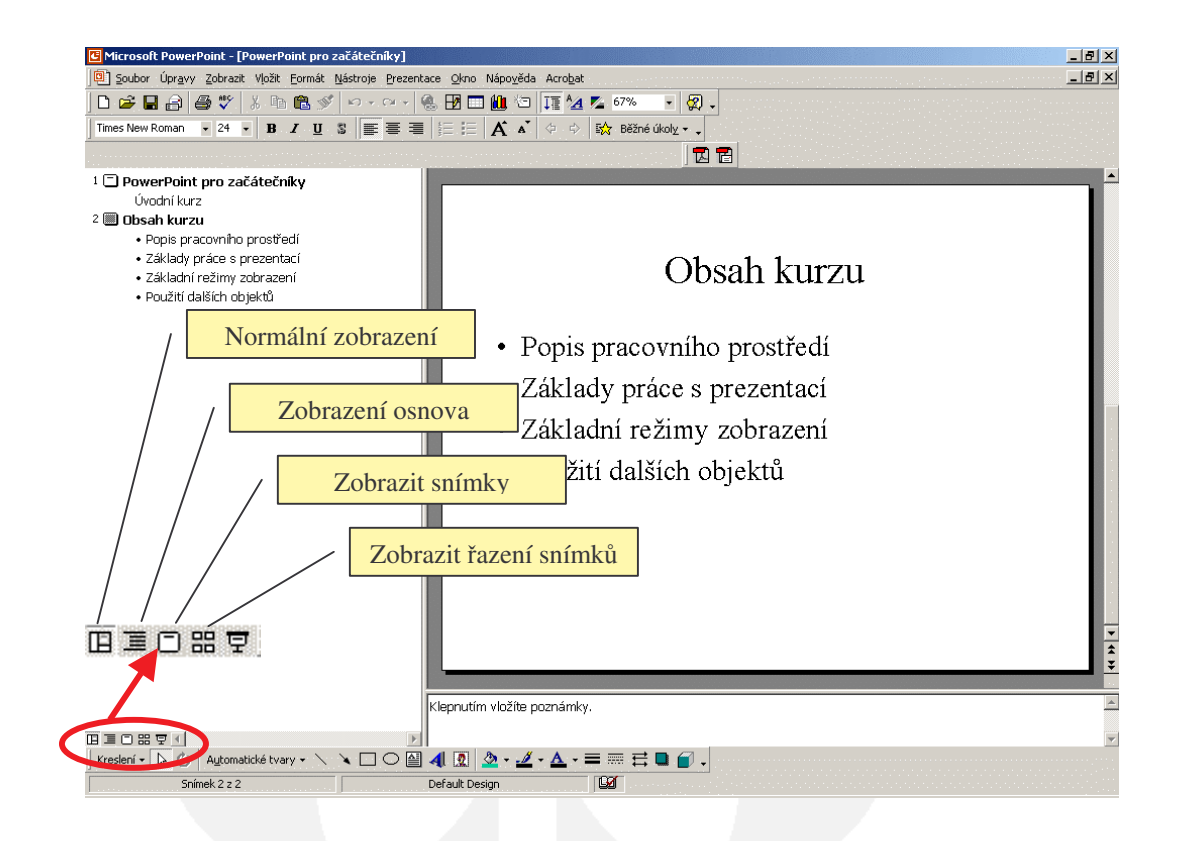

Pokud se vám vlevo nezobrazí panel nástrojů **Osnova**, tak jej zapněte. Práce v tomto zobrazení je podobná práci s osnovou ve Wordu.

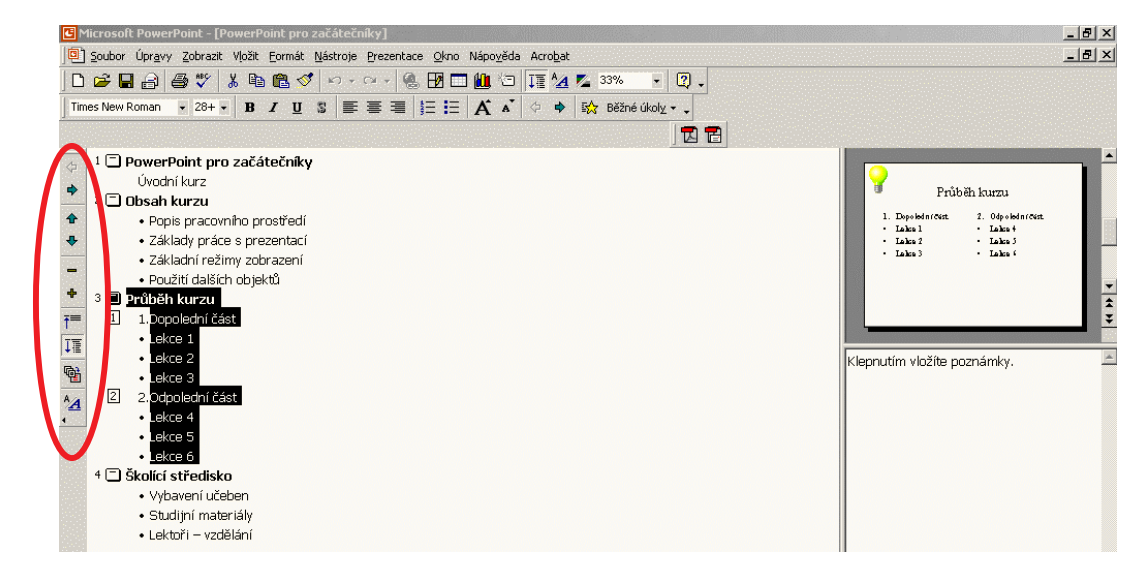

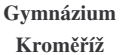

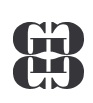

# **PRÁCE SE SNÍMKY**

- Vložení obrázku do snímku
- Změna barevného schématu
- Změna pozadí

#### VLOŽENÍ OBRÁZKU DO SNÍMKU

Pokud máte obrázek připravený v souboru, použijte příkaz Vložit – Obrázek – Ze souboru. Objeví se následující okno:

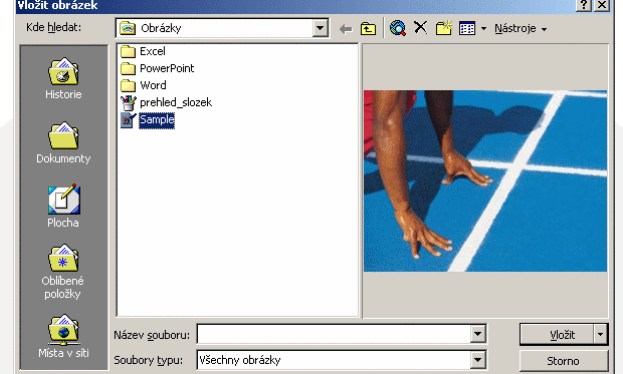

V něm si vyberete požadovaný obrázek a stisknete Vložit. Požadovaný obrázek se objeví na aktuální snímku:

| © Microsoft PowerPoint - [PowerPoint pro začátečníky]                                                                                                    | _ @ × |
|----------------------------------------------------------------------------------------------------|-------|
| C Soubor Úprgvy Zobrazit Vjožit Eormát Nástroje Prezentace Okno Nápověda Acrobat                                                                                                    | _ 8 × |
| D 🖆 🖬 🗇 番 🏹 🗼 略 🎨 🍼 トゥ・マッ・ 🍓 🖽 🗂 🗰 🥶 1 耳 🖄 🖉 💿 🕢                                                                                                    |       |
| <ul> <li>B I U S = = = := :: A s + + + + + + + + + + + + + + + + + +</li></ul>                                                                                                    |       |
|                                                                                                    |       |
| I □ PowerPoint pro začatečniky<br>Uvodnikar:         U Obsah kurzi         I □ Poša pracomio prostradi         - Zdkady práce s prezentaci         - Zdkady práce s prezentaci         - Oužít dálšíh objeků         I □ Dopiední část         - Ukce 3         - Ukce 3         - Oužít dálší rožný svá         - Lices 3         I □ Dopiední část         - Lices 6         - Lices 6         - Ukce 4         - Lices 6         - Lices 6         - Ukce 4         - Lices 6         - Lices 6         - Ukce 4         - Lices 6         - Lices 6         - Ukce 4         - Lices 6         - Lices 6         - Lices 6         - Lices 6         - Lices 6         - Lices 6         - Lices 6         - Lices 7         - Lices 6         - Lices 6         - Lices 6         - Lices 6         - Lices 7         - Lices 6         - Lices 6         - Lices 7         - Lices 6         - Lices 7         - Lices 7 |       |
|                                                                                                    |       |
| Kiepnutim vlozite poznamky.                                                                                                    | -     |
|                                                                                                    | -     |
| Sresleri - Ъ 🖏   Aytomatické tvary - 🔪 🔪 🗆 🖓 🛃 🖳 🏂 - 💆 - 🧕 - 🚍 🚃 🚍 💭 -                                                                                                    |       |
| Snímek S z S Default Design                                                                                                    |       |

Obrázek můžete přesouvat, měnit jeho velikost, případně jím otáčet. Tyto základní operace jsou stejné jako například u textového pole. Další parametry obrázku změníte pomocí panelu nástrojů **Obrázek**, který se objeví při vložení obrázku, nebo můžete použít příkaz **Formát obrázku** z místní volby.

Jestliže chcete vložit nějaký klipart, což je obrázek, který je součástí grafické knihovny PowerPointu, je možno použít postup: Vložit – Obrázek – KLIPAT

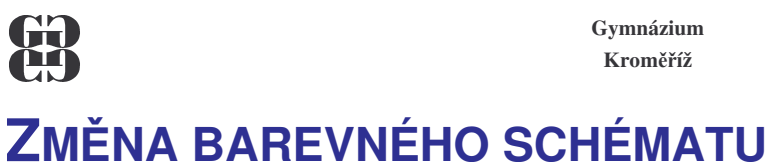

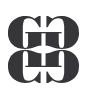

#### ZMENA BAREVNEHO SCHEMATU

Pokud chcete zaměnit barevné schéma snímků, použijte příkaz **Formát – Barevné schéma snímku**. Objeví se toto okno:

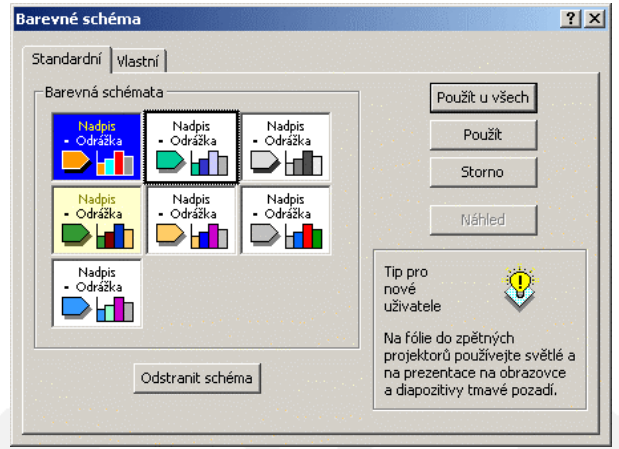

Pokud chcete změnit barevné nastavení u všech snímků v prezentaci, vyberte první volbu **Použít u všech** snímků. V opačném případě zvolte **Použít**, která změní barevné schéma pouze pro vybrané snímky. Ideální pro výběr více snímků je zobrazení **Řazení snímků**.

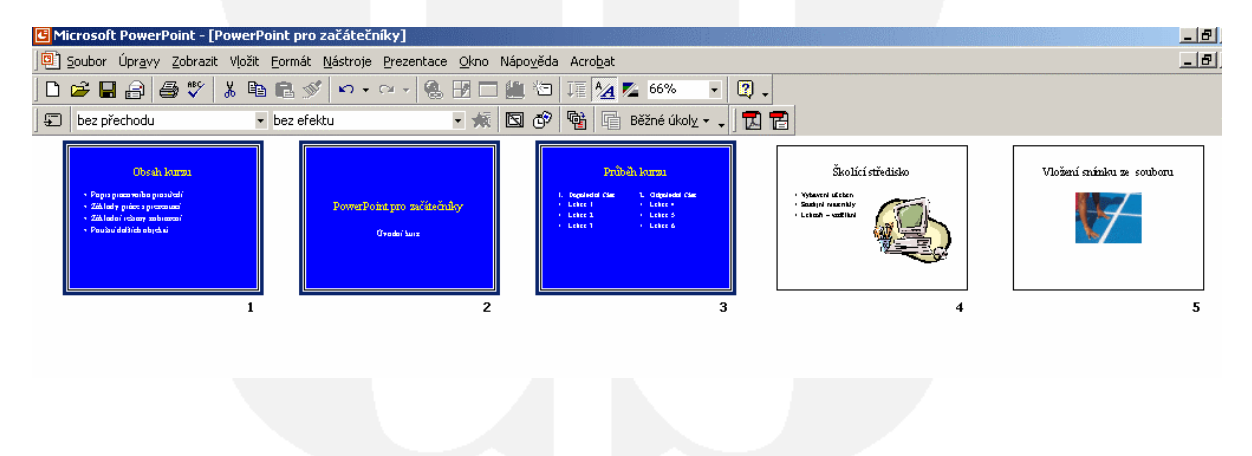

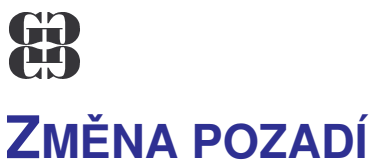

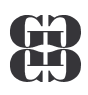

Pozadí snímku lze upravit pomocí voleb, které se objeví po zadání příkazu Formát - Pozadí.

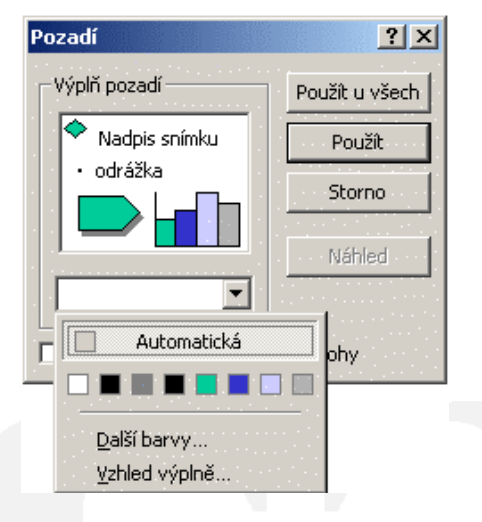

Novou barvu pozadí vyberte ze zobrazených barev nebo z volby Další barvy. Další možnosti se objeví po klepnutí na volbu Vzhled výplně:

| Barvy                   |                      |        | ОК      |
|-------------------------|----------------------|--------|---------|
|                         | B <u>a</u> rva č. 1: |        | Storpo  |
| 💿 je <u>d</u> na barva  |                      | •      |         |
| ⊂ dvě <u>b</u> arvy     |                      |        |         |
| O připrav <u>e</u> né   | •                    | •      |         |
|                         | t <u>m</u> avá       | světlá |         |
| Styly stínování         |                      |        |         |
| C vodorovně             |                      |        |         |
| C svisle                |                      |        |         |
| C šikmo na <u>h</u> oru |                      |        |         |
| 🔘 šikmo d <u>ol</u> ů   | 1010100000000        |        | Likázka |
| 🖲 zrohu                 |                      |        |         |
| C 7 pázvu               |                      |        |         |

Na jednotlivých kartách můžete nastavovat přechody barev, textury, vzorky, případně vložit do pozadí snímek ze souboru.

Konečné nastavení pozadí se bude týkat všech snímků, pokud v původním okně zvolíte tlačítko Použít u všech, nebo pouze označených, pokud zvolíte tlačítko Použít.

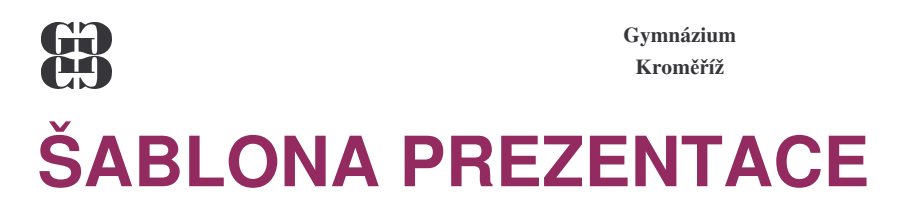

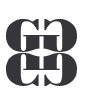

- Typy šablon
- Změna šablony
- Tvorba vlastní šablony

Do šablony se ukládají:

- předloha snímku, tj. umístění a vzhled základních textových polí včetně vlastností písma,
- barevné schéma, které určuje barevné nastavení snímků,
- pozadí snímku.

#### TYPY ŠABLON

Existují dva základní typy šablon, šablony návrhu a šablony obsahu.

Šablony návrhu mají nastaveny základní vlastnosti, jak bylo popsáno v předchozím odstavci, neobsahují však žádné snímky.

Šablony obsahu jsou šablony návrhu, které mají navíc připravené snímky s vytvořeným obsahem. Jak se otevře nová prezentace pomocí šablony, bylo vysvětleno v kapitole Základy práce s prezentací a snímky.

#### ZMĚNA ŠABLONY

K prezentaci můžeme připojit jinou šablonu v kterémkoliv stadiu jejího vytvoření. Stačí vyvolat příkaz **Formát – Použít šablonu návrhu**. Objeví se následující okno:

| - XA X 11                                              |                                  |                                                                                                    |
|--------------------------------------------------------|----------------------------------|----------------------------------------------------------------------------------------------------|
| Pouzit sabionu r                                       | i navrhu                         | <u>×</u> ×                                                                                                    |
| Kde <u>h</u> ledat:                                    | 🗋 Presentation Designs 🔄 듣 🛍 🚳 🗙 | 🕻 🚰 🎹 👻 <u>N</u> ástroje 🗸                                                                                                    |
| Historie<br>Dokumenty<br>Plocha<br>Oblibené<br>položky |                                  | m Ipsum<br>or sit amet consectatuer adipiscing elit<br>diam<br>orununy nb heuismod<br>Tincidunt ut<br>• Lacoret dolore<br>–Magna aliquam<br>–Exerci tationullarmorper suscipt<br>Idoortis mislut aliquip ex ea com |
|                                                        | Název souboru:                   | 🗾 🗁 <u>P</u> oužít                                                                                                    |
| Místa v síti                                           | Soubory typu: Šablony prezentací | ▼ Storno                                                                                                    |

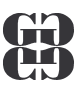

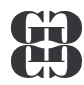

Zde stačí pouze klepnout na zvolenou šablonu návrhu a ta se použije. Pokud jste při změnách formátu snímku používali pouze volbu **Použít u všech**, šablona se aplikuje na všechny snímky. Pokud jste některé vlastnosti nastavovali tlačítkem **Použít** (tedy jen pro některé snímky) tyto snímky zůstanou beze změn.

#### **TVORBA VLASTNÍ ŠABLONY**

Vytvořte novou prezentaci, vložte do ní jeden libovolný snímek a proveďte nastavení vlastností tak, aby vám vyhovovalo. Použijete přitom následující příkazy :

- Zobrazit Předloha Snímek,
- Formát Barevné schéma snímku,
- Formát Pozadí,
- Zobrazit Záhlaví a zápatí.

Nezapomínejte přitom všechny vlastnosti potvrzovat tlačítkem **Použít u všech**. Pokud vytváříte šablonu obsahu, vložte také požadovaný počet snímků a upravte jejich obsah. Pokud vytváříte pouze šablonu návrhu, těsně před uložením vymažte snímek, který jste používali pro kontrolu nastavených vlastností.

Nakonec uložte prezentaci jako šablonu. Zvolte k tomu příkaz **Soubor – Uložit jako**, v poli **Typ souboru** zvolte **Šablona návrhu (\*.pot)** a pak napište jméno šablony do pole **Název souboru**. V poli **Uložit do** nevybírejte nic, protože PowerPoint po výběru typu **Šablona návrhu (\*.pot)**, sám změní složku pro uložení na složku s názvem **Šablony**.

| Uložit jako                       |                             |                |          |     |             |       |                |          |                | ? × |
|-----------------------------------|-----------------------------|----------------|----------|-----|-------------|-------|----------------|----------|----------------|-----|
| U <u>l</u> ožit do:               | 📋 Šablony                   |                | <b>T</b> | 🗢 🔁 | $\otimes$ × | े 👛 🗉 | 🗄 👻 <u>N</u> á | stroje 🗸 |                |     |
| Historie<br>Historie<br>Dokumenty |                             |                |          |     |             |       |                |          |                |     |
| Plocha                            |                             |                |          |     |             |       |                |          |                |     |
| Oblíbené<br>položky               |                             |                |          |     |             |       |                |          |                |     |
| <u></u>                           | l<br>Název <u>s</u> ouboru: | vzor_elegant   |          |     |             |       | •              |          | <u>U</u> ložit |     |
| Místa v síti                      | <u>Typ</u> souboru:         | Šablona návrhu |          |     |             |       | -              |          | Storno         | ,   |

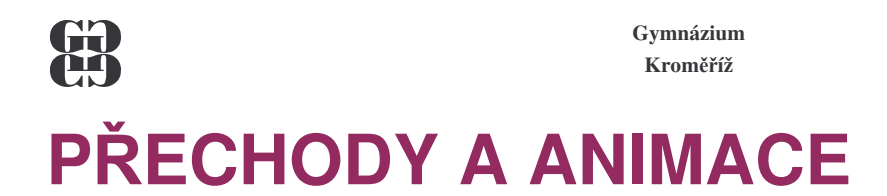

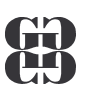

## Přechody snímků určují, jakým způsobem se zobrazí následující snímek při promítání. Přechody se nastavují buď pro jeden snímek nebo vybrané snímky. Ideální je používat pro výběr snímků zobrazení **Řazení snímků**. Příkaz **Prezentace – Přechod snímku** zobrazí následující okno:

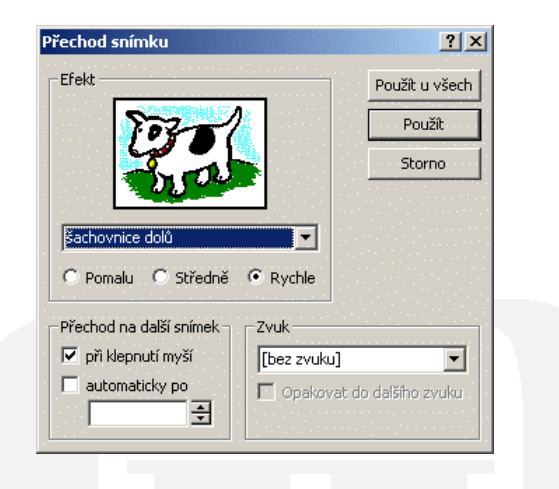

U přechodu snímku se musí nastavit:

- typ přechodu, po jeho výběru se zobrazí ukázka zvoleného efektu,
- rychlost přechodu,
- doprovodný zvuk,
- způsob, zda přejdete na další snímek **Při klepnutím myši** nebo **Automaticky** po určitém časovém intervalu. Obě možnosti lze nastavit současně a potom se automatický přechod uskuteční pouze tehdy, pokud v určeném intervalu nepoužijete klepnutí myši.

Pokud chcete, aby se zvolený přechod uplatnil u všech snímků vyberte tlačítko **Použít u všech**. Jinak se tento přechod automaticky nastaví pouze pro vybrané snímky nebo aktuální snímek, není-li jich vybráno víc.

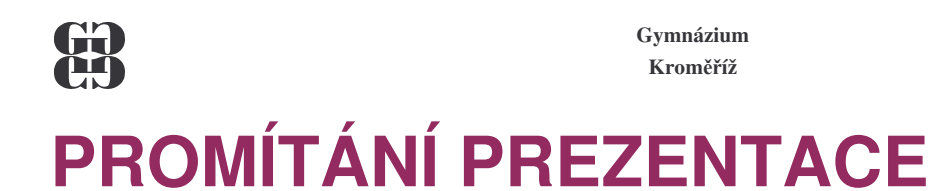

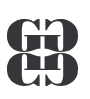

- Spustit promítání
- Přechod mezi snímky
- Navigátor a ukazatel

#### **SPUSTIT PROMÍTÁNÍ**

Promítání prezentace lze spustit:

- příkazem Prezentace Spustit prezentaci, promítaní začne od prvního snímku,
- klávesou F5, promítaní rovněž začne od prvního snímku,

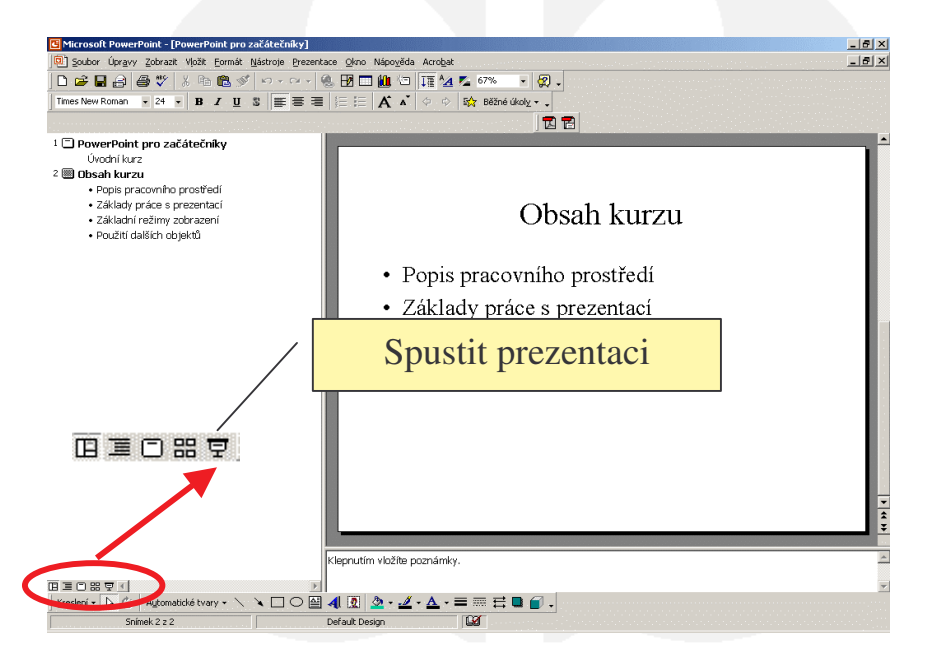

#### **PŘECHOD MEZI SNÍMKY**

Pokud jste u přechodu snímku nenastavili automatické přechody po určitém časovém intervalu, máte následující možnosti:

- klepnutím myši
- pomocí kurzorových šipek vpravo (dopředu) a vlevo (zpět)
- pomocí kláves PageUp (dopředu) a PageDown (zpět)
- klávesou Enter

Pokud dojdete za poslední snímek, objeví se prázdná obrazovka s následujícím textem:

Konec prezentace, klepnutím ukončíte předvádění.

Promítání pak ukončíte libovolným z výše uvedených způsobů. Promítání prezentace lze rovněž ukončit kdykoliv v jeho průběhu klávesou **ESC**.

#### Gymnázium Kroměříž **NAVIGÁTOR A UKAZATEL**

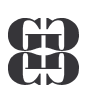

Navigátor je pomocník, který v sobě obsahuje další možnosti pro promítání. Najdete ho v levé

dolní části snímku při promítání prezentace, poté co učiníte libovolný pohyb myší 🗠 . Jakmile na něj klepnete, objeví se následující možnosti:

| <u>D</u> alší<br><u>P</u> ředchozí<br>Přejít        | ×      |
|-----------------------------------------------------|--------|
| Prův <u>o</u> dní texty<br>Poznámky lektor <u>a</u> |        |
| <u>M</u> ožnosti ukazatele<br><u>O</u> brazovka     | +<br>+ |
| Nápo <u>v</u> ěda<br><u>K</u> onec prezentace       |        |

Postupné přechody mezi snímky lze uskutečnit pomocí příkazů Další nebo Předchozí. Příkazem Přejít Ize najít konkrétní snímek, který chcete zobrazit. Toto Ize učinit velice elegantně bez použití Navigátoru. Pokud znáte pořadové číslo snímku, stačí ho pouze napsat na klávesnici a stisknout Enter (nejpohodlnější je to na numerické klávesnici).

| Další<br>Předchozí<br>Přejít                         | • |                    |   |
|------------------------------------------------------|---|--------------------|---|
| Prův <u>o</u> dní texty…<br>Poznámky lektor <u>a</u> | - | Automaticky        |   |
| <u>M</u> ožnosti ukazatele                           | Þ | Skrýt <u>v</u> ždy |   |
| <u>O</u> brazovka                                    | ۲ | Šip <u>k</u> a     |   |
| Nápo <u>v</u> ěda                                    | - | Pero               |   |
| Konec prezentace                                     |   | <u>B</u> arva pera | • |

Ukazatel, který vám usnadňuje práci při promítání, může mít podobu standardní kurzorové šipky nebo kreslícího pera. Přepínání mezi jednotlivými možnostmi lze pomocí Navigátoru a příkazu Možnosti ukazatele:

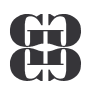

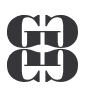

## TISK PREZENTACE

Tisk prezentace se vyvolá obvyklým příkazem Soubor – Tisk. Objeví se následující okno:

| Tisk                                                  |                                            | ?×                |
|-------------------------------------------------------|--------------------------------------------|-------------------|
| Tiskárna                                              | <u>een talee een teleesta teleessa. Ja</u> |                   |
| Název: Canon BJC-21                                   | .00                                        | ▼ Vlastnosti      |
| Stav: nečinný                                         |                                            |                   |
| Typ: Canon BJC-210<br>Kde: USB001                     | 00                                         |                   |
| Komentář:                                             |                                            | 🗖 Tisk do souboru |
| – Rozsah tisku –                                      |                                            | Kopie             |
| 💿 Vše 🔹 🔿 Aktuální snímek 🔿 Výběr                     |                                            | Počet kopií:      |
| C Vlastní prezentace:                                 |                                            | 1 🔹               |
|                                                       |                                            |                   |
|                                                       |                                            |                   |
| Zadejte čísla nebo rozsahy snímků. Například 1;3;5-12 |                                            |                   |
| Vytisknout:                                           | - Podklady                                 |                   |
| snímky 💌                                              | Spímků pa strápku (ř. 🔽                    | 12                |
|                                                       |                                            | 34                |
|                                                       | Uspořádat: 💌 Vodorovně                     | C Svisle          |
| 🔽 Stupně šedi                                         | 🔲 Na velikost papíru                       | ······            |
| 🔲 Jen černobile                                       | 🔲 Orámovat snímky                          | ······            |
| 🔲 Zahrnout animace                                    | 🔲 Tisknout skryté snímky                   | OK Storno         |

Většinu parametrů, které se zde nacházejí, znáte už z jiných programů. V sekci **Tiskárna** se nastavují základní možnosti tiskárny.

V sekci **Rozsah tisku** můžete nastavit, zdali chcete tisknout všechny snímky, aktuální snímek, vybranou část prezentace, případně konkrétní snímky.

Rozbalovací pole Vytisknout umožňuje vybrat, zdali budete tisknout:

- Snímky vytiskne celé snímky, každý na samostatnou stránku.
- Podklady vytiskne podklady, sekci Podklady nastavte počet snímků na stránku.
- Poznámky vytiskne na jednu stránku snímek a poznámky, které k němu patří.
- Osnova vytiskne osnovu prezentace.

V sekci **Kopie** nastavíte počet požadovaných kopií. Kopie jsou standardně kompletovány, což znamená, že v případě více kopií se nejdříve se vytiskne celá prezentace jednou, potom celá podruhé, atd. Po tisku už je vše seřazeno a nemusí se provádět další třídění snímků, jako by tomu bylo v případě, kdyby volba **Kompletovat** vybraná nebyla.
## **B** Kroměříž **KLÁVESOVÉ ZKRATKY**

| Alt+podtržené písmeno | Vstup do hlavní nabídky                    |
|-----------------------|--------------------------------------------|
| Tab (Shift+Tab)       | Pohyb po skupinách v dialogovém okně       |
| Ctrl+N                | Založení nové prezentace                   |
| Ctrl+O                | Otevření existující prezentace             |
| Ctrl+S                | Uložení prezentace na disk                 |
| Ctrl+P                | Tisk prezentace                            |
| Ctrl+F4(W)            | Zavření okna prezentace                    |
| Kurzorové klávesy     | Pohyb po dokumentu                         |
| F5                    | Spuštění prezentace                        |
| Ctrl+M                | Vložit nový snímek                         |
| Ctrl+C                | Kopie označeného objektu do schránky       |
| Ctrl+X                | Vyjmutí označeného objektu do schránky     |
| Ctrl+V                | Vložení obsahu schránky na aktuální pozici |

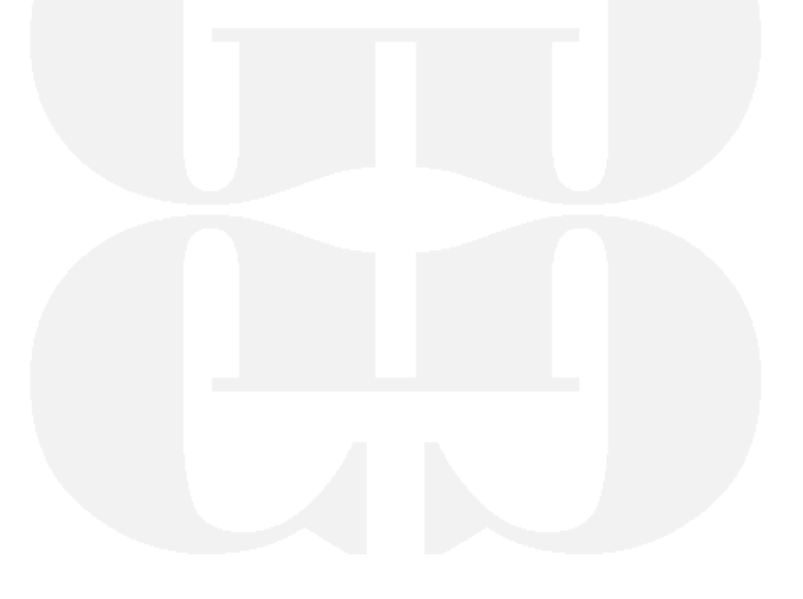

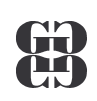